# Canon

# Guide simplifié

Fonctions de base

# iRC3580/iRC3580i iRC3080/iRC3080i iRC2380i

### CONTENU

| Pre        | éface                                           |     |
|------------|-------------------------------------------------|-----|
|            | Organisation des guides                         | 1   |
|            | Fonctions de la machine                         | 3   |
|            | Panneau de commande                             | 5   |
|            |                                                 |     |
| =o         | nction de copie                                 |     |
|            | Réalisation de copies                           | 7   |
|            | Fonctions de la machine (écran des              |     |
|            | fonctions de base du mode copie                 |     |
|            | normale)                                        | 9   |
|            | Fonctions de la machine (écran des              |     |
|            | fonctions spéciales)                            | .11 |
|            | Présentation des fonctions de copie             | .19 |
|            |                                                 |     |
| -0         | nction de telecopie                             | ~ • |
|            | Envoi d'une telecopie                           | .21 |
|            | Fonctions de la machine (écran du mode          | ~~  |
|            | telecopie)                                      | 23  |
| -          | notion d'anuai                                  |     |
| -0         | Encipe de compart (nor o moil nor               |     |
|            | Envoi d'un document (par e-mail, par            | 25  |
|            | Fonctions de la machine (écran des              | 25  |
|            | fonctions de base du mode envoi/du              |     |
|            | carnet d'adresses)                              | 27  |
|            | Fonctions de la machine (écran des              |     |
|            | réglages de lecture)                            | 29  |
|            | Fonctions de la machine (écran des              |     |
|            | réglages d'envoi)                               | .31 |
|            | Présentation des fonctions envoi et             |     |
|            | télécopie                                       | 33  |
|            |                                                 |     |
| <b>=</b> 0 | nction de boîte aux lettres                     |     |
|            | Mémorisation d'originaux dans une boîte         | .37 |
|            | Impression/envoi d'un document mémorisé         | 20  |
|            | dans une poite utilisateur                      | 39  |
|            | Fonctions de la machine (ecran de lecture)      | .41 |
|            | Fonctions de la machine (ecran de               |     |
|            | d'impression)                                   | 43  |
|            | Présentation de la fonction de boîte            |     |
|            | aux lettres                                     | 45  |
|            |                                                 |     |
| ٩u         | tres fonctions utiles                           |     |
|            | Utilisation de l'interface utilisateur distante |     |
|            | pour piloter la machine à partir d'un           |     |
|            | ordinateur                                      | .51 |
|            | Impression à partir d'un ordinateur (pilote     |     |
|            | d'imprimante)                                   | 53  |
|            |                                                 |     |
| ۷IC        | ode Utilisateur                                 | 57  |
|            |                                                 |     |
|            |                                                 |     |

Garder ce guide à proximité de la machine pour s'y reporter en cas de besoin.

# **Organisation des guides**

Les guides de cette machine sont organisés de la façon suivante. Les consulter en fonction des besoins pour tirer le meilleur parti de la machine. Les guides qui accompagnent les périphériques en option sont inclus dans la liste ci-dessous. Il se peut que certains d'entre eux ne soient pas disponibles, suivant le modèle sélectionné et la configuration système.

\*1 Indique que ce guide est inclus dans le CD-ROM d'accompagnement.

\*2 Indique que ce guide est fourni en version imprimé.

### Description des procédures d'utilisation de la machine et présentation des fonctions

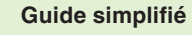

Fonctions de base

Guide simplifié

Lire ce guide pour se familiariser avec les procédures d'utilisation de base, obtenir une description des fonctions utiles disponibles et découvrir l'éventail des possibilités qu'offre cette machine. Le garder à proximité de la machine pour s'y reporter en cas de besoin.

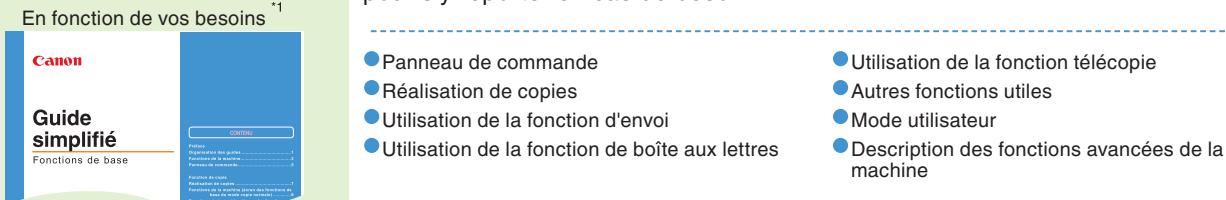

# Utilisation et manipulation de la machine

|                                  | Guide de référence <sup>11</sup>                 |       | Ce guide présente les précautions d'emploi à respecter et décrit les opérations de base, les périphériques en option et les procédures de maintenance de la |                                                                                                    |  |
|----------------------------------|--------------------------------------------------|-------|----------------------------------------------------------------------------------------------------|----------------------------------------------------------------------------------------------------|--|
|                                  |                                                  |       | machine et de suppression des bourrages.                                                                                                    |                                                                                                    |  |
|                                  | iRC3580/iRC3580i<br>iRC3080/iRC3080i<br>iRC2380i |       | Avant d'utiliser la machine                                                                                                    | • Réglages administrateur système                                                                              |  |
|                                  | Guide de référence                               |       | Utilisation de l'afficheur tactile                                                                                                    | Approvisionnement en papier                                                                                    |  |
|                                  |                                                  |       | <ul> <li>Otilisation des peripheriques en option</li> <li>Mode Utilisateur</li> </ul>                                                                       | <ul> <li>Suppression d'un bourrage papier</li> </ul>                                                           |  |
|                                  | Guide des fonctions cop<br>et boîte aux lettres  | ie    | Ce guide explique comment réaliser des<br>aux lettres, et décrit les différentes fond                                                                       | s copies et utiliser la fonction de boîte<br>tions de copie/lecture.                                           |  |
|                                  | Canon                                            |       |                                                                                                    |                                                                                                    |  |
|                                  | iRC3580/iRC3580i<br>iRC3080/iRC3080i<br>iRC2380i |       | <ul> <li>Procédure de copie standard</li> <li>Fonction de boîte aux lettres</li> </ul>                                                                      | <ul> <li>Mémoire de travaux</li> <li>Envoi et réception de documents dans une<br/>boîte aux lettres</li> </ul> |  |
|                                  | Guide des fonctions copie et boîte aux lettres   |       | <ul> <li>Focedures standard dumsation des bortes<br/>aux lettres</li> <li>Fonctions utiles des modes copie et boîte aux<br/>lettres</li> </ul>              | <ul> <li>Personnalisation des réglages en fonction de<br/>vos besoins</li> </ul>                               |  |
| Guide des fonctions en télécopie |                                                  | oi et | Ce guide explique comment un docume<br>télécopie ou I-Fax, ou enregistré sur un                                                                             | nt lu peut être envoyé par e-mail,<br>serveur de fichiers.                                                     |  |
|                                  | Canon                                            |       | Fonction d'envoi                                                                                                    | Fonctions utiles de télécopie                                                                                  |  |
|                                  | IRC3580/IRC3580i                                 |       | Procédures d'envoi standard                                                                                                    | Vérification des tâches d'envoi et de réception                                                                |  |
|                                  | iRC2380i                                         |       | Procédure de lecture standard                                                                                                    | Réglages de communication                                                                                      |  |
|                                  | Guide des fonctions envoi et télécopie           |       | <ul> <li>Fonctions de lecture utiles</li> <li>Envoi et réception de documents</li> </ul>                                                                    | Mémorisation d'une adresse dans le carnet<br>d'adresses/Modification d'une adresse<br>mémorisée                |  |
|                                  |                                                  |       |                                                                                                    | Réglages système                                                                                               |  |

## Gestion de la machine à partir d'un ordinateur

Guide du logiciel d'administration

CLC5151/CLC4040 IRC5185i/IRC4580i/IRC4080i

Ce guide explique comment accéder à la machine à partir d'un ordinateur pour gérer et vérifier les tâches courantes, mais aussi modifier les différents réglages.

Vérification de l'état de la machine

Gestion des tâches

#### Consultation d'un document mémorisé dans une boîte utilisateur

Modification du carnet d'adresses et des différents réglages de la machine

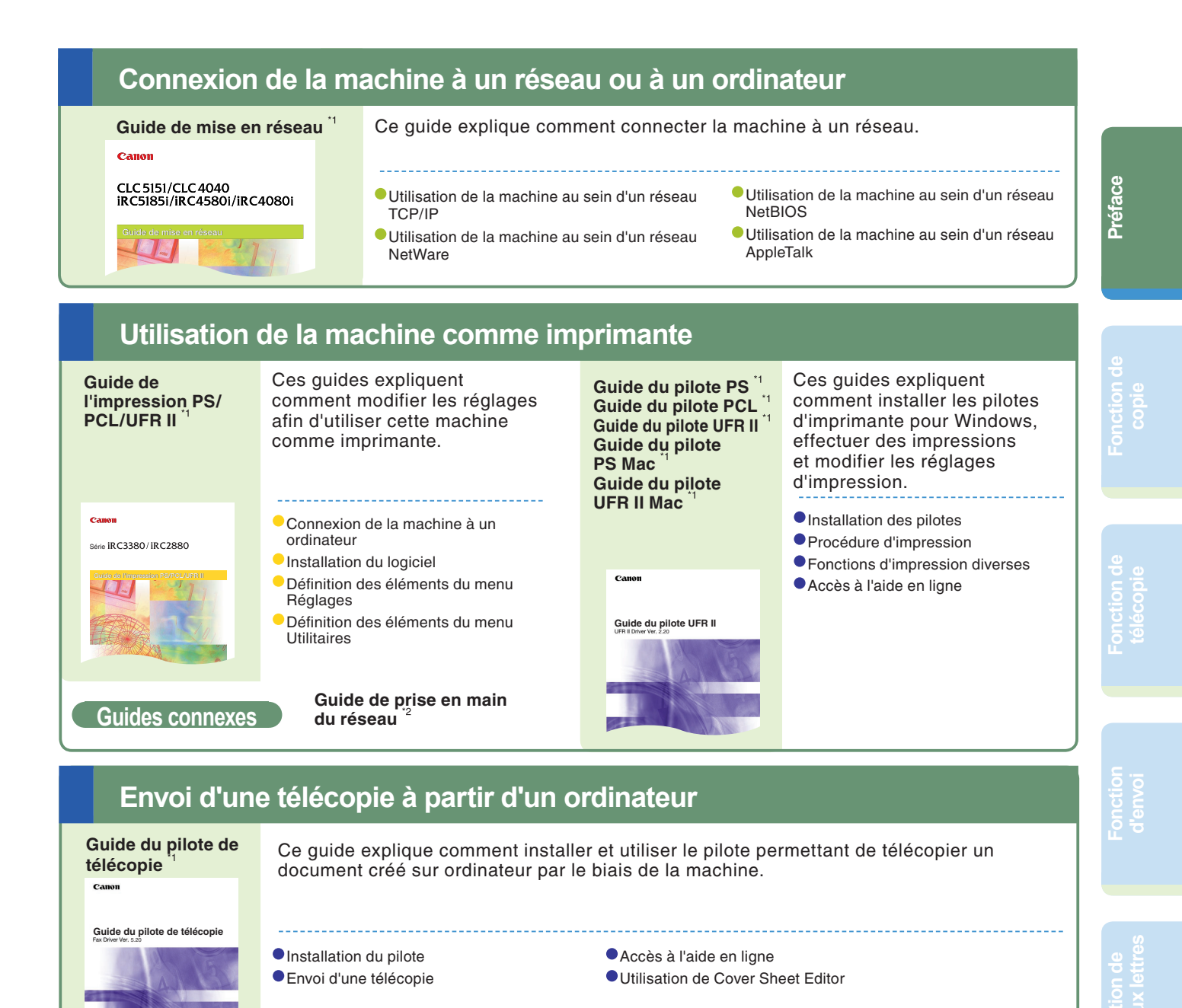

## Autres guides

#### Guide de l'administrateur MEAP SMS

Ce guide explique comment accéder à la machine à partir d'un navigateur Web pour installer et gérer les applications MEAP.

#### Color Network ScanGear Guide de l'utilisateur

Ce guide explique comment installer et utiliser le pilote permettant de lire des documents et les enregistrer sur ordinateur par le biais de la machine.

#### CD du didacticiel

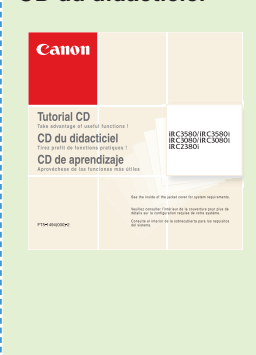

Didacticiel d'apprentissage fournissant des exemples d'utilisation des fonctions et permettant de tester les procédures grâce à un simulateur. L'administrateur de la machine peut utiliser le CD du didacticiel pour décrire simultanément à plusieurs utilisateurs les fonctions de la machine et les procédures d'utilisation, via un module d'apprentissage en ligne.

2

# Fonctions de la machine

# L'iR C3580/iR C3580i/iR C3080/iR C3080i/iR C2380i offre tous les éléments nécessaires sur une machine numérique multitâche couleur.

La série iR C3580/iR C3580i/iR C3080/iR C3080i/iR C2380i comporte une grande variété de fonctionnalités d'entrée et de sortie qui peuvent considérablement améliorer l'efficacité. Avec des fonctionnalités répondant aux besoins en matière de traitement de documents, la série iR C3580/iR C3580i/iR C3080/iR C3080i/ iR C2380i fait figure d'excellence dans le monde des machines numériques multitâches couleur.

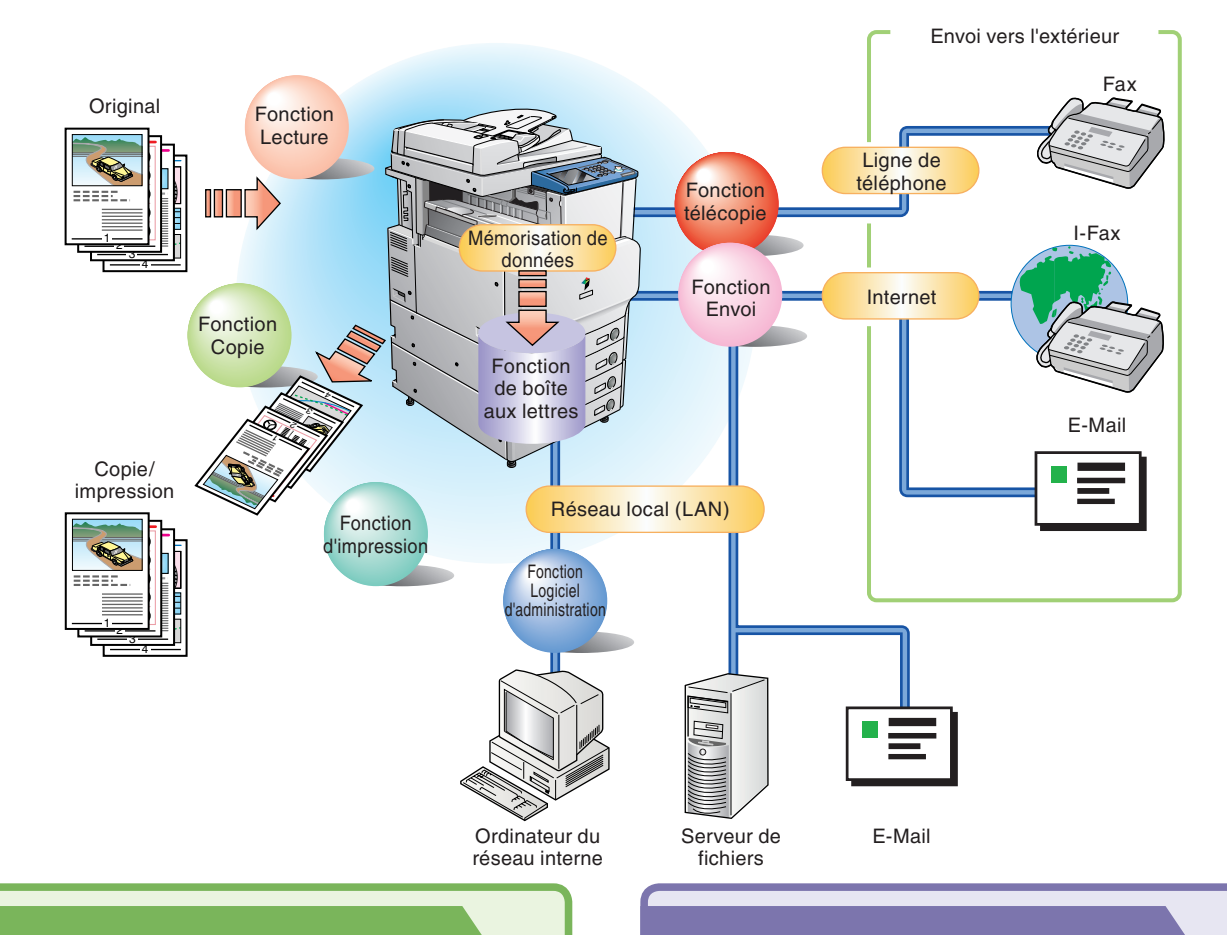

### Fonction de copie

Pour réduire les coûts par le biais de fonctions telles que l'impression d'un document recto sur les deux faces d'une feuille de papier ou l'impression des deux côtés d'un document sur deux feuilles. Combinée aux fonctions de tri séquentiel et de brochure, la fonction de copie constitue la solution idéale pour créer des documents de présentation destinés à être distribués (par exemple lors d'une réunion).

## Fonction de boîte aux lettres

Pour mémoriser des documents lus, reçus par télécopie ou provenant d'un ordinateur, puis de les envoyer ou de les imprimer selon les besoins.

## Fonction télécopie

Pour télécopier non seulement des documents lus, mais aussi des documents mémorisés dans une boîte utilisateur ou des documents provenant d'un ordinateur. En outre, il est possible d'envoyer une télécopie à plusieurs destinataires à la fois et de transférer des télécopies reçues.

\* La Carte FAX (Super G3) en option doit être installée.

### Fonction d'envoi

Pour envoyer par fax, mais aussi par e-mail et par I-Fax, tout document lu et mémorisé dans une boîte utilisateur. On peut aussi convertir les originaux aux formats PDF, TIFF ou JPEG, et les envoyer comme pièce jointe.

\* Sur les modèles iR C3580/iR C3080, le Kit fonctions envoi couleur en option doit être activé.

## **Fonction MEAP**

Pour ajouter de nouvelles fonctionnalités à la machine et optimiser les fonctions existantes, de façon à s'adapter aux évolutions du monde de l'entreprise. Pour optimiser la machine et la convertir en une solution numérique multitâche encore plus pratique et facile d'utilisation.

## **Fonction d'impression**

Pour effectuer différents réglages utiles en vue d'imprimer des documents à partir d'un ordinateur : impression recto verso, tri des impressions en jeux, etc.

\* Sur les modèles iR C3580/iR C3080, l'une des fonctions d'impression en option doit être disponible.

# Parcourir ce guide pour obtenir des exemples de fonctions utiles disponibles sur cette machine.

Fonction de copie

<sup>-</sup>onction télécopie

Fonction d'envoi

nction de boîte aux lettres

|   | Pour agrandir/réduire une image en vue de la copier                                  |            |          |
|---|--------------------------------------------------------------------------------------|------------|----------|
|   | sur du papier de format différent                                                    | Ķ          | ). 9     |
|   | Pour interrompre un tirage afin d'effectuer des copies                               | ···        | ). 9     |
|   | prioritaires                                                                         | . p.       | 10       |
|   | Pour effectuer des copies sur du papier de format                                    |            |          |
|   | non standard                                                                         | .р.        | 10       |
|   | Pour copier simultanément plusieurs originaux de formats                             | . μ.       | 10       |
| 1 | différents                                                                           | p.         | 11       |
|   | Pour copier les pages en vis-à-vis d'un livre                                        | р.         | 11       |
|   | Pour copier plusieurs originaux sur une meme feuille                                 | n          | 12       |
|   | Pour créer une brochure                                                              | .р.<br>.р. | 12       |
|   | Pour éliminer le pourtour sombre lors de la copie                                    | ·          |          |
|   | d'un livre                                                                           | . p.       | 13       |
|   | Pour creer une marge<br>Pour aiouter une couverture                                  | .р.<br>п   | 13       |
|   | Pour rappeler les réglages fréquemment utilisés                                      | .р.<br>.р. | 14       |
|   | Pour copier une surface donnée de l'original                                         | .р.        | 15       |
|   | Pour effacer la couleur de fond de l'original                                        | . p.       | 16       |
|   | Pour implimentes numeros de page sur les copies                                      | .р.<br>n   | 10       |
|   | Pour intégrer du texte masqué dans l'arrière-plan                                    | р.<br>р.   | 17       |
|   | Pour combiner plusieurs lots d'originaux avec différents                             | '          |          |
|   | réglages de copie                                                                    | . p.       | 18       |
|   | Si l'on utilise principalement les boutons de composition                            |            |          |
|   | 1 touche                                                                             | . p.       | 23       |
|   | Pour faire en sorte que les informations sur l'expéditeur                            |            |          |
|   | s'affichent                                                                          | .р.        | 23       |
|   | Pour envoyer des données par télécopie à partir d'un                                 | · μ.       | 24       |
|   | ordinateur                                                                           | . p.       | 24       |
|   | Pour enregistrer les destinctaires suyquels en enveis                                |            |          |
|   | régulièrement des documents                                                          | . p.       | 27       |
|   | Pour rappeler les derniers réglages utilisés                                         | . p.       | 27       |
|   | Pour spécifier un format de fichier et envoyer un                                    |            |          |
|   | document<br>Pour faire en sorte que les documents contenant des                      | . р.       | 28       |
|   | photos soient transmis de facon nette                                                | . p.       | 29       |
|   | Pour modifier le format de lecture                                                   | . p.       | 29       |
|   | Pour faire en sorte que le taux de reproduction soit                                 |            |          |
|   | automatiquement defini en fonction du format                                         | n          | 30       |
|   | Pour faire en sorte que les documents contenant des                                  | · p.       | 00       |
|   | caractères fins et des images soient transmis de                                     |            |          |
|   | façon nette<br>Pour envoyer simultanément des documents lus                          | . p.       | 30       |
|   | séparément                                                                           | . p.       | 30       |
|   | Pour faire en sorte que l'adresse de réponse soit                                    |            |          |
|   | indiquée sur le document envoyé                                                      | . p.       | 31       |
|   | Pour specifier l'heure d'envoi d'un document                                         | . p.       | 32       |
|   | l'envoi terminé                                                                      | . p.       | 32       |
|   | Pour vérifier un document avant de l'envoyer                                         | .р.        | 32       |
|   | Pour modifier un destinataire à partir d'un ordinateur                               | . p.       | 32       |
|   | Pour attribuer un nom à un document et mémoriser ce                                  |            |          |
|   | document                                                                             | р.         | 41       |
|   | Pour lire un document recto verso                                                    | p.         | 41       |
|   | Pour verifier le contenu/supprimer des documents                                     | ~          | 10       |
|   | Pour effectuer un test d'impression                                                  | .р.<br>.п  | 42<br>43 |
|   | Pour faire en sorte qu'un document soit automatiquement                              | · P·       |          |
|   | supprimé une fois imprimé                                                            | . p.       | 44       |
|   | Pour imprimer plusieurs documents à la fois                                          | . p.       | 44       |
|   | Pour mer les documents en jeux<br>Pour consulter un document mémorisé dans une boîte | . p.       | 44       |
|   | utilisateur                                                                          | . p.       | 44       |

# Préface

# Panneau de commande

Le Panneau de commande se compose de l'afficheur tactile permettant de définir les fonctions, de touches physiques, telles que les touches Copie et Arrêt, et d'un interrupteur. La section ci-dessous décrit les touches mentionnées dans ce guide. Pour plus d'informations, voir le chapitre 1, Avant de commencer à utiliser la machine, du Guide de référence.

### Pour sélectionner une fonction

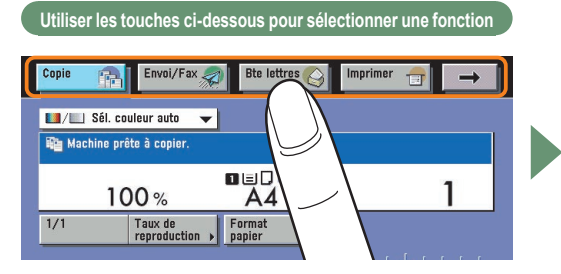

Appuyer sur l'une des touches situées en haut de l'afficheur tactile pour sélectionner une fonction.

#### Touche Restauration

Pour rétablir les réglages standards de la machine.

#### Afficheur tactile

Montre les réglages d'affichage pour chaque fonction.

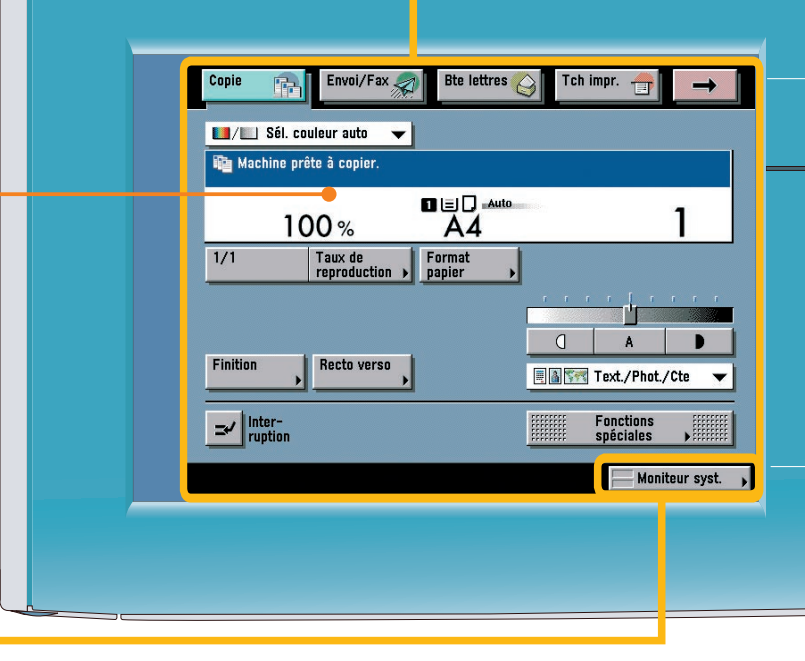

## Pour vérifier ou modifier l'état d'une tâche

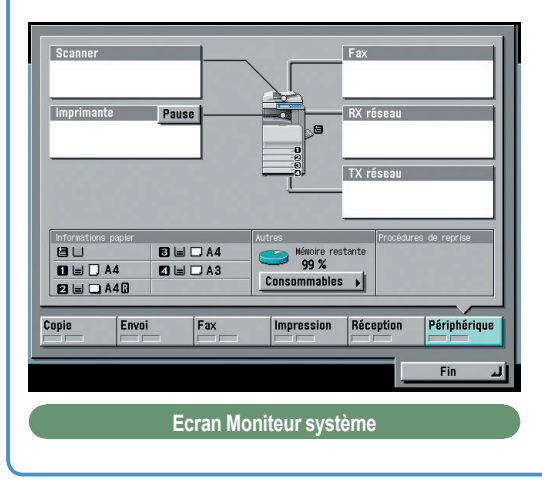

L'écran ci-contre s'affiche lorsque l'on appuie sur la touche [Moniteur syst.] ; il permet de vérifier l'état d'une tâche et d'annuler une tâche d'impression. Il permet également de contrôler l'état de la machine et notamment de vérifier le niveau de papier restant.

#### Touche Aide

Pour afficher des descriptions des fonctions et les méthodes de réglage.

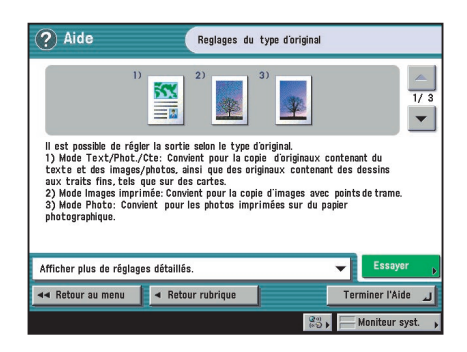

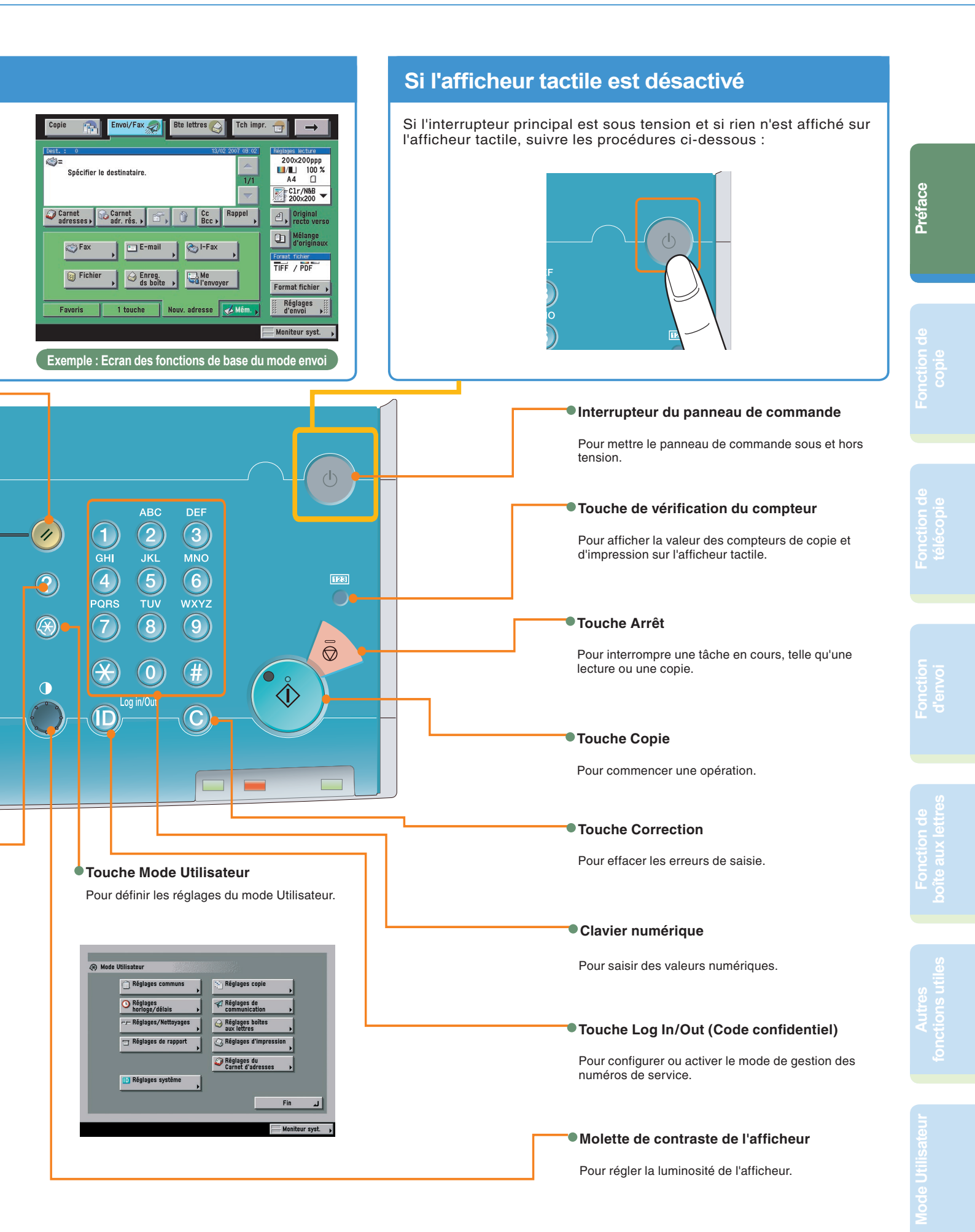

# Réalisation de copies

La section ci-dessous décrit la procédure standard de copie d'un document. Pour des procédures plus détaillées, voir les renvois vers les autres guides.

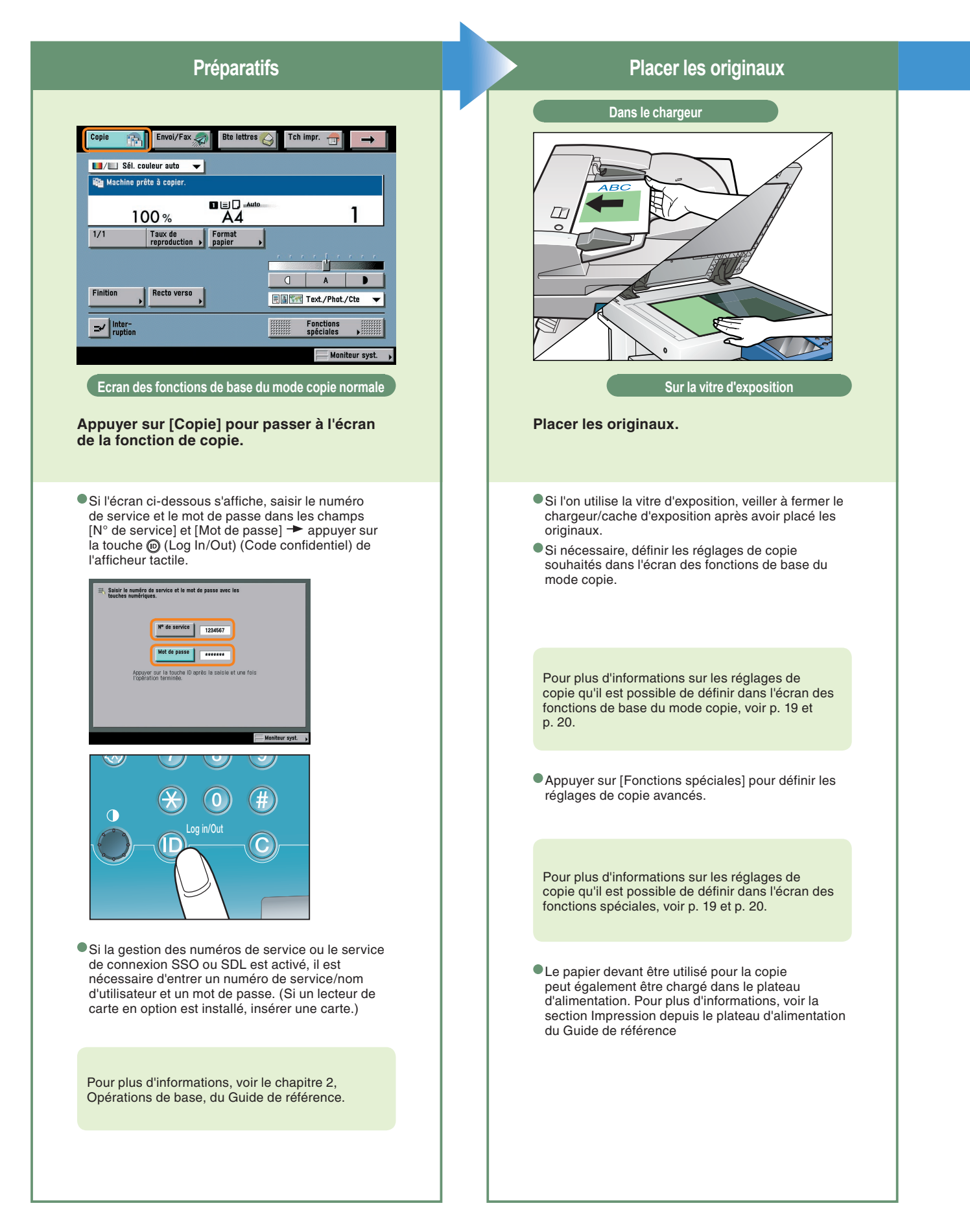

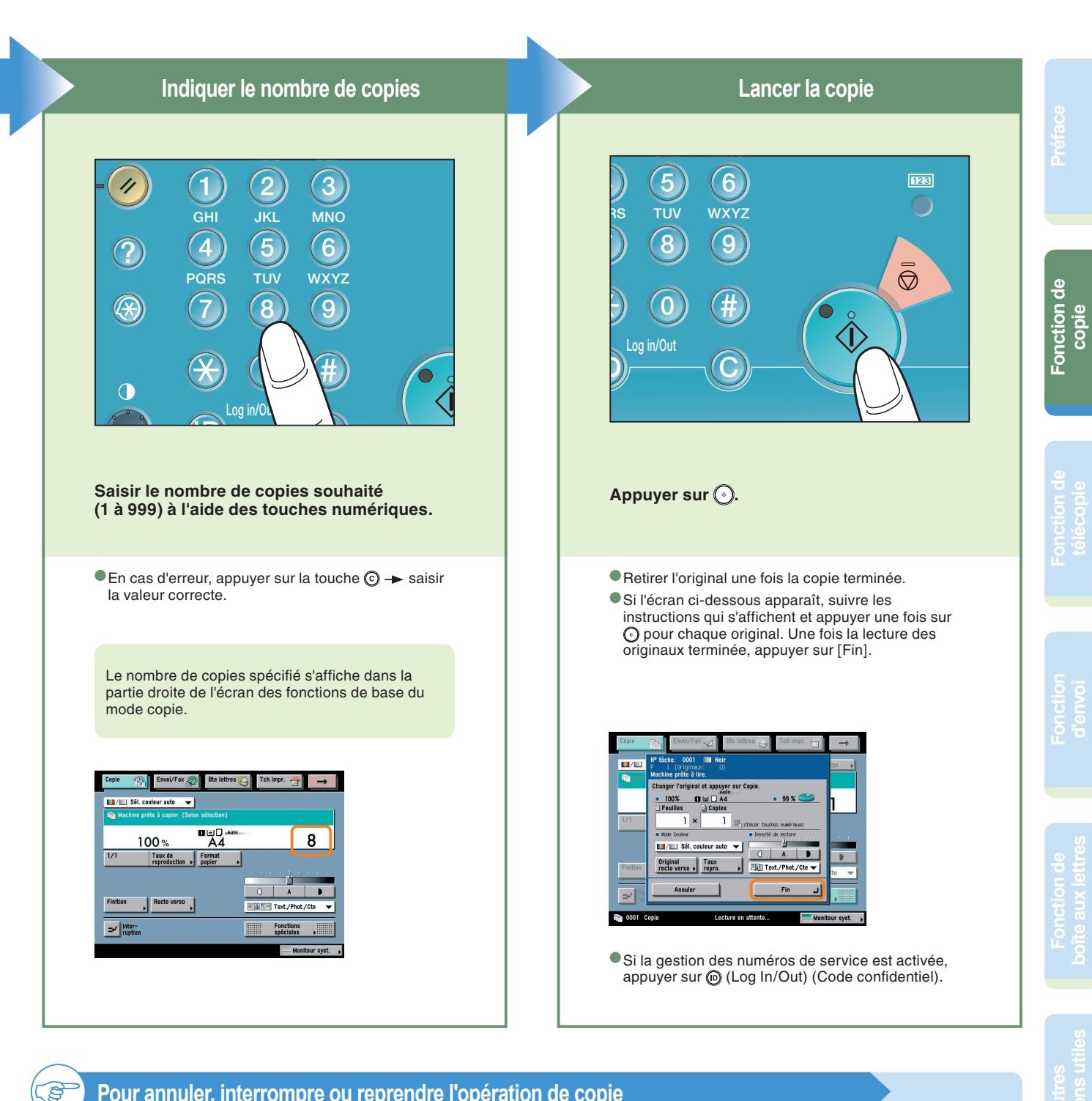

### Pour annuler, interrompre ou reprendre l'opération de copie

#### Pour annuler l'opération de copie

→ Appuyer sur Ø.

#### • Pour interrompre l'opération de copie.

Appuyer sur [Interruption]. Voir la section Mode Interruption du Guide des fonctions copie et boîte aux lettres.

#### • Pour réaliser une autre copie pendant un tirage

- ➡ Appuyer sur [Fin].
- ➤ Mettre en place l'original suivant.
- Appuyer sur 
   Appuyer sur 
   Appuyer sur 
   Appuyer sur 
   Appuyer sur 
   Appuyer sur 
   Appuyer sur 
   Appuyer sur 
   Appuyer sur 
   Appuyer sur 
   Appuyer sur 
   Appuyer sur 
   Appuyer sur 
   Appuyer sur 
   Appuyer sur 
   Appuyer sur 
   Appuyer sur 
   Appuyer sur 
   Appuyer sur 
   Appuyer sur 
   Appuyer sur 
   Appuyer sur 
   Appuyer sur 
   Appuyer sur 

   Appuyer sur 
   Appuyer sur 

   Appuyer sur 

   Appuyer sur 

   Appuyer sur 

   Appuyer sur 

   Appuyer sur 

   Appuyer sur 

   Appuyer sur 

   Appuyer sur 

   Appuyer sur 

   Appuyer sur 

   Appuyer sur 

   Appuyer sur 

   Appuyer sur 

   Appuyer sur 

   Appuyer sur 

   Appuyer sur 

   Appuyer sur 

   Appuyer 

   Appuyer 
   </

| Nº tāche: 0002<br>P 1 (Originaux: 0)<br>Impression |
|----------------------------------------------------|
| • 100% 🖬 🖃 🖸 A4                                    |
| 🗋 Feuilles 🛄 Copies 🔹 Moniteur impr.               |
| 1 × 5/ 10 =                                        |
| Mém. disponible     Pensité d'impr.                |
| Annuler Fin J                                      |

# Fonctions de la machine (écran des fonctions de base du mode copie normale)

La section ci-dessous décrit les fonctions de copie usuelles. Pour des procédures plus détaillées, voir les renvois vers les autres guides. Pour utiliser les fonctions avancées (Fonctions spéciales), accéder à l'écran des fonctions spéciales via la touche [Fonctions spéciales].

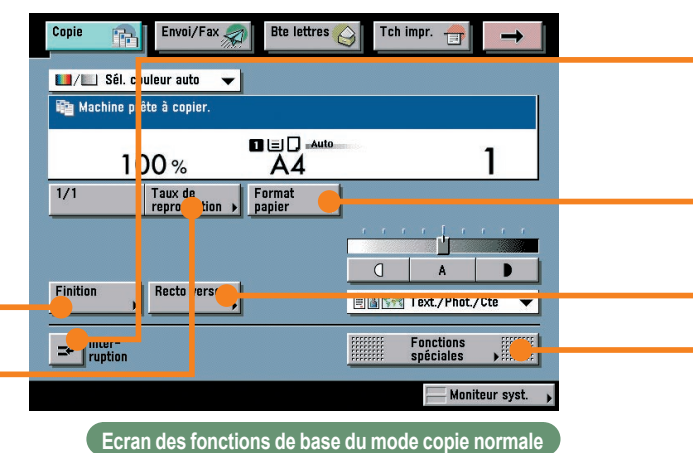

\* Les numéros figurant sur les illustrations indiquent l'ordre des étapes.

# Pour agrandir/réduire une image en vue de la Guide de la Guide de la Guide de la Guide de la Guide de la Boîte a

Original

200% A5+A3

Cette fonction permet d'agrandir ou de réduire un original de format standard pour le copier sur du papier d'un autre format standard, par exemple si l'on souhaite agrandir un original A4 pour le copier sur du papier A3 ou réduire un original A3 pour le copier sur du papier A4. Il suffit de sélectionner la touche correspondant au format papier souhaité pour que le taux de reproduction le mieux adapté soit automatiquement défini.

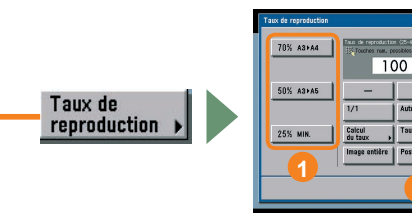

# Pour agrafer les jeux de copies

# Guide des fonctions copie et boîte aux lettres Chapitre 3

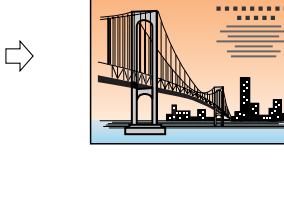

Copie

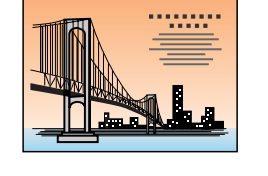

••••••

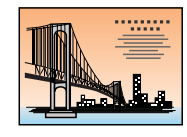

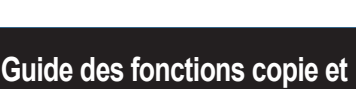

boîte aux lettres Chapitre 3

Sélectionner le mode Agrafage pour trier les copies comme indiqué sur le schéma situé à droite. Les copies triées sont agrafées à l'emplacement souhaité. Cette fonction peut être utile notamment pour agrafer les jeux de copie destinés à être distribués lors d'une réunion, etc.

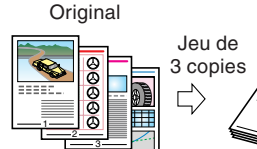

u de opies

Copie 1

 $\Box$ 

Copie 2 Copie 3

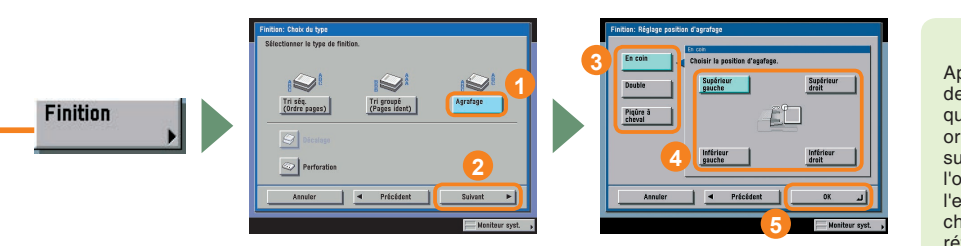

\* Le mode Agrafage peut être activé uniquement lorsqu'un module de finition en option est installé.

Après avoir défini l'emplacement des agrafes, il convient de s'assurer que les originaux sont correctement orientés. Pour plus d'informations sur le rapport entre l'orientation de l'original, l'orientation du papier et l'emplacement des agrafes, voir le chapitre 9, Annexe, du Guide de référence.

### Pour interrompre un tirage afin d'effectuer des copies prioritaires

### Guide des fonctions copie et boîte aux lettres Chapitre 1

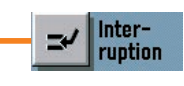

Ce mode permet d'interrompre la tâche en cours ou une tâche réservée pour effectuer des copies prioritaires. Une fois les copies prioritaires terminées, la tâche d'impression suspendue reprend automatiquement. Ce mode est particulièrement utile pour réaliser des copies très urgentes durant un long tirage.

### Pour effectuer des copies sur du papier de format non standard

### Guide des fonctions copie et boîte aux lettres Chapitre 1

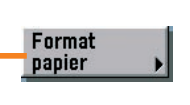

Pour effectuer des copies sur du papier de format non standard, il suffit de définir le format et le type (par exemple Ordinaire ou Epais) du papier et de charger celui-ci dans le plateau d'alimentation. S'assurer que l'on charge le papier dans le bon sens, conformément au format papier sélectionné.

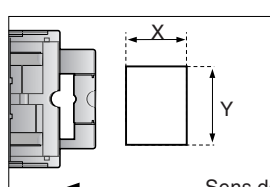

Sens de chargement du papier

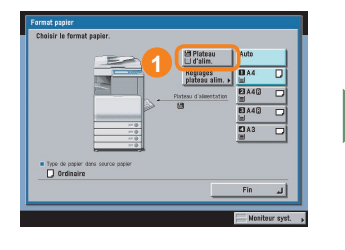

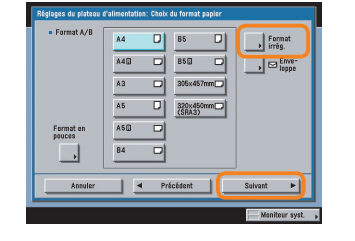

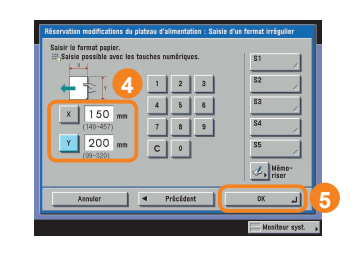

Si le type de papier souhaité n'est pas affiché, appuyer sur [Réglages détaillés] et sélectionner le type de papier dans la liste.

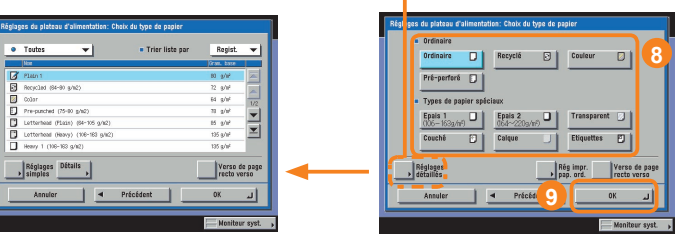

Pour effectuer des copies recto verso

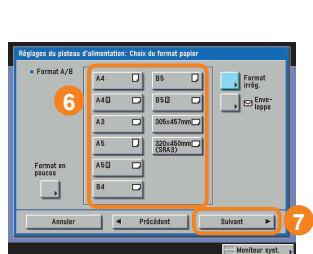

Si l'on doit copier un grand nombre d'originaux recto, il est possible d'imprimer sur les deux côtés des feuilles pour réduire de moitié les coûts en papier.

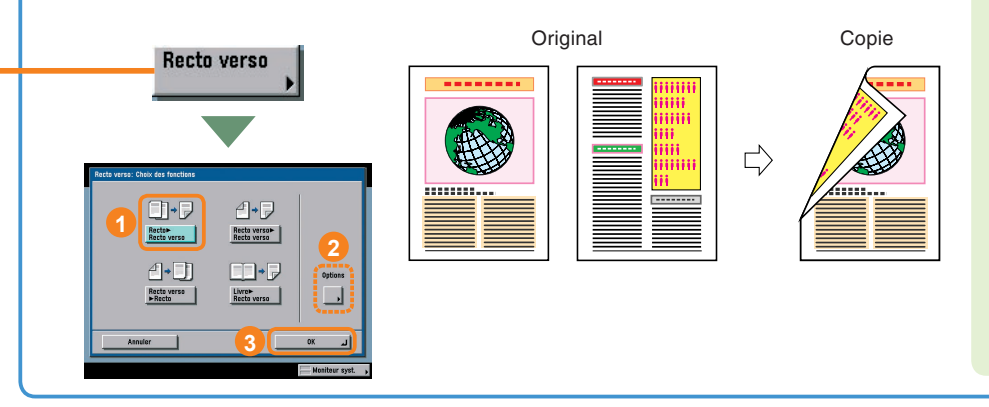

### Guide des fonctions copie et boîte aux lettres Chapitre 3

Il est possible d'appuyer sur la touche [Options] de l'écran représenté à gauche pour faire en sorte que le recto et le verso aient la même orientation. Cette disposition facilite la lecture lorsque les copies sont agrafées à la manière d'un calendrier.

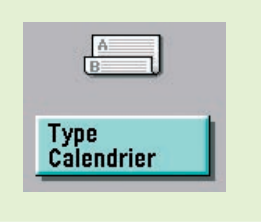

Pour plus d'informations sur les fonctions spéciales, voir p. 11 à p. 18.

# Fonctions de la machine (écran des fonctions spéciales)

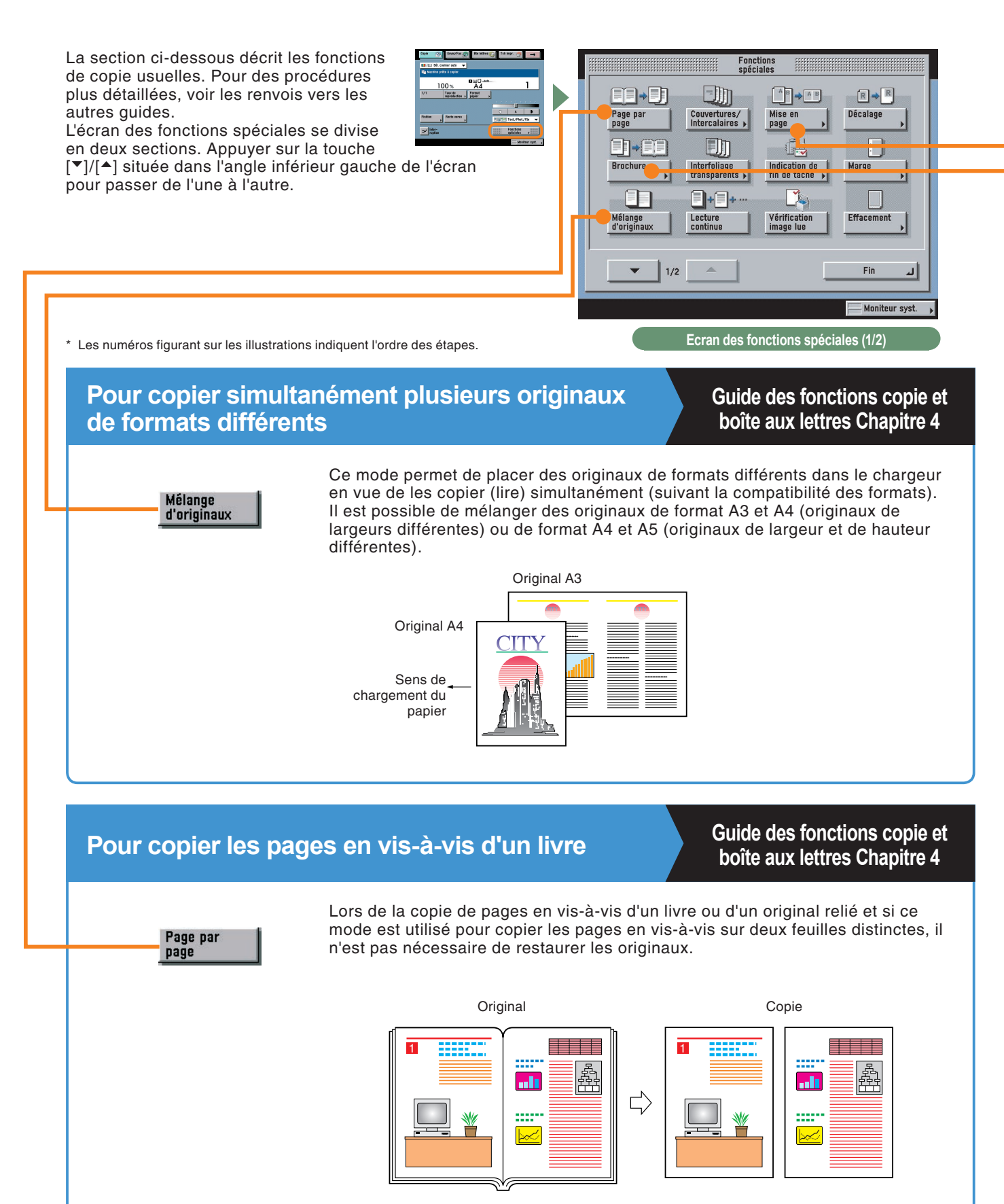

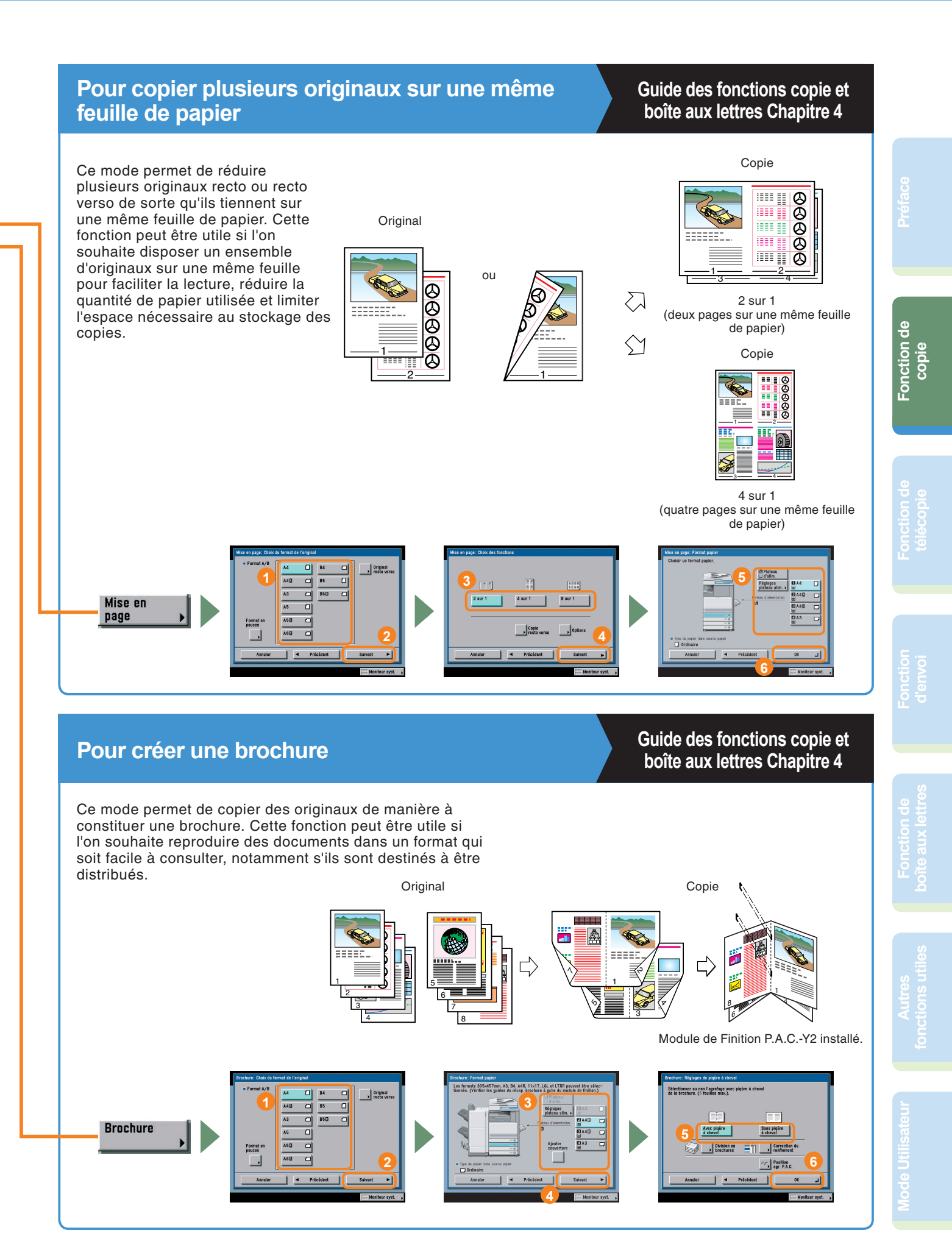

# Fonctions de la machine (écran des fonctions spéciales)

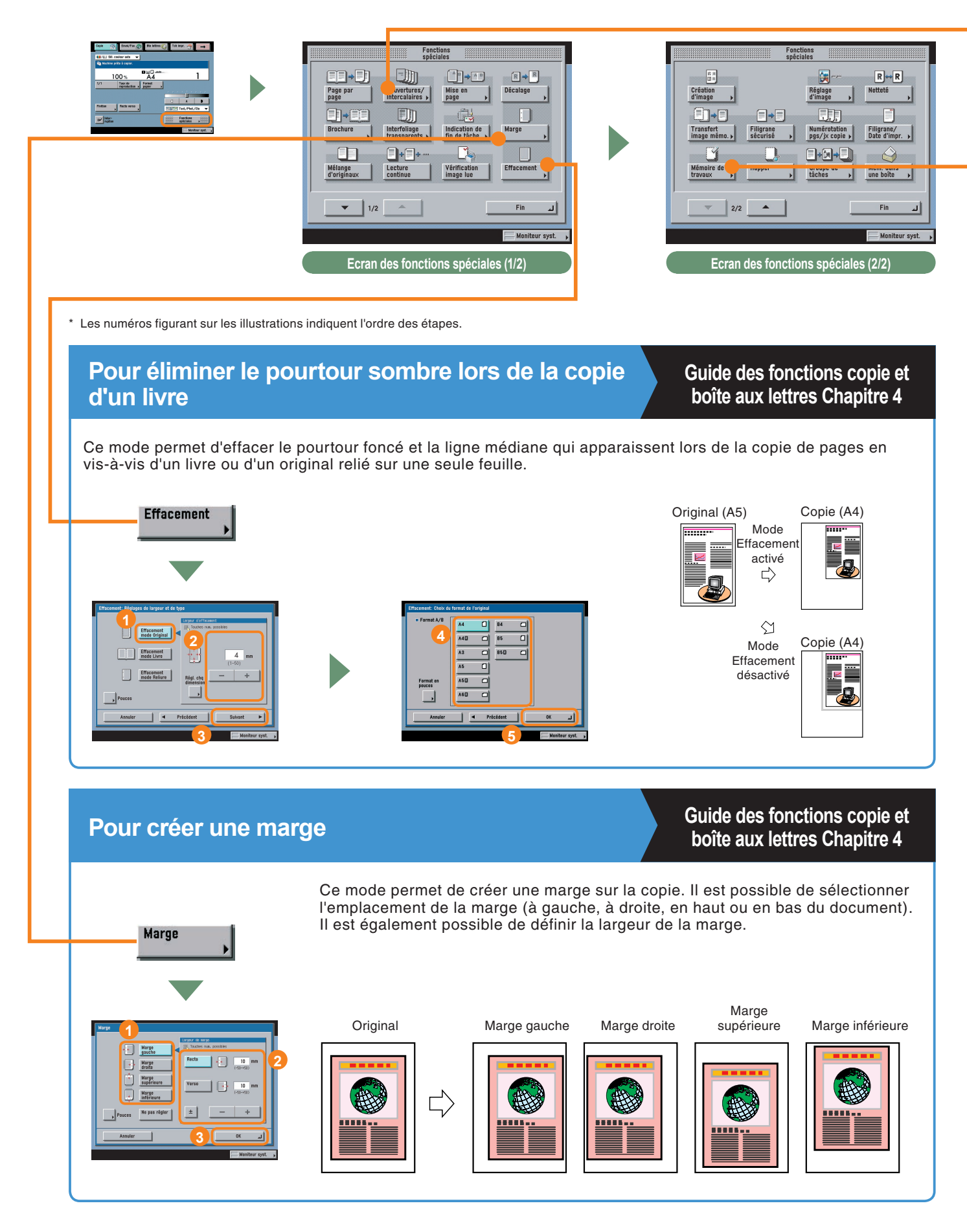

# Pour ajouter une couverture

# Guide des fonctions copie et boîte aux lettres Chapitre 4

Ce mode permet de charger dans le plateau d'alimentation un papier de type différent de celui utilisé pour les copies standards, en vue de créer une couverture de dessus. Il est possible également de créer une couverture de dessous, des intercalaires et des pages de chapitre.

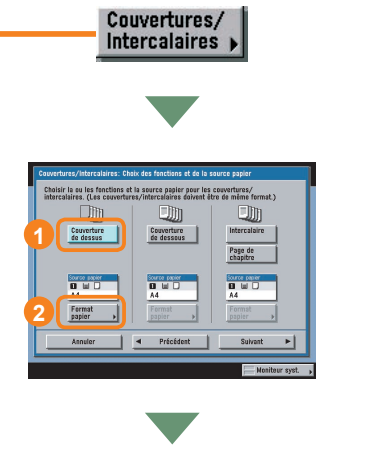

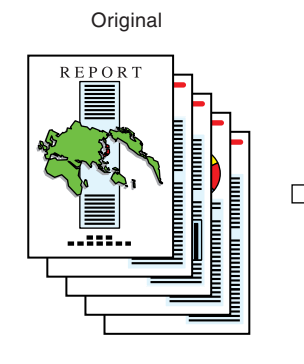

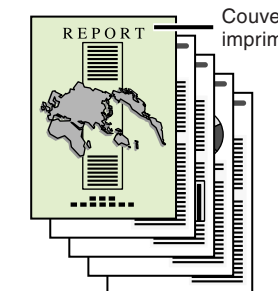

Copie

Couverture de dessus imprimée

# Fonction de boîte aux lettre

## Pour rappeler les réglages fréquemment utilisés

Mémoire de travaux j

Type de

Le mode Mémoire de travaux permet de mémoriser des combinaisons de réglages fréquemment utilisées pour ensuite les rappeler par simple pression sur une touche. Il peut être utilisé en conjonction avec les Touches personnalisées 1 et 2 pour plus de commodité.

Pour rappeler des réglages mémorisés, afficher l'écran à partir duquel ces réglages ont été mémorisés, sélectionner la touche sous laquelle ils ont été mémorisés appuyer sur [OK].

Guide des fonctions copie et

boîte aux lettres Chapitre 5

Monte in induce in in regal.

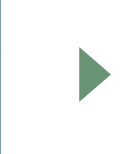

|    | Mémoriser ce réglage?                                        |          |
|----|--------------------------------------------------------------|----------|
| Π  | 11 50 % Auto 1                                               |          |
| 6  | [Taux de<br>reproduction ]<br>Rects verse ] ▶ [Rects verse►] |          |
| T. | Oui Nor                                                      | <u> </u> |
|    | Angeler                                                      | 0X       |

Mandar gets Market for the market Appender var det jame in market Appender var det jame in market Appender var det jame in market Appender var det jame in market Appender var det jame in market Market var det jame in market Market var det jame in market var det jame in market Market var det jame in market var det jame in market var det jame i

14

# Fonctions de la machine (écran des fonctions spéciales)

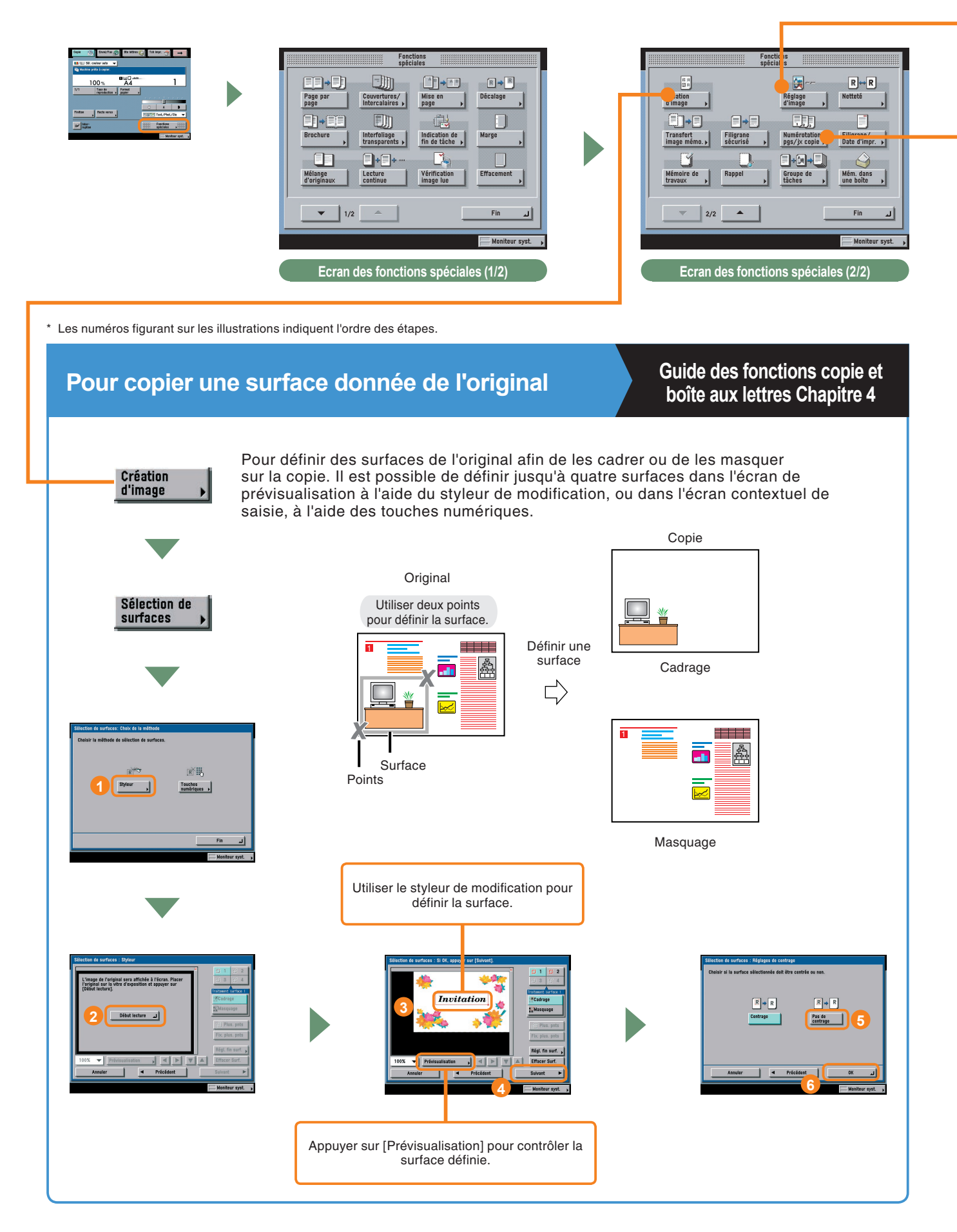

# Pour effacer la couleur de fond de l'original

# Guide des fonctions copie et boîte aux lettres Chapitre 4

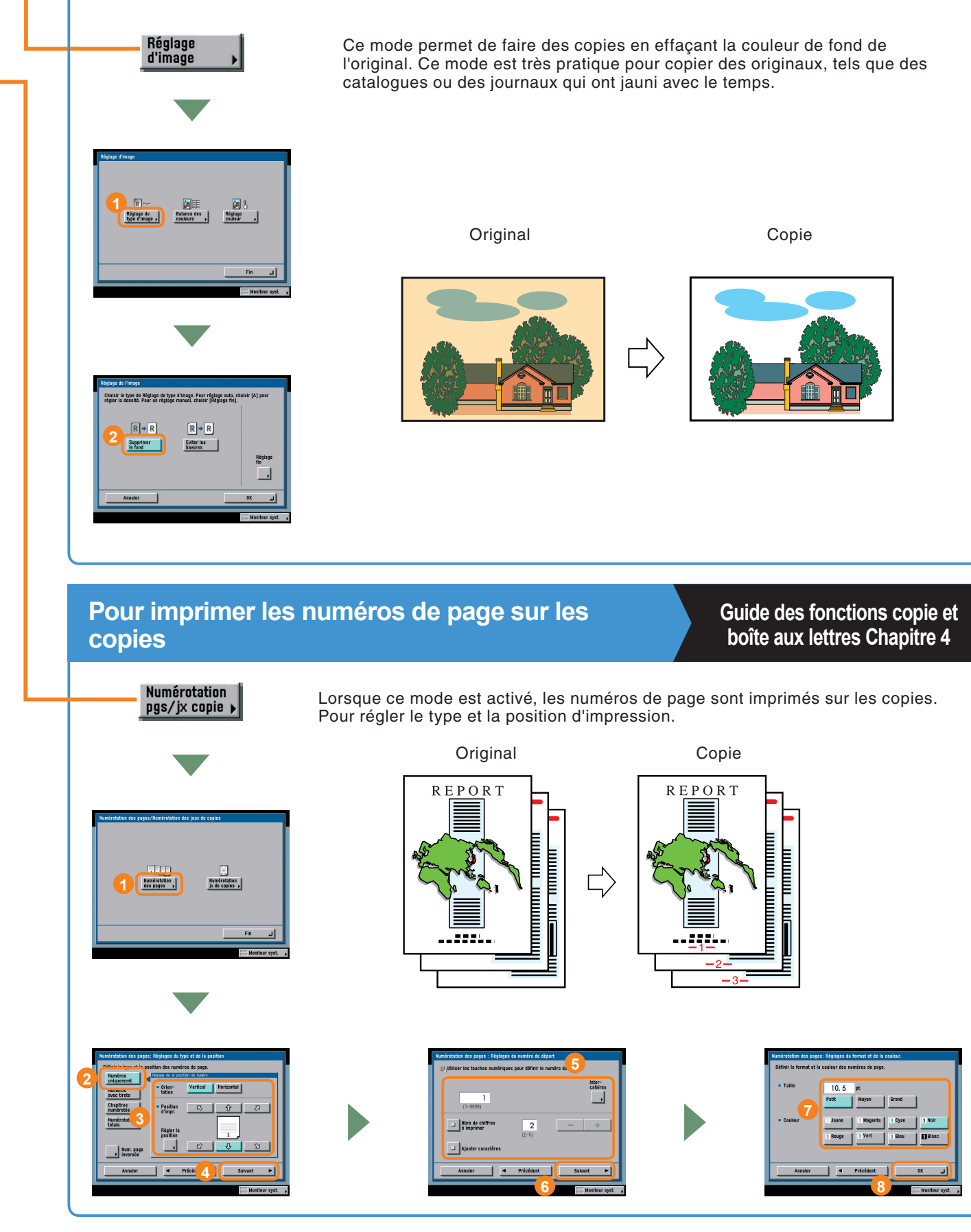

# Fonctions de la machine (écran des fonctions spéciales)

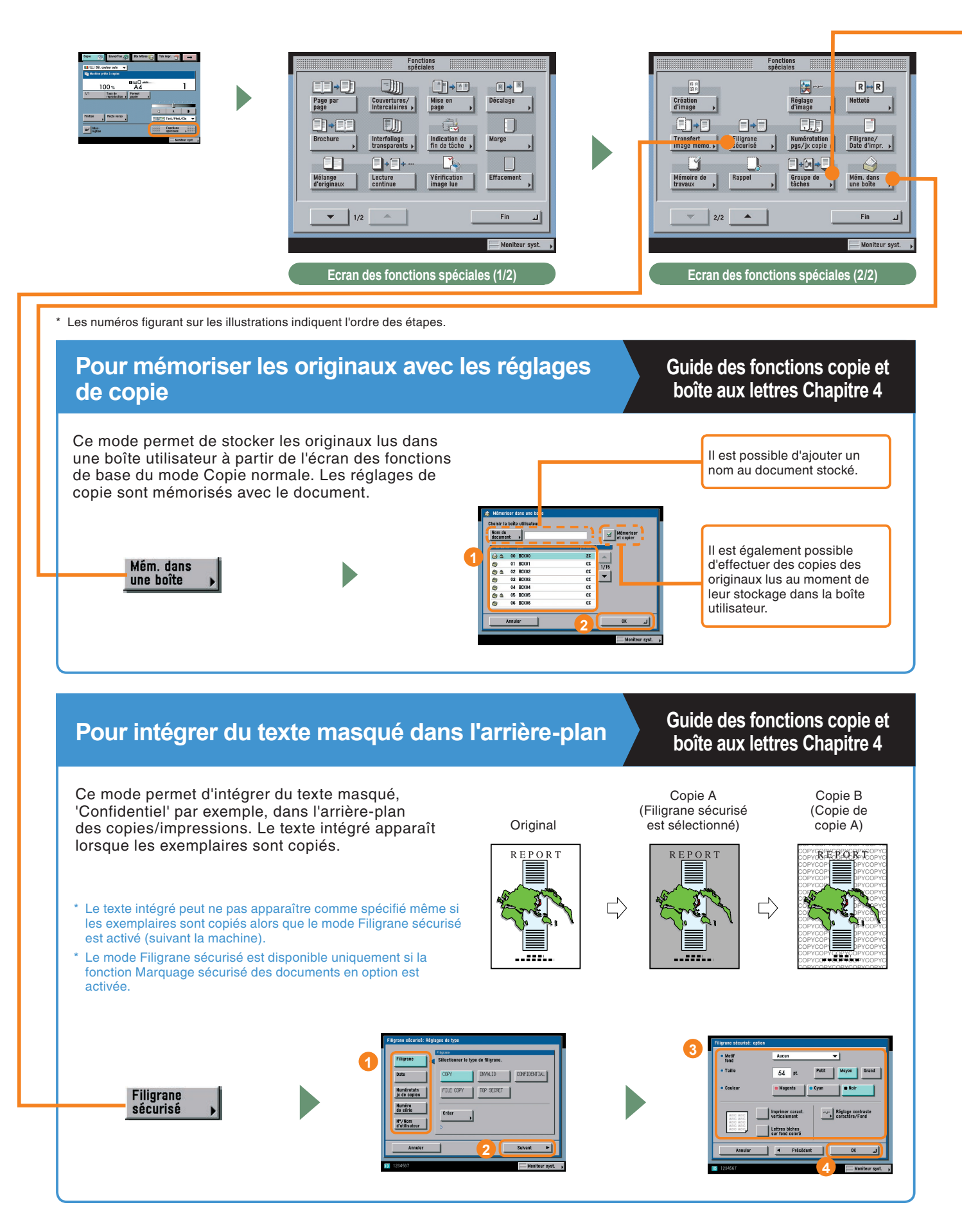

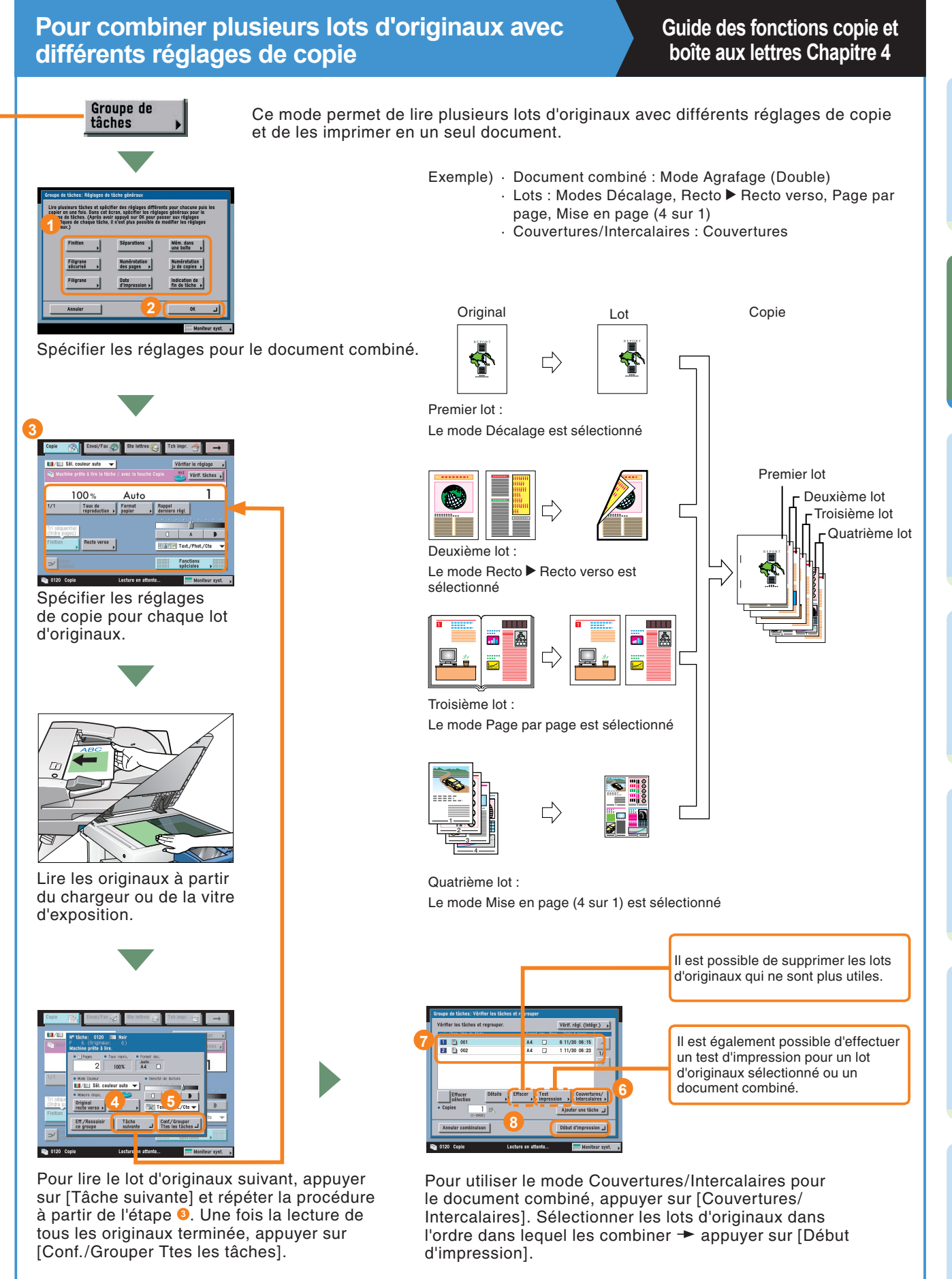

### Fonction de copie

Copie

1/1

Finition

ruption

/ Sél. couleur auto

📬 Machine prête à copier

100%

Taux de reprodui

Recto verso

1

2

3

4

5

6

Envoi/Fax 🍠

-

# Présentation des fonctions de copie

Utiliser l'écran des fonctions de base du mode copie normale et celui des fonctions spéciales pour effectuer les réglages copie. Deux écrans de fonctions spéciales sont disponibles : '1/2' et '2/2'.

7

8

9

10

# Ecran des fonctions de base du mode copie normale

Tch impr. 🚑

1

Moniteur syst.

ſ<sup>†</sup>Г

A

Fonctions spéciales

E Street./Phot./Cte

Bte lettres 🚫

Ы

Format papier

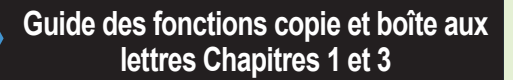

#### OListe déroulante de sélection de la couleur

Pour sélectionner le mode Couleur de copie.

#### 21/1

Pour rétablir le taux de reproduction à 100 %.

#### **Taux de reproduction (voir p. 9)**

Pour réduire ou agrandir le format de l'original à la lecture.

#### Finition (voir p. 9)

Pour sélectionner ou annuler les modes tri séquentiel, tri groupé ou agrafage.

# Ecran des fonctions spéciales (1/2)

### Guide des fonctions copie et boîte aux lettres Chapitre 4

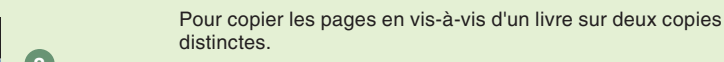

#### Ocouvertures/Intercalaires (voir p. 14)

Pour ajouter des couvertures, des intercalaires ou des pages de chapitre entre les pages spécifiées.

#### Brochure (voir p. 12)

Pour reproduire plusieurs originaux en vue de constituer une brochure.

#### Interfoliage transparents

Page par page (voir p. 11)

Pour intercaler une feuille entre les transparents lors de la reproduction sur ce type de support.

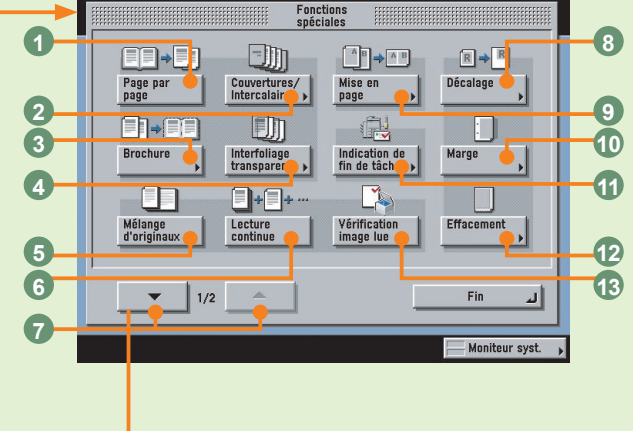

# Ecran des fonctions spéciales (2/2)

#### Fonctions spéciales 1 Кя R -+ R⇔R Netteté 6 Création d'image Réglage d'image 7 En⇒∎ 2 8 Filigrane sécurisé Numérotation pgs/jx cop Transfert image mémo. Filigrane/ — Date d'impr. • 3 9 Y 4 10 Rappel Mémoire de travaux Groupe de tâches Mém. dans 🔶 une boîte 🛛 🕨 11 2/2 Fin 4 Moniteur syst.

#### Guide des fonctions copie et boîte aux lettres Chapitres 4 et 5

#### OCréation d'image (voir p. 15)

Pour redisposer les images d'un original afin d'obtenir l'effet souhaité.

#### OTransfert image mémo.

Pour superposer une image mémorisée sur l'image de l'original pendant la copie.

#### Iligrane sécurisé (voir p. 17)

Pour intégrer du texte masqué dans l'arrière-plan.

#### BRecto verso (voir p. 10)

Pour effectuer des copies recto verso.

#### Interruption (voir p. 10)

Pour interrompre un tirage afin de réaliser des copies prioritaires.

#### Format papier (voir p. 10)

Pour sélectionner le format/type de papier et la source d'alimentation.

#### Réglage du contraste

Pour régler la densité de copie manuellement. Appuyer sur [A] pour sélectionner ou annuler le réglage automatique de la densité.

#### Sélection du type d'original

Pour sélectionner le type d'original, notamment lorsque l'original comporte des photos, etc.

#### **D**Fonctions spéciales

Pour afficher l'écran des fonctions spéciales

#### Mélange d'originaux (voir p. 11)

Pour copier simultanément des originaux de formats différents, lorsqu'ils sont placés dans le chargeur.

#### Lecture continue

Pour diviser les originaux en plusieurs parties afin de les lire, puis de les imprimer ensemble.

#### Bouton de sélection d'un écran de fonctions spéciales

Pour alterner entre les écrans de fonctions spéciales 1/2 et 2/2.

#### Objection of the second second sec

Pour modifier la position de l'image de l'original à la reproduction.

#### Mise en page (voir p. 12)

Pour réduire automatiquement deux, quatre ou huit originaux afin de les reproduire sur une seule feuille ou sur une feuille recto verso.

Marge (voir p. 13) Pour créer des marges le long des bords de la copie.

### Indication de fin de tâche

Pour envoyer à l'utilisateur un courrier électronique l'informant de la fin du tirage.

#### DEffacement (voir p. 13)

Pour éliminer le pourtour et les lignes sombres ou l'ombre des perforations qui peuvent apparaître sur l'image mémorisée.

#### 

Pour confirmer la lecture des images page par page lors de la copie d'originaux placés successivement sur la vitre d'exposition.

#### **IFiligrane/Date d'impr.**

Pour imprimer un filigrane et la date sur les copies.

#### •Numérotation pgs/jx copie (voir p. 16)

Pour inclure le numéro de page et le numéro de jeu de copies sur les copies.

#### • Mém. dans une boîte (voir p. 17)

Pour stocker les originaux lus dans l'écran des fonctions de base du mode Copie normale sous la forme d'un document dans la boîte utilisateur

#### Groupe de tâches (voir p. 18)

Pour lire plusieurs lots d'originaux avec différents réglages de copie et les imprimer en un seul document.

Mémoire de travaux (voir p. 14)

Pour mémoriser ou rappeler des modes copie.

#### GRappel

Pour rappeler un mode copie précédemment sélectionné.

#### ONetteté

Pour rendre la copie plus ou moins nette que l'original.

#### Réglage d'image (voir p. 16)

Pour effectuer un réglage fin de l'image sur les copies.

# Envoi d'une télécopie

La section ci-dessous décrit la procédure standard d'envoi d'une télécopie. Pour plus d'informations sur les réglages, voir les renvois fournis à chaque étape.

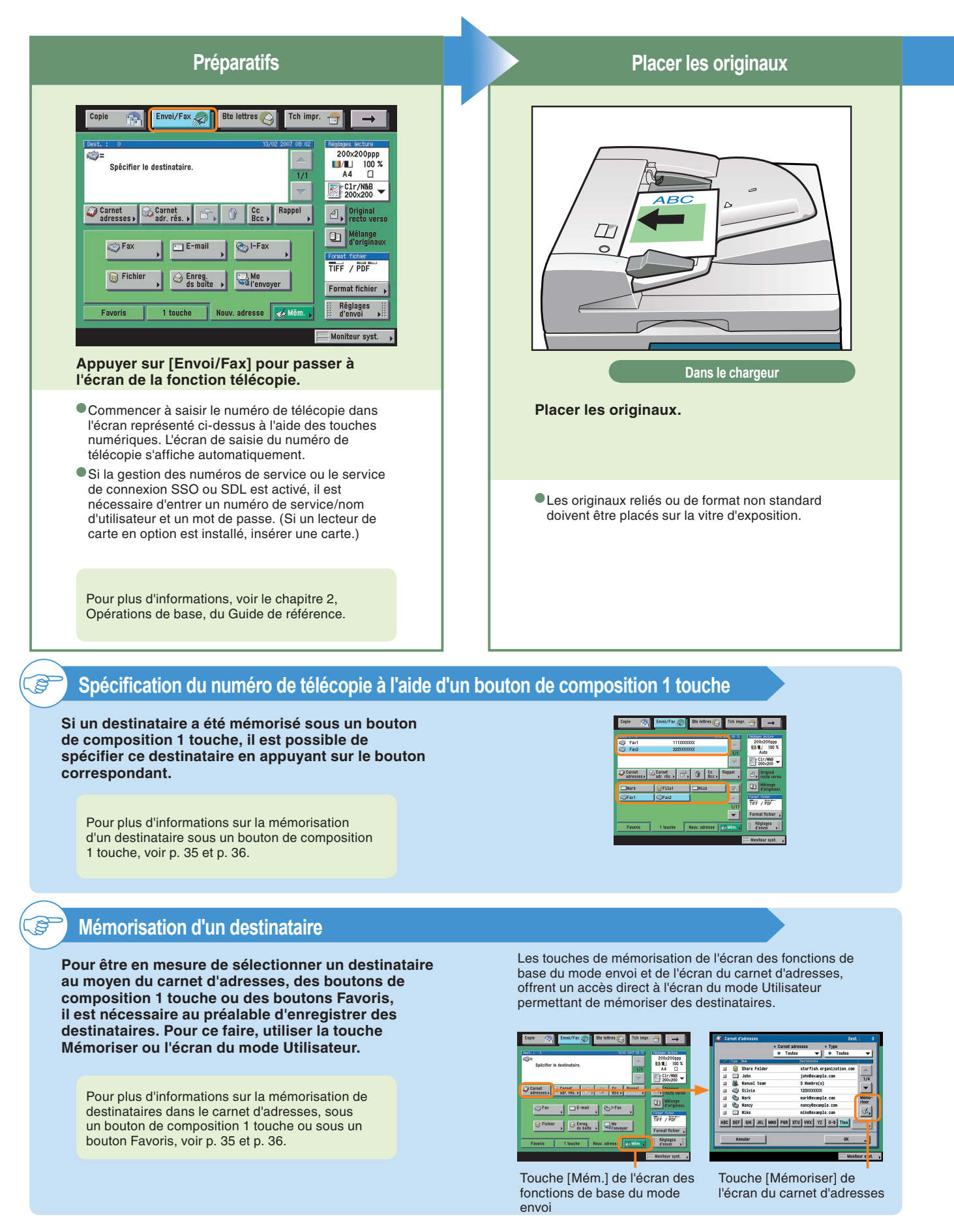

Saisir le numéro de télécopie ABC DEF 11 1 2 3 MNO JKL 4 5 6 PQRS XYZ ΤI  $(\mathbf{x})$ 0  $\bigcirc$ 

Saisir le numéro de télécopie.

Pour envoyer une télécopie à plusieurs destinataires, saisir le premier destinataire, appuyer sur la touche [Suivant], puis saisir le destinataire suivant et ainsi de suite jusqu'au dernier destinataire, ou bien spécifier les destinataires à l'aide du carnet d'adresses.

|                   |                       | 12/12 2007 09:15 | HEREAGE BOOJTE         |
|-------------------|-----------------------|------------------|------------------------|
| 🥥 Silvia          | 122000000             |                  | 200x200ppp             |
| nfol. 🧐           | 9873000000            | 1.15             | Auto                   |
|                   |                       |                  | Terrina Charles        |
|                   |                       | <b>T</b>         | 200x200 -              |
| Cornet adresses > | adr. rés. , 🐨 , 🕼 Ba  | c Bappel         | , Original rects verso |
|                   | <u> </u>              |                  | ()) Mélange            |
| S Fax             | E-mail 😒 🗠 I+I        | Fax              | auguate                |
|                   |                       |                  | TIES / PRE             |
|                   |                       |                  | 101 / 101              |
| Fich              | ior 🔰 🙆 Enrog. 🚺 🛄 Hi |                  |                        |
| ) Fich            | er , GEnreg. , He     | nveyer           | Farmat fichier         |

 Il est possible également de spécifier des destinataires au moyen des boutons de composition 1 touche ou des boutons Favoris qui ont été préalablement configurés.

Pour plus d'informations sur la mémorisation de destinataires de télécopies, voir p. 35 et p. 36.

 Pour qu'une télécopie soit transmise de façon nette, sélectionner une résolution élevée. Il est possible de sélectionner une résolution dans la liste déroulante des réglages de lecture.

| Capie 🕋 Email/Fax 🔊 Bite lettres 🎧 Tch impr. 音 🗕                                                                                                    |   |
|----------------------------------------------------------------------------------------------------|---|
| Intel 1         Intel 2         Intel 2 <t< th=""><th>1</th></t<> | 1 |

Pour une description d'autres fonctions de télécopie utiles, voir p. 23, p. 24 et p. 27 à p. 32.

Lancer l'envoi de la télécopie

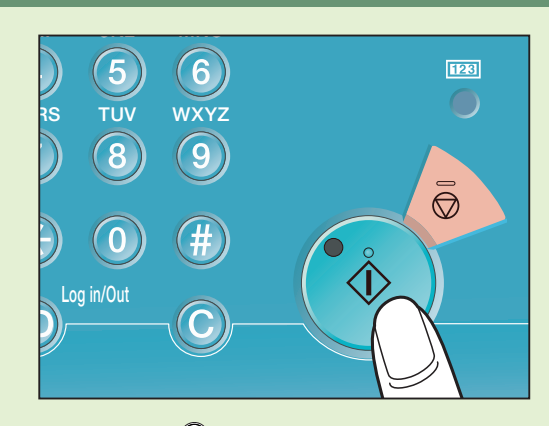

Appuyer sur 🕥.

Retirer les originaux une fois l'envoi effectué.

 Il est possible de prévisualiser une télécopie avant de l'envoyer. L'écran de prévisualisation indique également le nombre de pages qui seront envoyées.

oi/Fax 🦪 Bte lettres 🚫 Tch in 🌍 Silvi 200x2 100 1 C1r/N&B adresses > 😪 Carnet adr. rés. > 😭 🏠 Cc Rappel Mélange d'origin 🏐 Fax 📺 E-mai 🀑 I-Fax TIFF / PDI Fichier le Enreg. ds boîte Format fich Réglages d'envoi Favoris 1 touche Nouv. adresse 🏑

|                                                                                                    | Réglages<br>d'envoi |                 |                                                                             |
|----------------------------------------------------------------------------------------------------|---------------------|-----------------|-----------------------------------------------------------------------------|
| Nom doc.       Image: Intervention of the state of the state of the st |                     | Nom doc.<br>OCR | Envoi<br>différé ,<br>Indication<br>fin de tâche ,<br>Prévi-<br>sualisation |
| Nom d'ex-<br>péditeur(ITE))      Priorité     Normal                                                                                                    |                     |                 | C Direct                                                                    |
| e-mail                                                                                                    |                     |                 | Fin L                                                                       |

Pour annuler l'envoi d'une télécopie pendant la lecture de l'original, appuyer sur >.

Pour plus d'informations sur l'annulation d'une tâche de télécopie pendant l'envoi d'un fax, voir le chapitre 1 du Guide des fonctions envoi et télécopie.

# Fonctions de la machine (écran du mode télécopie)

La section ci-dessous décrit les fonctions de télécopie usuelles. Pour des procédures plus détaillées, voir les renvois vers les autres guides. Les différentes fonctions du mode télécopie sont également décrites de la p. 27 à la p. 32.

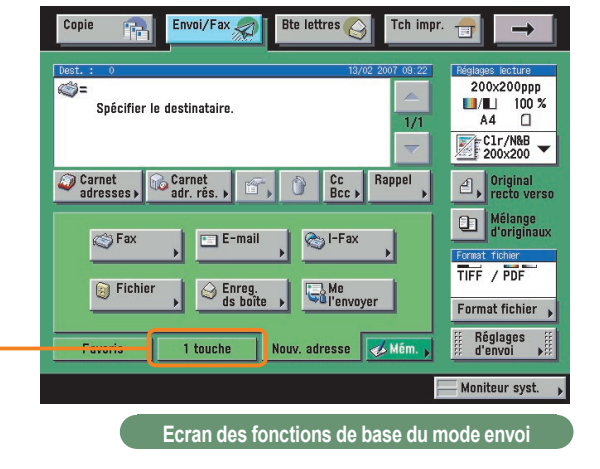

\* Les numéros figurant sur les illustrations indiquent l'ordre des étapes.

# Si l'on utilise principalement les boutons de composition 1 touche

Guide des fonctions envoi et télécopie Chapitre 9

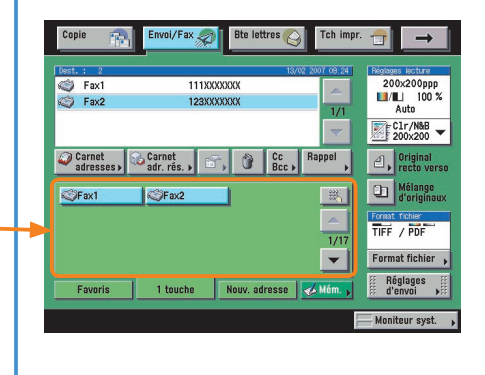

# Pour faire en sorte que les boutons de composition 1 touche s'affichent dans l'écran initial

| ł | Ecran par défaut pour l'envoi                             | )   |
|---|-----------------------------------------------------------|-----|
| ł | ID terminal émotteur                                      | Í - |
| 1 | Utiliser codage chunked avec l'envoi WebDAV               | 1   |
| 1 | Valeur du gamma pour tâches YCbCr envoyées<br>> 6anma 1.8 | 1   |
| - | 4/5                                                       | -   |
|   | Fin                                                       | L   |

Il est possible de définir le contenu initial de l'écran des fonctions de base du mode Envoi sous Réglages TX, dans les <Réglages communs> des Réglages de communication (en mode Utilisateur).

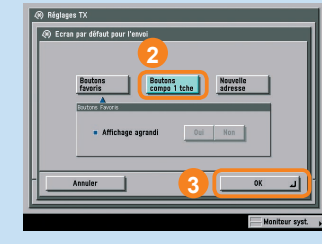

Sélectionner [Boutons compo 1 tche] → appuyer sur [OK].

# Pour faire en sorte que les informations sur l'expéditeur s'affichent

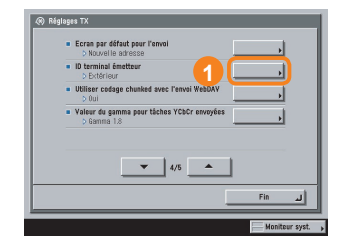

Sélectionner [ID terminal émetteur] sous Réglages TX, dans les <Réglages communs> des Réglages de communication (en mode Utilisateur).

### Guide des fonctions envoi et télécopie Chapitre 9

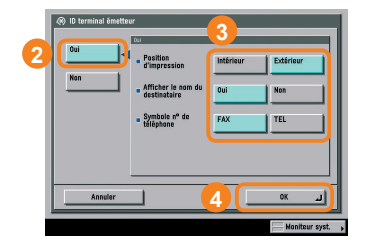

Appuyer sur [Oui]. Définir les réglages ID terminal émetteur selon les besoins.

# Pour transférer automatiquement les télécopies reçues

# Guide des fonctions envoi et télécopie Chapitre 11

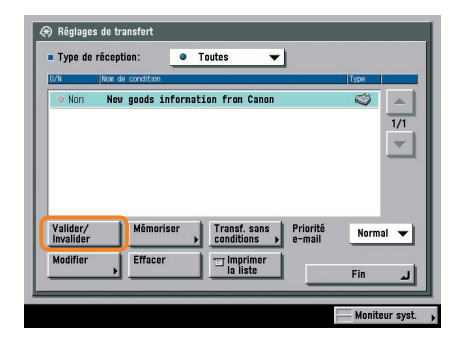

Il suffit d'activer les conditions de transfert préalablement définies pour que les télécopies reçues soient automatiquement transférées vers le numéro de fax spécifié.

### Pour enregistrer des critères de transfert

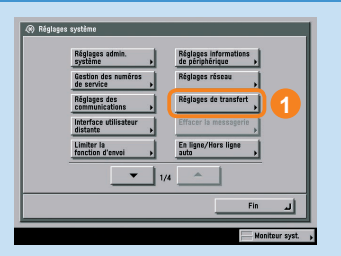

Sélectionner [Réglages de transfert] dans les Réglages système (en mode Utilisateur).

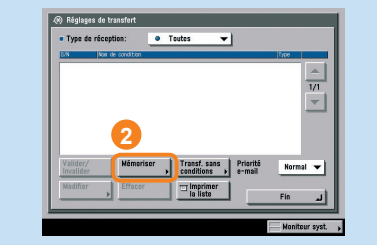

Appuyer sur [Mémoriser].

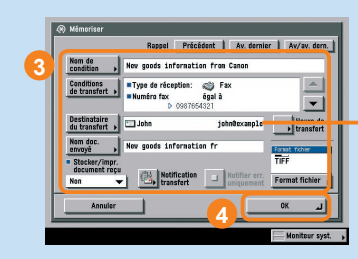

Définir les conditions de transfert -> appuyer sur [OK].

S'assurer que le numéro de fax vers lequel les télécopies doivent être transférées est enregistré dans le carnet d'adresses. <sup>-</sup>onction éléco<u>pie</u>

# Pour envoyer des données par télécopie à partir d'un ordinateur

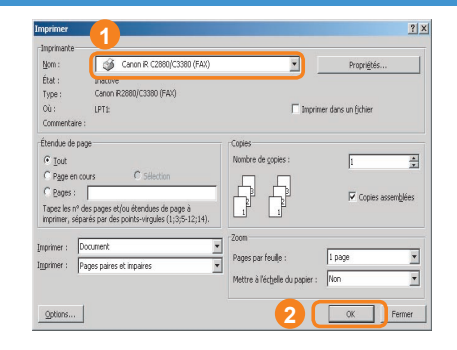

Sélectionner la fonction d'impression dans l'application utilisée sur l'ordinateur → appuyer sur [OK].

- \* Il est nécessaire d'installer le pilote de télécopie pour envoyer des télécopies à partir d'un ordinateur. L'écran qui s'affiche peut varier en fonction du système d'exploitation et du pilote d'imprimante utilisés. Pour plus d'informations, voir le Guide du pilote de télécopie.
- \* Les écrans présentés ici correspondent à ceux de l'iR C3380. Toutefois, les procédures de base sont les mêmes pour les autres modèles.

| rametres d'envoi M                             | odifier le carnet d'adresses   Page o | le oarde l                  |
|------------------------------------------------|---------------------------------------|-----------------------------|
| ion du destinataire<br>Iunéro de télécopie     | Nr. John Saith<br>123000000           | ]3                          |
| onction avancée                                | Sous adresse : Désactivé              | Paramètres                  |
|                                                |                                       | instel au caimet d'adresses |
| iste des destinalaires:<br>Nom du destinalaire | Fassumer                              | Carnet d'adresses           |
| Mr. John Smith                                 | 12300000000                           | Supprimer                   |
| lombre de desinatares :                        | 1                                     |                             |
|                                                |                                       |                             |
| Definit fheure d'envoi<br>Heure d'envoi        | 00:00 = [00:00 + 23:59]               |                             |

Saisir le destinataire → et appuyer sur [Ajouter à la liste des destinataires].

Le carnet d'adresses mémorisé dans la machine peut également être exporté à l'aide de l'interface utilisateur distante, puis importé dans le pilote de télécopie.

# Envoi d'un document (par e-mail, par I-Fax ou vers un serveur de fichiers)

La section ci-dessous décrit la procédure standard d'envoi d'un document. Pour des procédures plus détaillées, voir les renvois vers les autres guides.

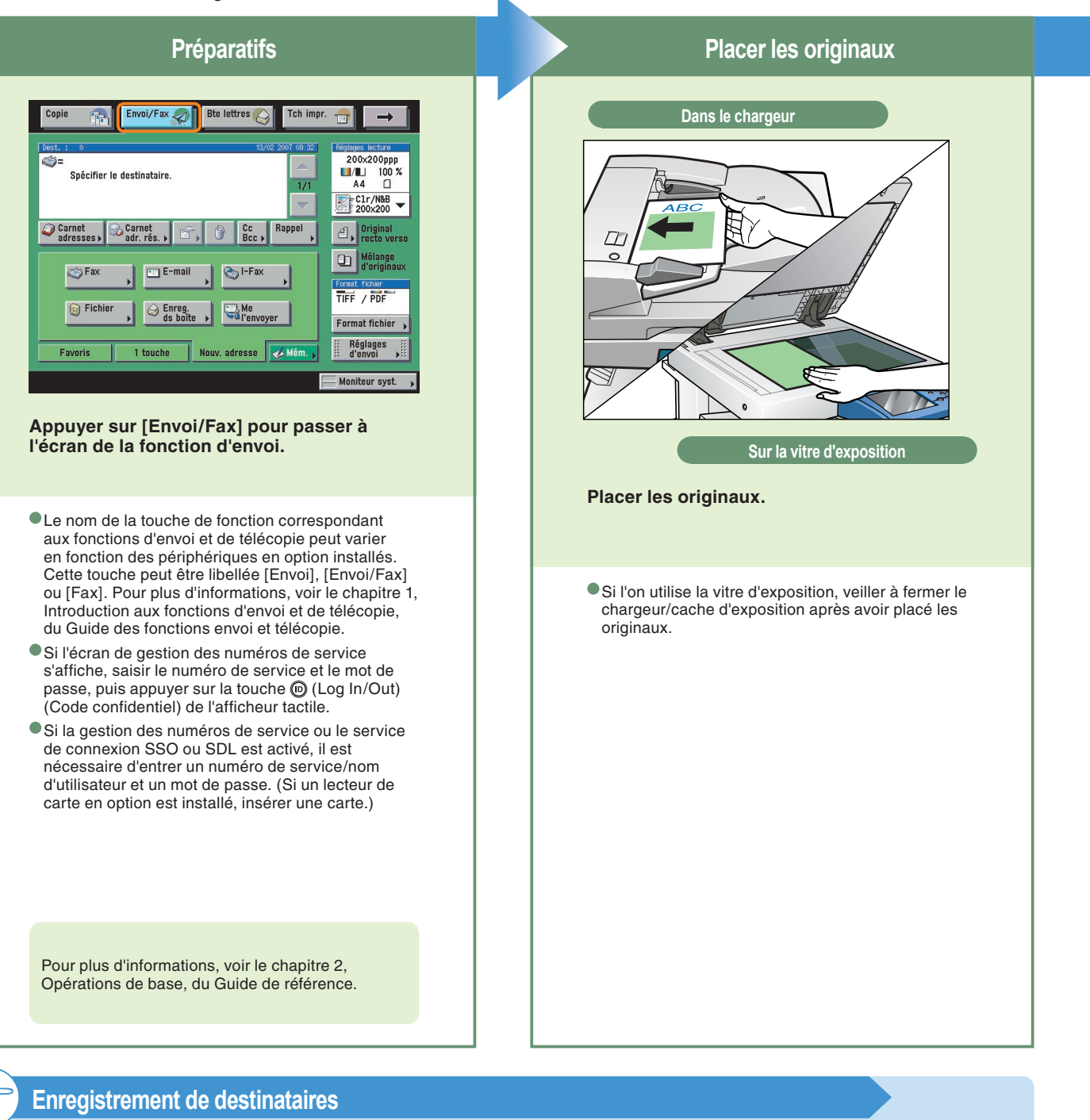

Pour être en mesure de sélectionner un destinataire au moyen du carnet d'adresses, des boutons de composition 1 touche ou des boutons Favoris, il est nécessaire au préalable d'enregistrer des destinataires. Pour ce faire, utiliser la touche Mémoriser ou l'écran du mode Utilisateur.

Pour plus d'informations sur la mémorisation de destinataires dans le carnet d'adresses, sous un bouton de composition 1 touche ou sous un bouton Favoris, voir p. 35 et p. 36.

Les touches de mémorisation de l'écran des fonctions de base du mode envoi et de l'écran du carnet d'adresses, offrent un accès direct à l'écran du mode Utilisateur permettant de mémoriser des destinataires.

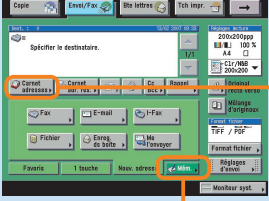

Touche [Mém.] de l<sup>'</sup>écran des fonctions de base du mode envoi

Touche [Mémoriser] de l'écran du carnet d'adresses

ŝ

#### Spécifier le destinataire

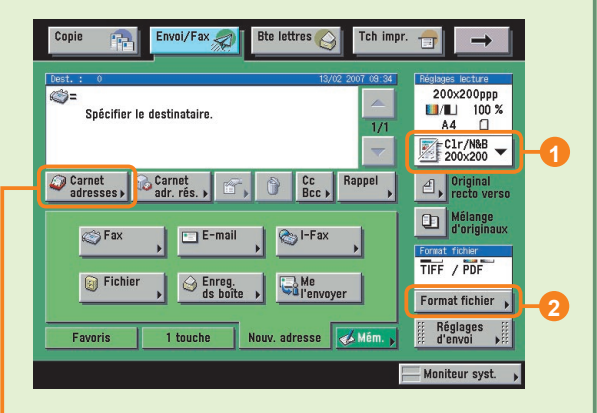

#### Appuyer sur [Carnet adresses] → sélectionner un destinataire → appuyer sur [OK].

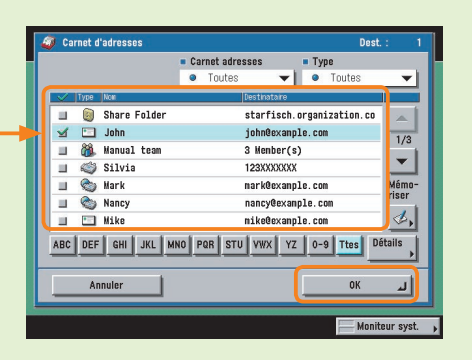

- Si un destinataire a été mémorisé sous un bouton de composition 1 touche ou sous un bouton Favoris, il est possible de spécifier ce destinataire en appuyant sur le bouton correspondant.
- Pour envoyer un document à un destinataire qui n'a été mémorisé à aucun emplacement, appuyer sur [Nouvelle adresse] et saisir le destinataire.

Pour plus d'informations sur la spécification d'un destinataire, voir p. 33 et p. 34.

- Pour modifier la résolution du document à envoyer, utiliser la liste des réglages de lecture (). Pour modifier le format du document à envoyer, utiliser la liste déroulante des formats de fichier ().
- L'écran des réglages de lecture permet également de définir le mode de lecture et les fonctions spéciales.

Pour plus d'informations sur les fonctions qu'il est possible de définir à partir de l'écran des réglages de lecture, voir p. 33 et p. 34.

 5
 6

 13
 TUV
 WXYZ

 8
 9

 0
 #

 Log in/Out
 C

Lancer l'envoi

#### Appuyer sur 🛈.

- Retirer les originaux une fois l'envoi terminé.
- Si l'écran ci-dessous apparaît, suivre les instructions qui s'affichent → et appuyer une fois sur O pour chaque original. Une fois la lecture des originaux terminée, appuyer sur [Fin].

| Copie                                            | Envoi/Fax                                           | te lettres 👸 Tch impr. 💼              | <b>→</b>                        |
|--------------------------------------------------|-----------------------------------------------------|---------------------------------------|---------------------------------|
| Dest. : 1                                        | Nº tâche: 0001<br>P   Machine prête à lire.<br>Noir | Destinataires 1                       | lecture<br>200ppp<br>100 %      |
|                                                  | Changer l'original et appuye                        | r sur Copie.<br>Mémoire dispo. 99 % 🥽 | C /N&B                          |
| Carnet<br>adress                                 | Pages Format doc.                                   | Format du<br>document                 | riginal<br>acto vers            |
| Ø                                                | • Mode Couleur                                      | Densité de lecture                    | lélange<br>'originaux<br>ichier |
| 0                                                | Original<br>recto verso                             | A A                                   | PDF                             |
| Front                                            | Annuler                                             | Fin J                                 | ages<br>voi                     |
| <table-cell-columns> 0001 F</table-cell-columns> | nvoi Lectu                                          | re en attente                         | eur syst                        |

# Préface

# Fonctions de la machine (écran des fonctions de base du mode envoi/du carnet d'adresses)

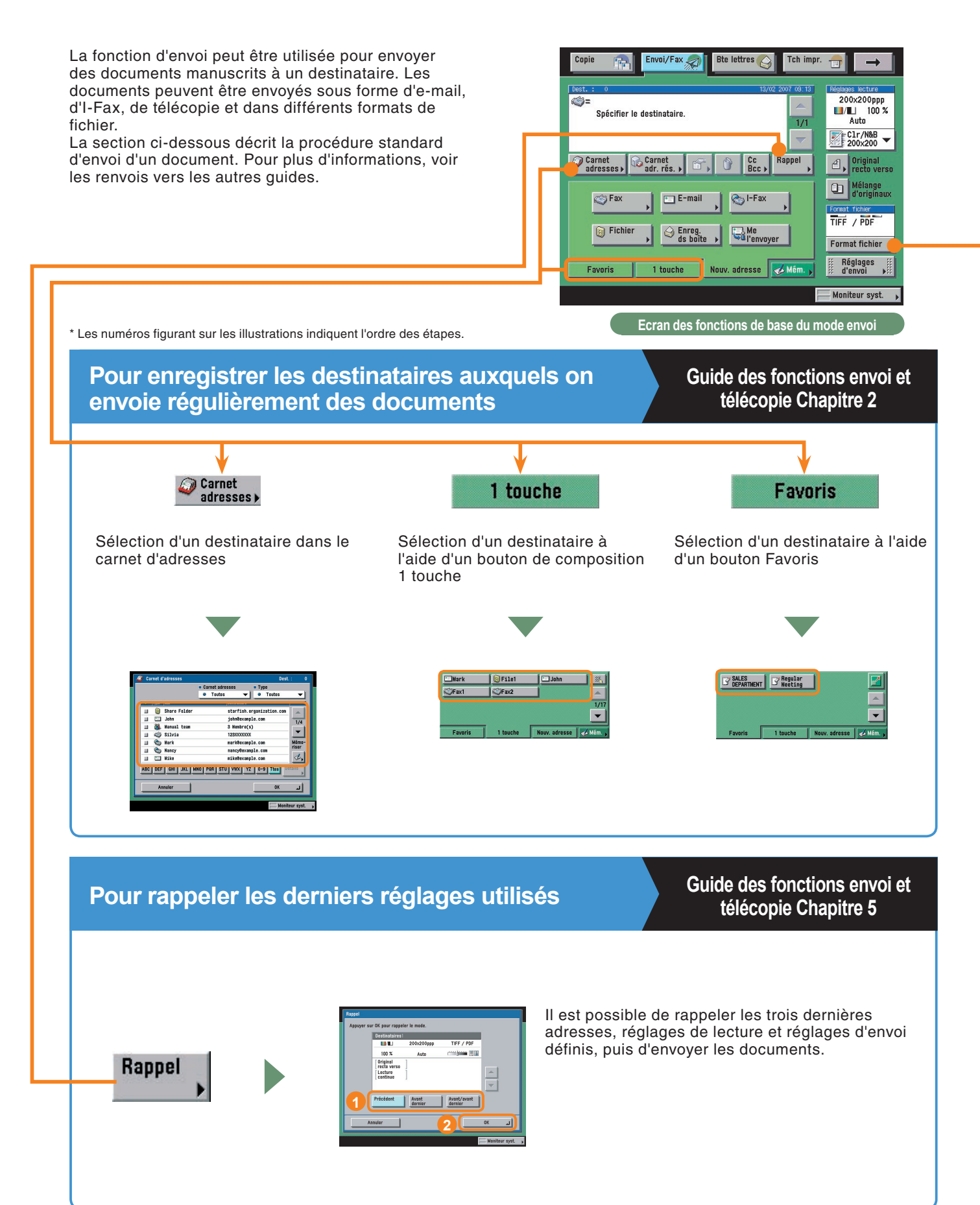

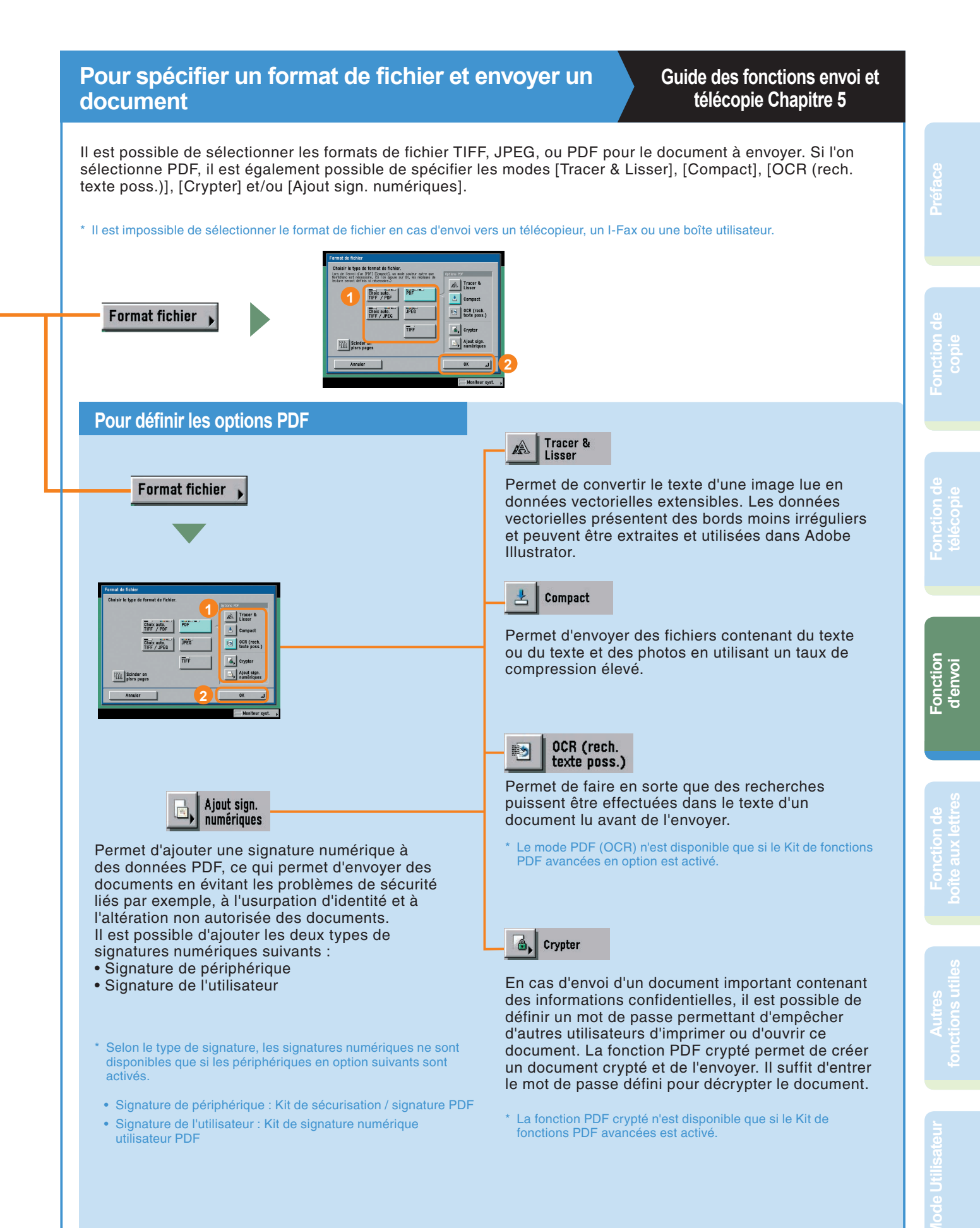

# Fonctions de la machine (écran des réglages de lecture)

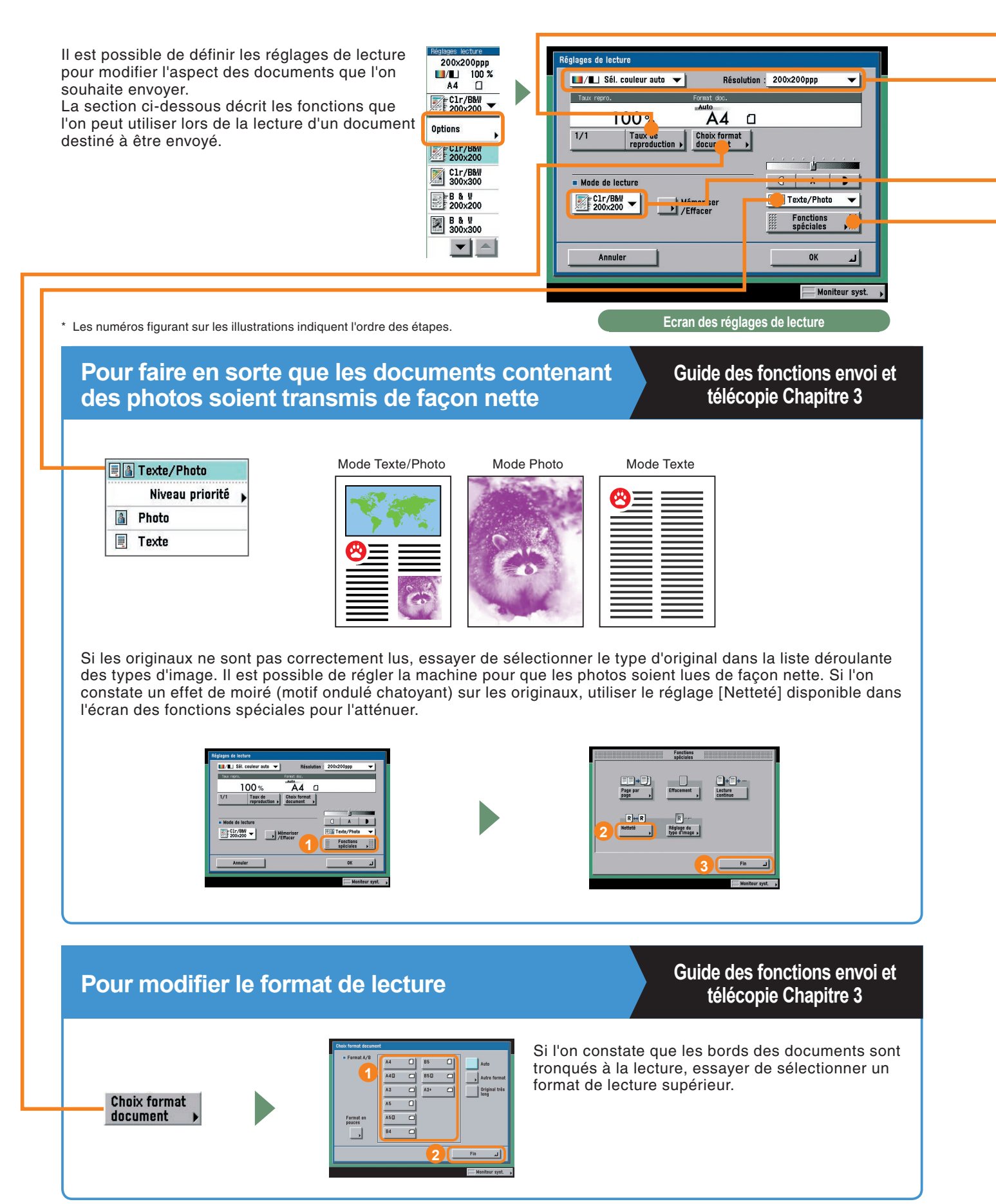

### Pour faire en sorte que le taux de reproduction soit automatiquement défini en fonction du format spécifié

### Guide des fonctions envoi et télécopie Chapitre 3

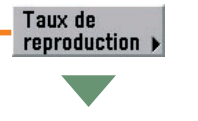

Lorsque cette fonction est activée, le taux de reproduction est automatiquement défini (dans les sens horizontal et vertical) en fonction du format spécifié. Le taux de reproduction est compris entre 50 et 200 %. Pour que le taux de reproduction puisse être automatiquement défini, il est nécessaire de régler la résolution sur 300 x 300 ppp ou 600 x 600 ppp.

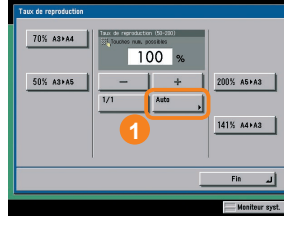

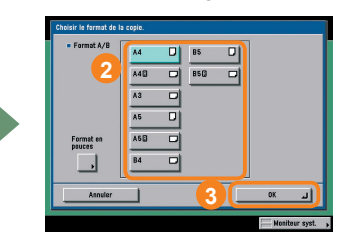

Pour faire en sorte que les documents contenant des caractères fins et des images soient transmis de façon nette

### Guide des fonctions envoi et télécopie Chapitre 3

\* Les options couleur ne sont pas disponibles pour les fonctions Fax et I-fax.

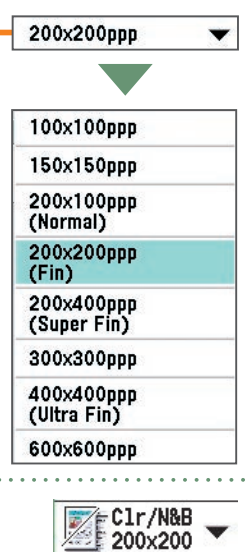

T

Il est possible de sélectionner

une résolution à partir de la

liste déroulante des modes

de lecture. Les résolutions fréquemment utilisées peuvent être mémorisées dans cette

séparément

liste.

Il est possible d'augmenter le niveau de netteté des documents contenant des caractères fins en faisant passer la résolution de 200 x 200 ppp à 300 x 300 ppp ou 400 x 400 ppp (résolution supérieure). Noter toutefois que la taille du fichier augmente lorsque l'on augmente la résolution.

Clr/N&B

200x200

Clr/N&B

200x200

Clr/N&B

300x300

200x200

N & B

Pour envoyer simultanément des documents lus

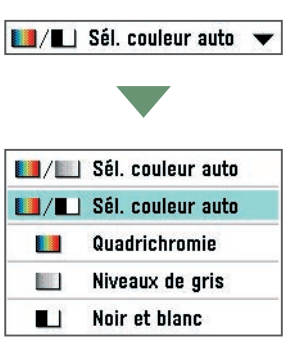

Mémoriser

Sélectionner l'emplacement

mémorisé - appuyer sur

/Effacer

où le mode doit être

[Mémoriser].

Pour mémoriser un mode de lecture

Lors de l'envoi d'un document couleur, sélectionner [Sél. couleur

auto] ou [Quadrichromie].

Fonction d'envoi

# Guide des fonctions envoi et télécopie Chapitre 4

Effacor

Attribuer un nom

Clr/BM B & V 200x200 B & V 300x300

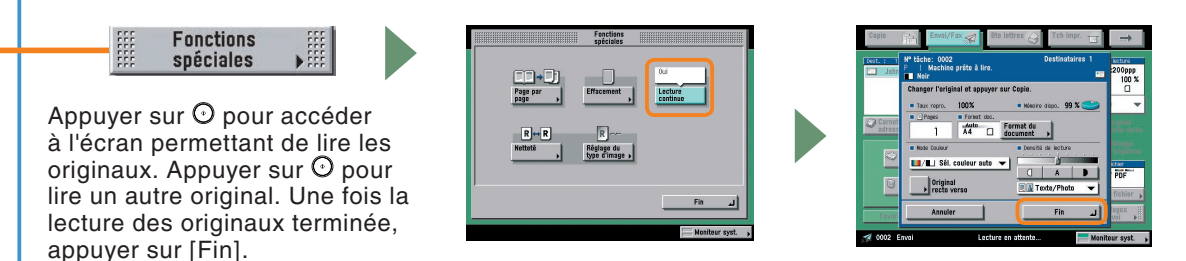

# Fonctions de la machine (écran des réglages d'envoi)

L'écran des réglages d'envoi permet de programmer l'envoi de documents, de définir les réglages devant s'appliquer aux envois et d'indiquer si un message de notification doit être transmis une fois l'envoi d'un document terminé.

La section ci-dessous décrit les fonctions qui peuvent être utilisées lors de l'envoi d'un document.

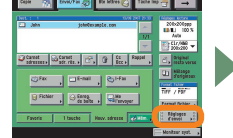

Nom doc envoyé

\* Les numéros figurant sur les illustrations indiquent l'ordre des étapes.

Envoi différé

Prévi-

Indication fin de tâche

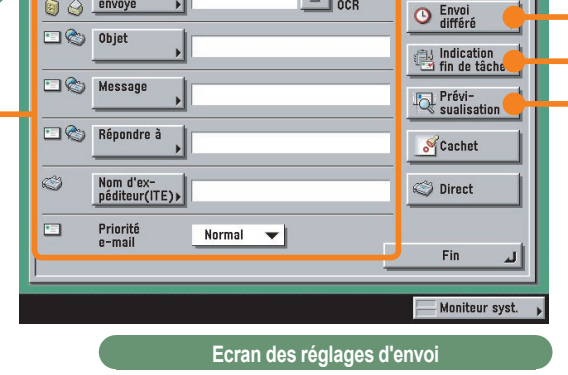

Réglages d'envoi

Nom doc.

# Pour faire en sorte que l'adresse de réponse soit indiquée sur le document envoyé

### Guide des fonctions envoi et télécopie Chapitre 5

Appuyer sur [Répondre à] puis sélectionner l'adresse devant être définie comme adresse de réponse. Il est nécessaire d'enregistrer au préalable l'adresse de réponse au niveau des réglages du carnet d'adresses (en mode Utilisateur).

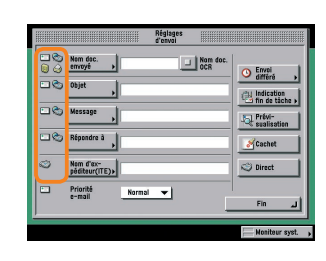

nal 🔻

Nom doc.

⊐© Mes

Répondre à

Nom d'expéditeur(ITE)>

Il est également possible, selon la méthode d'envoi utilisée (e-mail, télécopie ou I-Fax), d'accoler un nom d'envoi ou l'objet au nom du fichier joint. Les icônes situées à gauche et représentant les différentes méthodes d'envoi permettent de vérifier si un réglage d'envoi spécifique peut être défini.

Si l'on envoie un document par e-mail, il est possible également de définir sa priorité. Normal 
Maxi Normal Mini

1/1

## Pour spécifier l'heure d'envoi d'un document

### Guide des fonctions envoi et télécopie Chapitre 5

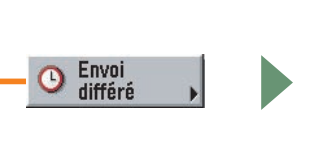

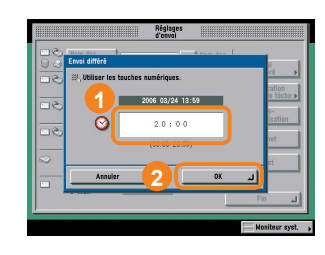

Pour spécifier l'heure d'envoi d'un document (par exemple si l'on souhaite qu'un document soit envoyé le lendemain matin), utiliser le mode Envoi différé. Il suffit d'indiquer l'heure d'envoi pour que ce document soit envoyé à cette heure précise.

# Pour recevoir un message de notification une fois l'envoi terminé

Guide des fonctions envoi et télécopie Chapitre 5

☐ Indication
☐ fin de tâche ►

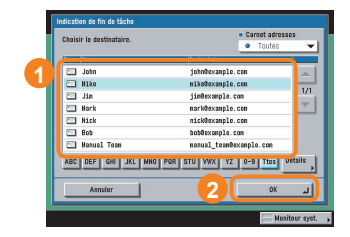

Utiliser le mode Indication de fin de tâche pour recevoir un message de notification permettant de s'assurer qu'une tâche a été correctement effectuée. Lorsque l'envoi est terminé, l'utilisateur en est informé par e-mail.

## Pour vérifier un document avant de l'envoyer

### Guide des fonctions envoi et télécopie Chapitre 5

Activer le mode Prévisualisation pour obtenir un aperçu du document à envoyer. L'aperçu du document s'affiche dès que l'on appuie sur la touche [Fin]. Le mode Prévisualisation permet de supprimer les pages blanches superflues contenues dans un document avant d'envoyer celui-ci.

Prévisualisation

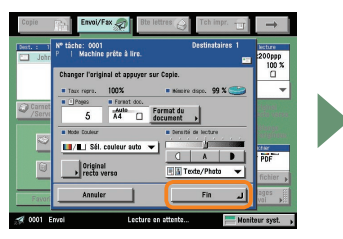

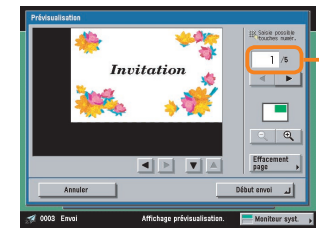

Il permet également de vérifier le nombre de pages du document.

Il est possible d'utiliser l'interface utilisateur distante pour modifier les adresses enregistrées dans le carnet d'adresses à partir d'un navigateur Web. Cette fonction est utile dans la mesure où elle permet de copier des adresses e-mail enregistrées sur l'ordinateur pour ensuite les coller à l'emplacement souhaité.

### Fonctions envoi et télécopie

# Présentation des fonctions envoi et télécopie

Appuyer sur [Envoi/Fax] pour accéder à l'écran des fonctions de base du mode envoi. La procédure d'envoi consiste à lire un document par le biais de cette machine, puis à l'envoyer à un destinataire par e-mail, télécopie ou I-Fax, ou à l'enregistrer sur un serveur de fichiers. Il est possible d'envoyer un document à plusieurs destinataires à la fois même si l'on doit utiliser pour cela différentes méthodes d'envoi (par exemple l'e-mail et l'I-Fax). Pour plus d'informations sur les fonctions décrites dans cette section, voir le Guide des fonctions envoi et télécopie.

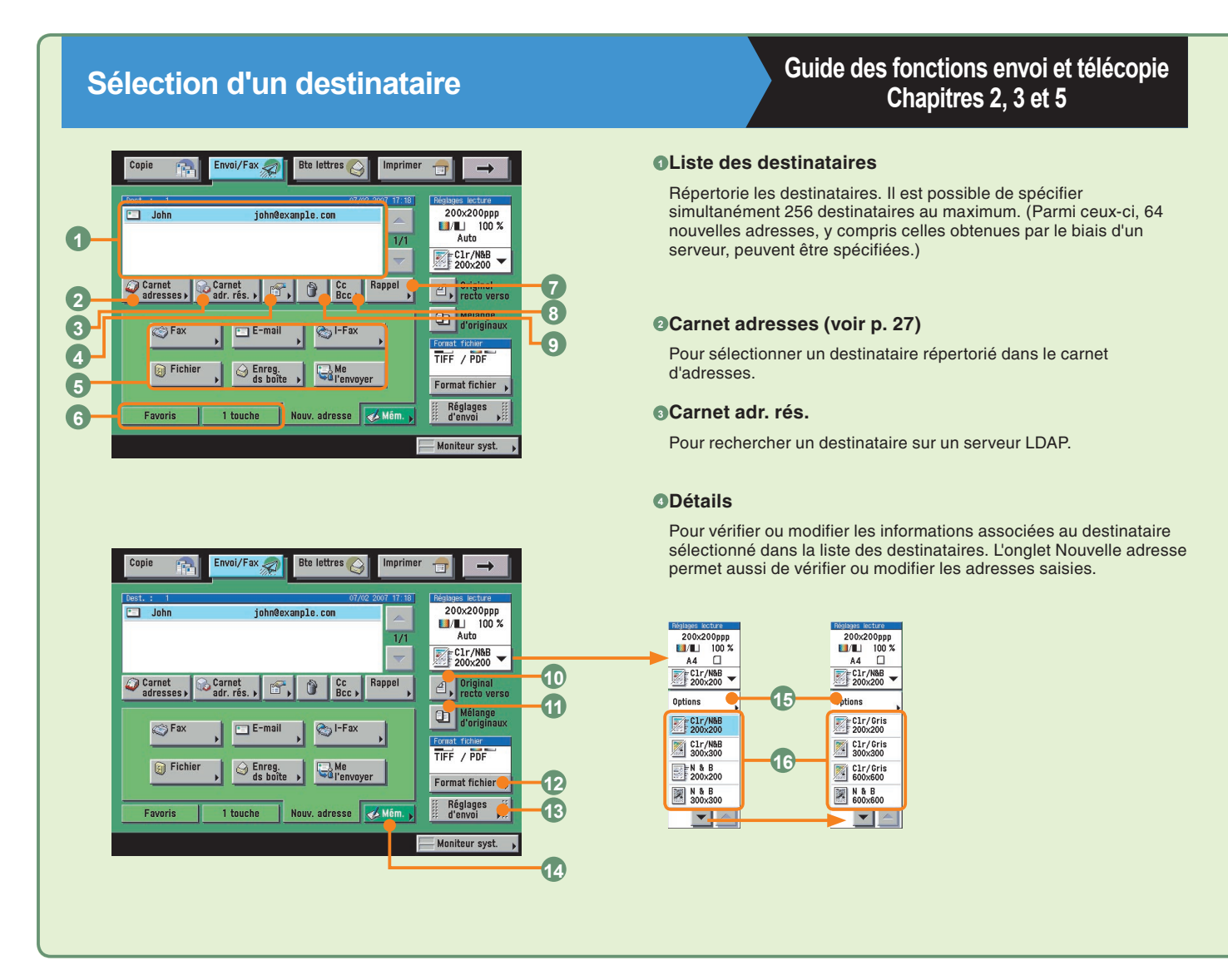

## Définition des réglages de lecture

### Guide des fonctions envoi et télécopie Chapitres 3 et 4

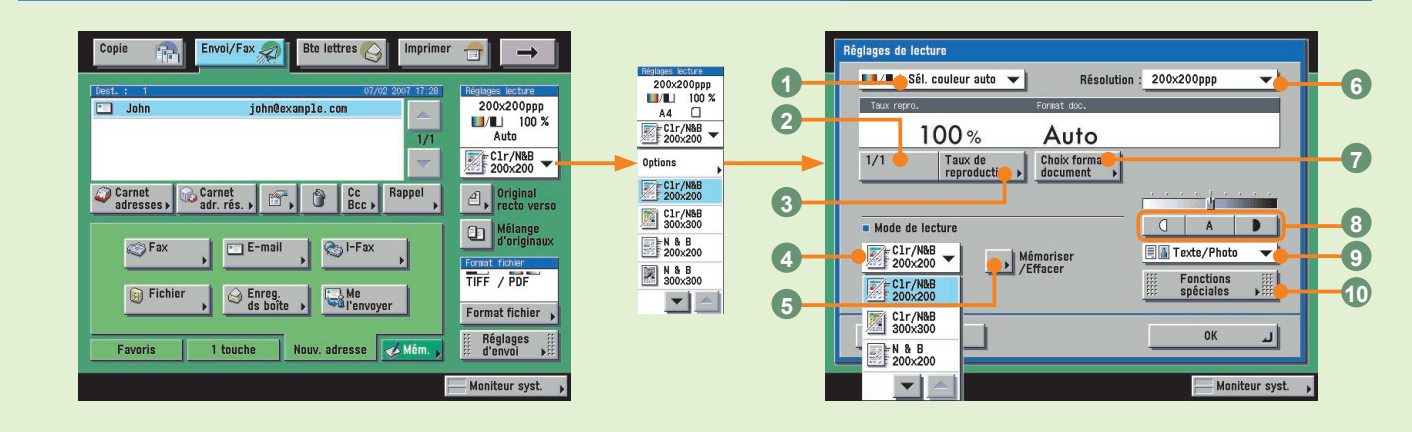

#### 6Nouvelle adresse

Pour spécifier le destinataire (adresse e-mail, télécopie, I-Fax, serveur de fichiers, boîte utilisateur ou soi-même) auquel envoyer le document dans le cas d'adresses non mémorisées dans le carnet d'adresses.

#### Boutons Favoris/boutons de composition 1 touche (voir p.27)

Pour activer les boutons Favoris ou les boutons de composition 1 touche. Il est nécessaire au préalable de mémoriser des destinataires sous ces boutons.

#### Rappel (voir p. 27)

Pour rappeler les trois dernières adresses, les réglages de lecture et les réglages d'envoi précédemment définis puis pour envoyer les documents.

#### OCc Bcc

Pour définir plusieurs adresses e-mail de destination en copie (Cc) ou copie cachée (Bcc).

#### OEffacer

Pour effacer le destinataire sélectionné dans la liste des destinataires.

#### Original recto verso

Pour lire les deux faces de l'original.

#### Mélange d'originaux

Pour lire plusieurs originaux de formats différents.

#### DFormat fichier (voir p. 28)

Pour sélectionner le format de fichier du document à envoyer si celui-ci doit être transmis par e-mail ou s'il est destiné à être enregistré sur un serveur de fichiers. Si l'on sélectionne PDF, il est également possible de spécifier les modes Tracer & Lisser, Compact, OCR (rech. texte poss.), Crypter et/ou Ajout de signatures numériques.

#### <sup>®</sup>Réglages d'envoi (voir p. 31 et p. 32)

Pour utiliser des fonctions de l'écran des réglages d'envoi.

#### Mém. (voir p. 35 et p.36)

Pour mémoriser un destinataire dans le carnet d'adresses ou sous un bouton Favoris ou un bouton de composition 1 touche. Ce bouton offre un accès direct à l'écran du mode Utilisateur permettant de mémoriser des destinataires.

#### <sup>(b)</sup>Options (voir p. 29 et p. 30)

Pour utiliser une fonction de l'écran des réglages de lecture.

#### Liste déroulante des réglages de lecture

Pour sélectionner une résolution et un mode de lecture mémorisés. Les modes de lecture sont proposés par défaut mais peuvent être modifiés.

#### OListe déroulante de sélection de la couleur (voir p. 30)

Pour sélectionner le mode Couleur de copie. La machine peut détecter et distinguer automatiquement des originaux couleurs et des originaux noir et blanc.

#### 21/1

Pour rétablir le taux de reproduction à 100 %.

#### Taux de reproduction (voir p. 30)

Pour réduire ou augmenter le format de lecture.

#### OListe déroulante des modes de lecture (voir p. 30)

Pour sélectionner le mode de lecture. Les modes de lecture sont proposés par défaut mais peuvent être modifiés.

#### Mémoriser/Effacer

Pour mémoriser ou effacer un mode de lecture.

#### OListe déroulante de sélection de la résolution (voir p. 30)

Pour définir la résolution du document à envoyer.

#### Choix format document (voir p. 29)

Pour sélectionner le format du document à lire.

#### Béglage du contraste

Pour régler la densité de copie manuellement. Appuyer sur [A] pour sélectionner ou annuler le réglage automatique de la densité.

#### OListe déroulante des types d'originaux (voir p. 29)

Pour sélectionner manuellement le type d'original en fonction du type d'image.

#### Fonctions spéciales

Pour afficher l'écran des fonctions spéciales.

# Présentation des fonctions envoi et télécopie

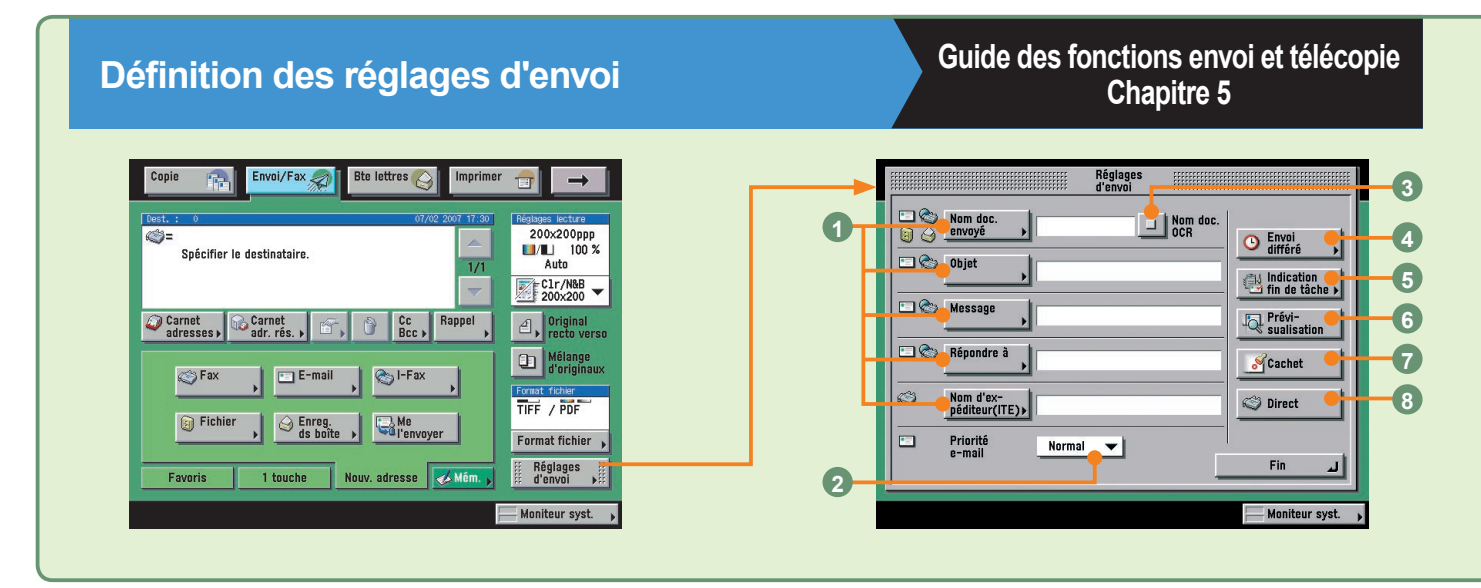

# Mémorisation de destinataires et configuration des boutons

Envoi/Fax 🤿 Bte lettres 🚫 Imprimer Copie - $\rightarrow$ 200x200ppp /1. 100 % Auto ()= Snécifier le destinataire 1/1 C1r/N&B -Rappel Carnet adresses > adr. rés. ▶ Cc Bcc > 2, Original recto verso Mélange d'originaux 🌍 Fax 💼 E-mai 🍖 I-Fax TIFF / PDF Fichier left de boît Ga Me Format fichier Réglages d'envoi ed Mi 1 touche Nouv, adresse Favoris Moniteur syst. Choisir une touche pour la mémorisation. Mémoriser l'adresse Mémoriser le bouton 1 touche 1 Mémoriser les boutons Favoris Fin 1

Il est également possible de mémoriser des destinataires à partir de l'écran du mode Utilisateur.

# Mémoriser l'adresse : (Voir le Guide simplifié (En fonction de vos besoins), p. 24.)

Accéder à la rubrique Réglages du carnet d'adresses du mode Utilisateur pour mémoriser des destinataires.

#### Mémorisation sous un bouton de composition 1 touche : (Voir le Guide simplifié (En fonction de vos besoins), p. 24.)

Accéder à la rubrique Réglages du carnet d'adresses du mode Utilisateur pour mémoriser des destinataires.

# Boutons favoris : (Voir le Guide simplifié (En fonction de vos besoins), p. 17.)

Accéder à la rubrique Réglages de communications du mode Utilisateur pour mémoriser des destinataires.

Guide des fonctions envoi et télécopie Chapitres 2 et 10

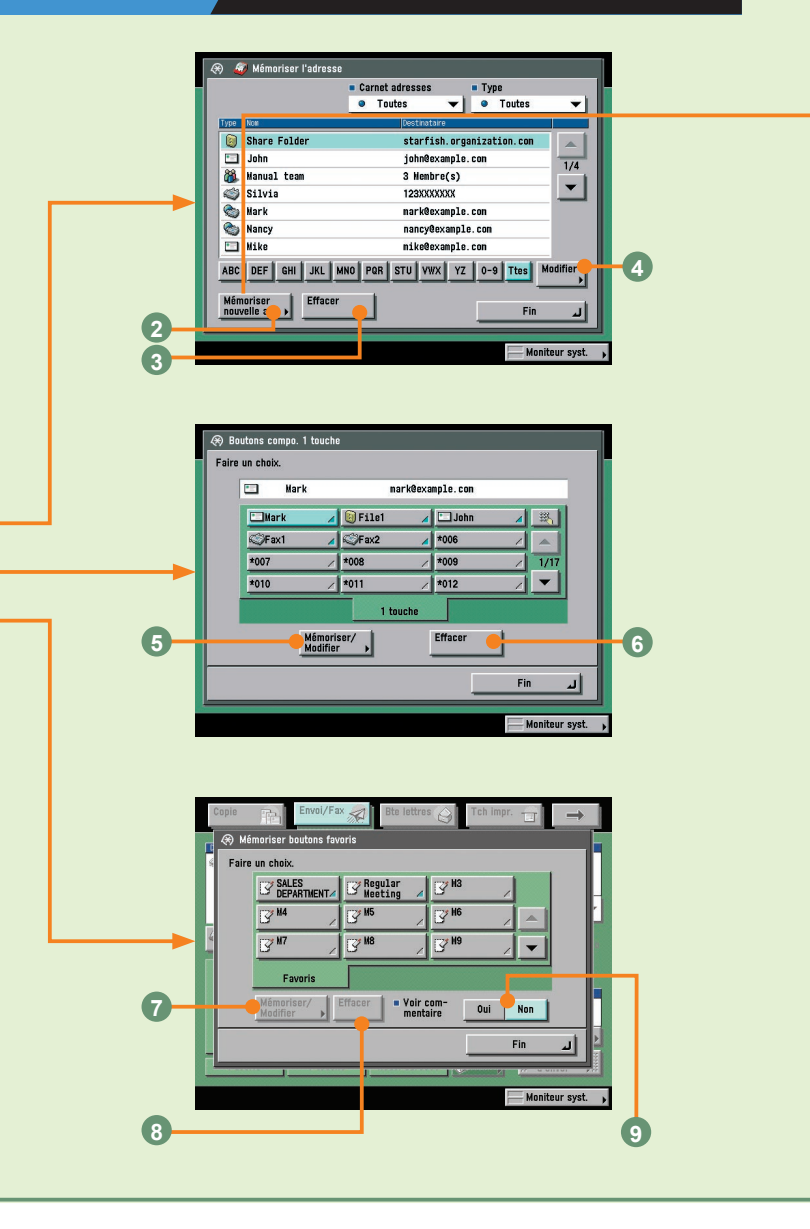

#### Réglages d'envoi (voir p. 31)

Utiliser ces réglages dans le cadre d'un envoi de document pour définir l'objet, l'adresse de réponse et le nom de l'expéditeur.

#### Priorité e-mail (voir p. 31)

Pour modifier le niveau de priorité d'un e-mail.

#### Nom doc. OCR (voir p. 31)

Pour utiliser du texte extrait du fichier comme nom du document à envoyer, lorsque le format de fichier sélectionné est [PDF(OCR)].

#### CENVOI différé (voir p. 32)

Pour envoyer le document à une heure spécifique.

#### GIndication fin de tâche (voir p. 32)

Pour recevoir à l'adresse e-mail indiquée un message de notification indiquant que la tâche est terminée.

#### **OPrévisualisation (voir p. 32)**

Pour vérifier une image avant de l'envoyer.

#### Cachet

Pour apposer un cachet sur les originaux lus. Cette fonction permet de distinguer les originaux qui ont été lus des autres originaux.

#### Oirect

Pour envoyer un document en mode Direct, c'est-à-dire sans qu'il soit enregistré dans la mémoire fax.

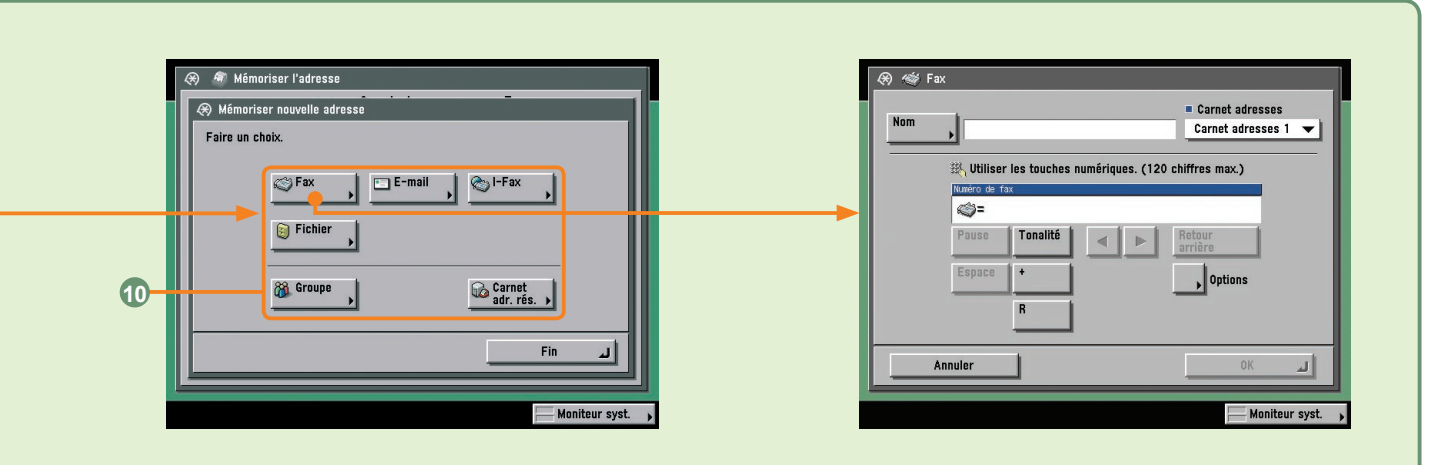

#### Emplacement de mémorisation du destinataire

Sélectionner l'emplacement où le destinataire doit être mémorisé. Ces boutons permettent d'accéder aux différents écrans de mémorisation disponibles en mode Utilisateur.

#### Mémoriser nouvelle adr.

Pour mémoriser un destinataire dans le carnet d'adresses.

#### BEffacer

Pour effacer un destinataire répertorié dans le carnet d'adresses.

#### Modifier

Pour modifier les informations associées à un destinataire répertorié dans le carnet d'adresses.

#### Mémoriser/Modifier

Pour configurer un bouton de composition 1 touche. Si l'on souhaite modifier la configuration d'un bouton de composition 1 touche, sélectionner ce bouton avant d'appuyer sur la touche [Mémoriser/ Modifier].

#### Effacer

Pour effacer les informations mémorisées sous un bouton de composition 1 touche.

#### Mémoriser/Modifier

Pour configurer un bouton Favoris. Si l'on souhaite modifier la configuration d'un bouton Favoris, sélectionner ce bouton avant d'appuyer sur la touche [Mémoriser/Modifier].

#### BEffacer

Pour effacer un bouton Favoris mémorisé.

#### OVoir commentaire

Pour afficher les commentaires enregistrés.

# Sélection du type de destinataire (dans le cas d'un destinataire non mémorisé)

Pour sélectionner le type de destinataire (méthode d'envoi) dans le cas d'un destinataire non mémorisé. Les réglages qu'il est possible de définir dépendent du type de destinataire sélectionné. Dans l'écran ci-dessus, le destinataire sélectionné est un destinataire de télécopies.

# Mémorisation d'originaux dans une boîte

Il existe plusieurs façons de mémoriser des images dans une boîte. Il est possible de lire un original placé dans le chargeur ou sur la vitre d'exposition ou d'envoyer une image à partir d'un ordinateur pour la mémoriser dans l'une des boîtes utilisateur. Dans cette section, les deux procédures de mémorisation standards sont indiquées. Pour plus d'informations, voir la procédure souhaitée.

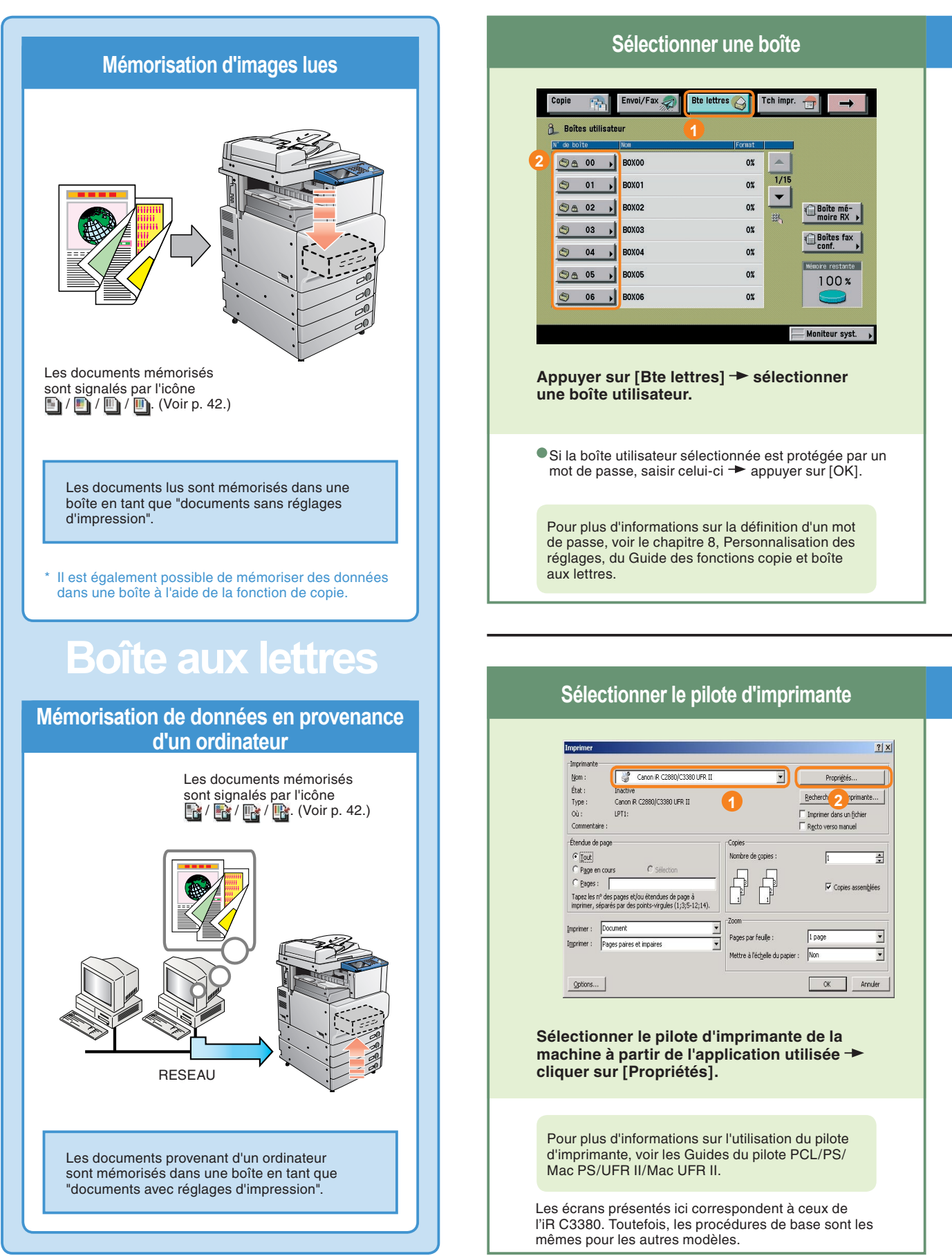

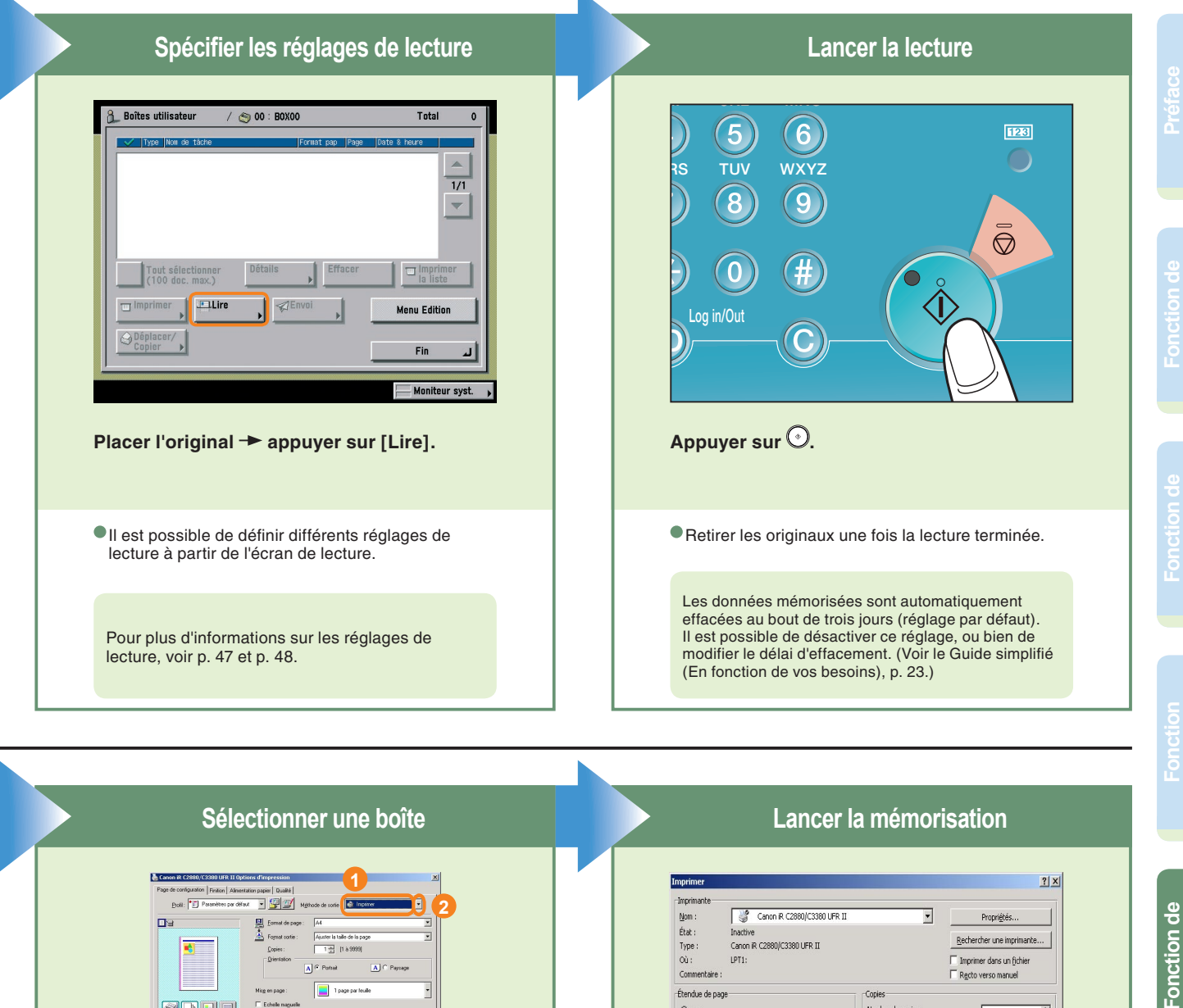

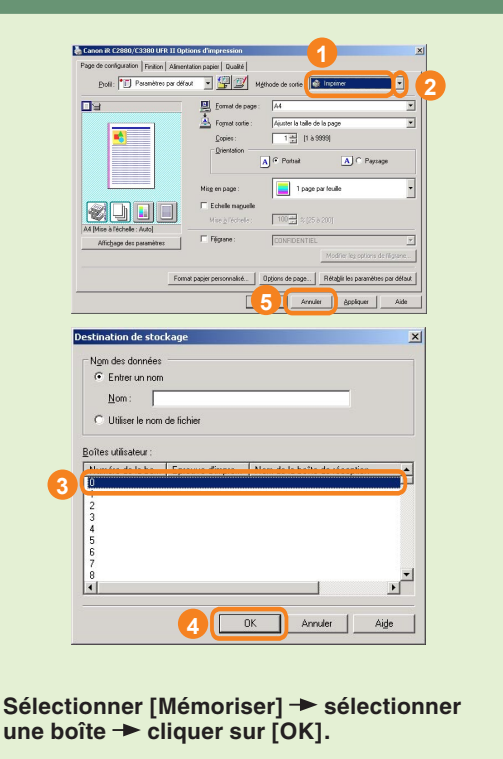

| Imprimer                                                                                              |                                                                                                    |                                                           | ?                                                                                               |
|----------------------------------------------------------------------------------------------------|----------------------------------------------------------------------------------------------------|-----------------------------------------------------------|-------------------------------------------------------------------------------------------------|
| Imprimante<br>Nom :<br>État :<br>Type :<br>Où :<br>Commentaire                                        | Canon IR C2880/C3380 UFR I<br>Inactive<br>Canon IR C2880/C3380 UFR II<br>LPT1:<br>8:                   | <b>_</b>                                                  | Propriĝtés <u>R</u> echercher une imprimante <u>Inprimer dans un fichier</u> Rgcto verso manuel |
| Étendue de p<br><u>f</u> out<br><u>C</u> Page en<br><u>C</u> Pages :<br>Tapez les n°<br>imprimer, séj | age Cours C Sélection des pages et/ou étendues de page à arés par des pointe-virgules (1):3(5-12):14). | -Copies<br>Nombre de copies :                             | 1                                                                                               |
| Imprimer :  <br>Imprimer :                                                                            | Document<br>Pages paires et impaires                                                                   | Zoom<br>Pages par feuile :<br>Mettre à l'échele du papier | lpage .                                                                                         |
| Options                                                                                               | J                                                                                                    |                                                           | CK Annuler                                                                                      |

#### Appuyer sur [OK].

 Il est possible d'utiliser l'interface utilisateur distante pour vérifier le contenu des boîtes.

Pour plus d'informations sur la vérification du contenu des boîtes utilisateur au moyen de l'interface utilisateur distante, voir p. 42.

boîte aux lettres

# Impression/envoi d'un document mémorisé dans une boîte utilisateur

La section ci-dessous décrit les procédures standards d'impression et d'envoi de documents mémorisés dans une boîte utilisateur. Pour des procédures plus détaillées, voir les renvois vers les autres guides.

### Documents mémorisés dans une boîte utilisateur

Les documents mémorisés dans les différentes boîtes utilisateur peuvent être envoyés, mais aussi imprimés. Il est possible d'envoyer les types de documents suivants : les documents lus et mémorisés dans une boîte utilisateur à partir de l'écran de lecture de la fonction boîte aux lettres ou de l'écran des fonctions de base du mode Envoi, les documents d'impression provenant d'un ordinateur et mémorisés dans une boîte utilisateur. Il est possible également d'envoyer des télécopies et des I-Fax mémorisés dans la boîte mémoire RX. Il est impossible d'envoyer un document mémorisé dans une boîte fax confidentielle.

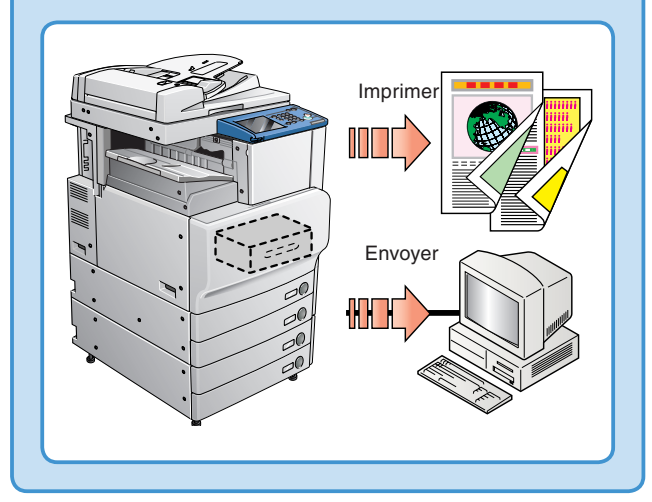

#### Sélectionner une boîte utilisateur Bte lettres 💫 Envoi/Fr Copie Tch impr. 🚑 3\_ Boîtes utilisati Pour imprimer un document 3% 1/15 0% 0 01 BOX01 • 0% la 02 Boîte mé-moire RX 🕨 BOX03 0% 03 04 BOX04 0% (5) A 05 → BOX05 0% 99% 06 🔸 BOXOE 0% Moniteur syst. Appuyer sur [Bte lettres] -> sélectionner le numéro de la boîte aux lettres souhaitée. Si la boîte utilisateur sélectionnée est protégée par un mot de passe, saisir celui-ci appuyer sur [OK]. Pour plus d'informations sur la protection des boîtes utilisateur par mot de passe, voir le chapitre 8, Personnalisation des réglages, du Guide des fonctions copie et boîte aux lettres.

### Sélectionner une boîte utilisateur

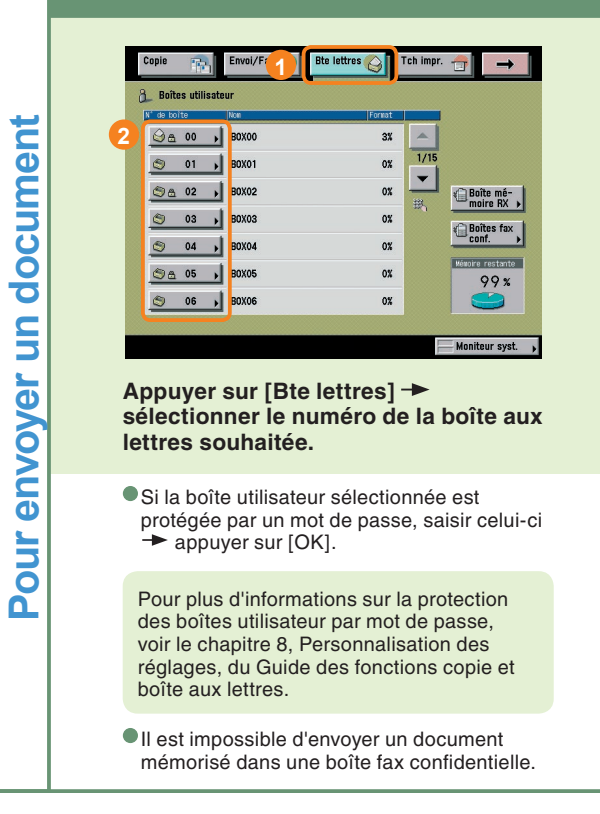

| Sélectionner les documents à imprimer                                                                                                    | Lancer l'impression                                                                                                    |                                                                                |
|----------------------------------------------------------------------------------------------------|----------------------------------------------------------------------------------------------------|--------------------------------------------------------------------------------|
| Bolites utilisateur         / ② 00 · B0X00         Total         3           Inserting lass of lass         Formut scoli (Account)         Formut scoli (Account)         Formut scoli (Account)           20060417162241         A.4         1         17/04 16:22         1/1           20060417162544         A.4         1         17/04 16:22         1/1           2         20060417162712         A.4         1         17/04 16:27                                                                                                    | Mechine pritre à imprimer.<br>Dec. choisis: 2<br>1<br>1<br>1<br>1<br>1<br>1<br>1<br>1<br>1<br>1<br>1<br>1<br>1                                                                                                    |                                                                                |
| 2<br>Effacer Détails , Effacer la liste<br>is liste<br>person of the second second se | Madifur sky<br>Anuler<br>Dibut d'impression<br>Manibur syst<br>Ecran d'impression                                                                                                    | Fonction de<br>copie                                                           |
| Selectionner les documents dans l'ordre<br>d'impression souhaité → appuyer sur<br>[Imprimer].                                                                                                    | Machine prefix à imprimer.<br>Machine prêtre à imprimer.<br>Dec. chatais: 2<br>Dec. chatais: 2<br>A 4 1<br>Effecte der.<br>Safe der.                                                                                                    |                                                                                |
| <ul> <li>Il est également possible de définir des réglages<br/>d'impression à partir de l'écran d'impression ou de<br/>l'écran de modification des réglages d'impression,<br/>selon les besoins.</li> </ul>                                                                                                    | Farmin     Fersion       Tr signation     Fersion       Finition     Impression       Finition     Minnutrieficipes       Annuter     Minnutrieficipes                                                                                                    | nction de<br>élécopie                                                          |
| Appuyer sur la touche [Réglages initiaux] de<br>l'écran Changer régl. impr. pour annuler tous<br>les réglages d'impression définis. Pour plus<br>d'informations sur les différents modes qu'il est<br>possible de définir à partir de l'écran d'impression                                                                                                    | Ecran Changer régl. impr.                                                                                                    |                                                                                |
| ou de l'écran Changer régl. impr., voir p. 49 et p. 50.                                                                                                    |                                                                                                    | ion<br>i                                                                       |
|                                                                                                    |                                                                                                    |                                                                                |
|                                                                                                    |                                                                                                    |                                                                                |
| Sélectionner les documents à envoyer                                                                                                    | Lancer l'envoi                                                                                                    |                                                                                |
| Sélectionner les documents à envoyer                                                                                                    | Image: Second Second | Fonction de<br>boîte aux lettres                                               |
| Sélectionner les documents à envoyer         ● Bite utilisateur () 0 0000 () 17/04 16/22 () 17/04 16/22 () 17/04                                                                  | Encer l'encoiImage: Image: I                            | Autres Fonction de Fonct<br>critons utiles boîte aux lettres d'em              |
| <text><image/><text></text></text>                                                                                                    | Image: Section de sélection ner le format de fichier du document à envoyer dans la liste des formats de fichier.                                                                                                    | Autres Fonction de Fonct<br>fonctions utiles boîte aux lettres d'em            |
| <text><text><text></text></text></text>                                                                                                    | <image/>                                                                                                    | tilisateur Autres Fonction de Fonct<br>fonctions utiles boîte aux lettres d'em |

# Fonctions de la machine (écran de lecture)

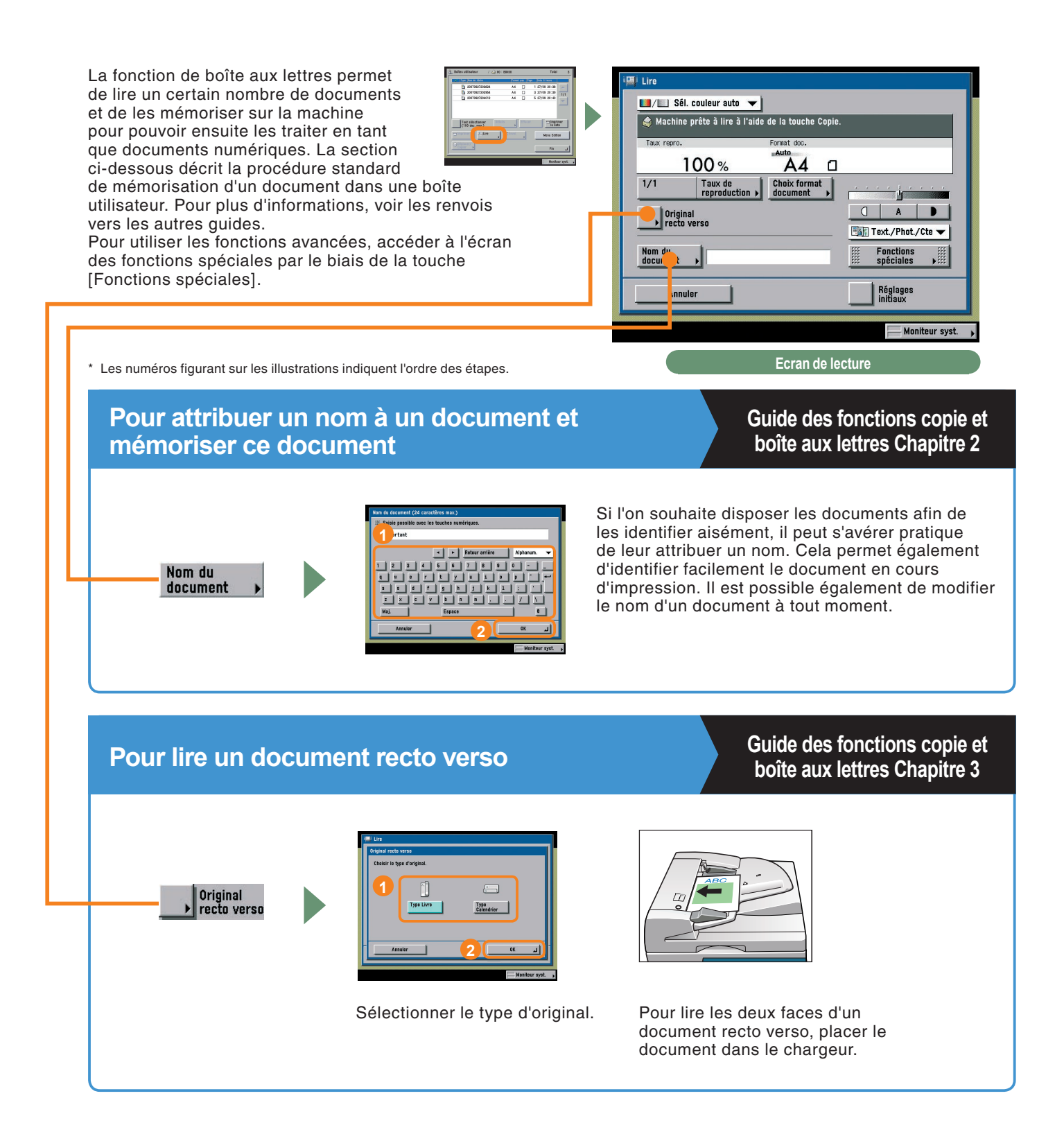

# Pour vérifier le contenu/supprimer des documents d'une boîte utilisateur à partir d'un ordinateur

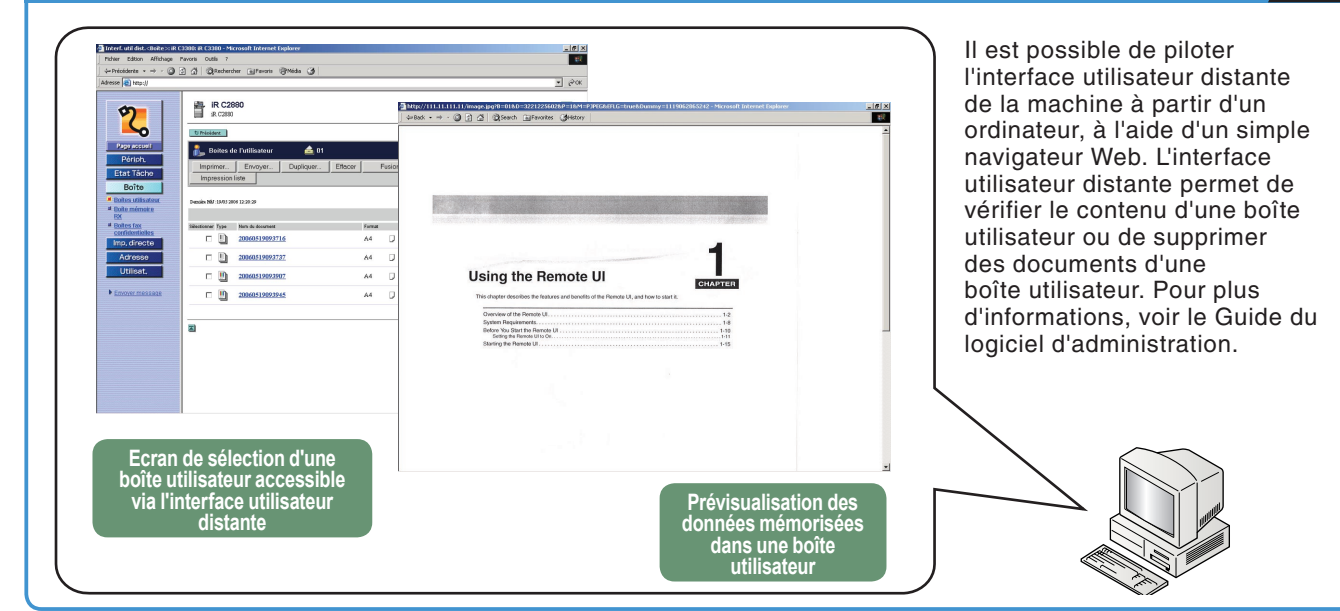

### Présentation des icônes de document

Ì

L'icône qui s'affiche en regard d'un document indique le mode de mémorisation du document. Elle permet de déterminer l'origine d'un document mémorisé.

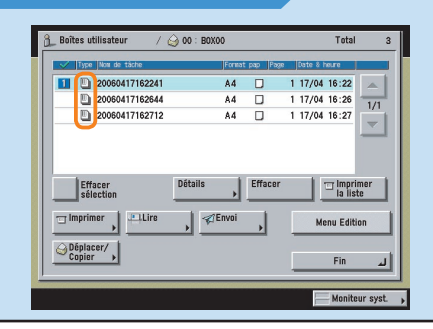

|                                                       |                             | Documents sans réglages d'impression<br>Documents lus à partir de l'écran de lecture de la fonction de boîte aux lettres ou de l'écran des                                                                                              |  |  |
|-------------------------------------------------------|-----------------------------|----------------------------------------------------------------------------------------------------|--|--|
| 'Noir' 'Couleur' ou 'Mixte'<br>CMJN* CMJN*            |                             | fonctions de base du mode envoi, et mémorisés dans une boîte utilisateur. Si l'on mémorise<br>les réglages d'impression sur l'écran Changer régl. impr., cette icône est remplacée par l'icône<br>Documents avec réglages d'impression. |  |  |
|                                                       |                             |                                                                                                    |  |  |
| 'Noir' ou 'Noir et<br>blanc'                          | 'Couleur' ou 'Mixte'<br>RVB |                                                                                                    |  |  |
|                                                       |                             | Documents avec réglages d'impression<br>Document mémorisé dans une boîte utilisateur à l'aide de la fonction copie ou depuis un                                                                                                    |  |  |
| 'Noir' 'Couleur' ou 'Mixte'<br>CMJN* CMJN*            |                             | ordinateur. Si l'on modifie les reglages d'impression d'un document sans reglages d'impression<br>sur l'écran Changer régl. impr., cette icône est remplacée par l'icône Documents avec réglages<br>d'impression.                       |  |  |
|                                                       |                             | * Si le document est stocké dans une boîte à partir du pilote PS, le format couleur est CMJN. Les<br>documents CMJN ne peuvent pas être envoyés à partir de la boîte. Pour imprimer des documents                                       |  |  |
| 'Noir' ou 'Noir et 'Couleur' ou RVB<br>blanc' 'mixte' |                             | couleur CMJN, seule l'option [Sél. couleur auto] est disponible. Pour imprimer des documents noir et<br>blanc CMJN, l'option [Noir] est également disponible.                                                                           |  |  |
| Ŵ                                                     |                             | Télécopie RX<br>Télécopie reçue ou transférée dans la boîte mémoire RX ou une boîte fax confidentielle de la<br>machine. Document mémorisé en tant que 'télécopie RX'.                                                                  |  |  |
|                                                       |                             | <b>Document I-Fax RX</b><br>Document I-Fax reçu ou transféré dans la boîte mémoire RX ou une boîte fax confidentielle de<br>la machine. Document mémorisé en tant que 'Document I-Fax RX'.                                              |  |  |

# Fonctions de la machine (écran de modification des réglages d'impression)

Les documents mémorisés dans les différentes boîtes utilisateur peuvent être imprimés à tout moment. La section ci-dessous décrit les fonctions qui peuvent être utilisées lors de l'impression d'un document. Pour plus d'informations, voir les renvois vers les autres guides.

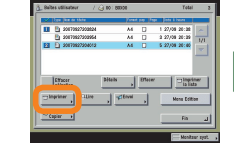

Pour utiliser les fonctions avancées, accéder à l'écran des fonctions spéciales via la touche [Fonctions spéciales].

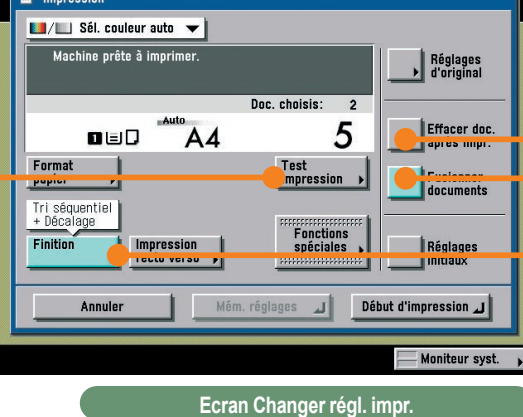

\* Les numéros figurant sur les illustrations indiquent l'ordre des étapes.

# Pour effectuer un test d'impression

Guide des fonctions copie et boîte aux lettres Chapitre 2

\* Si l'on imprime plusieurs documents, appuyer d'abord sur [Fusionner documents] avant de sélectionner [Test impression].

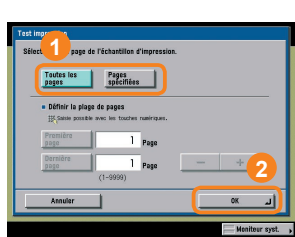

Test

impression

Appuyer sur [Toutes les pages] pour imprimer un jeu. Pour imprimer uniquement la page spécifiée, appuyer sur [Pages spécifiées].

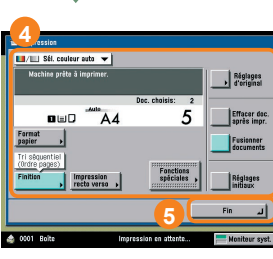

Appuyer sur [Fin] après la modification des réglages.

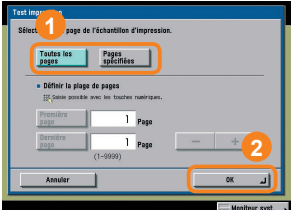

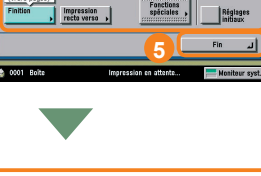

Pour imprimer un autre Test d'impression, appuyer sur [Test impression]. Cela permet de confirmer les modifications apportées aux réglages.

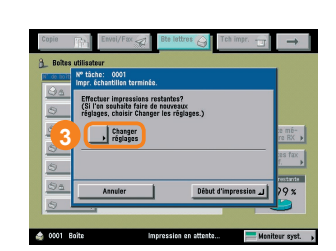

La ou les pages spécifiées sont imprimées lorsque l'on appuie sur [Début d'impression]. Pour modifier les réglages après avoir vérifié le test d'impression, appuyer sur [Changer réglages].

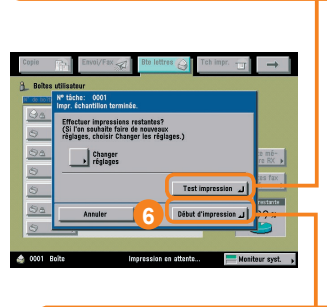

Pour imprimer les autres jeux, appuyer sur [Début d'impression].

### Pour faire en sorte qu'un document soit automatiquement supprimé une fois imprimé

### Guide des fonctions copie et boîte aux lettres Chapitre 2

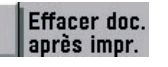

Sélectionner [Effacer doc. après impr.] pour faire en sorte que les documents soient automatiquement supprimés une fois imprimés et éviter ainsi que les données confidentielles ne restent sur la machine.

# Pour imprimer plusieurs documents à la fois

### Guide des fonctions copie et boîte aux lettres Chapitre 3

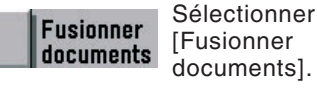

[Fusionner documents].

Impression recto verso

Appuyer sur [Impression recto verso].

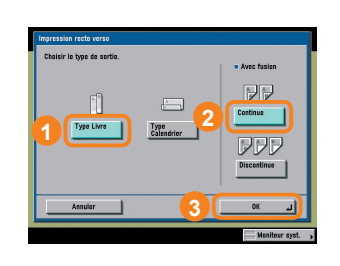

Ce mode permet de fusionner plusieurs documents pour les imprimer simultanément, même s'ils ont été créés dans des applications différentes. Il est possible de définir la mise en page du document en cas d'impression recto verso.

## Pour trier les documents en jeux

## Guide des fonctions copie et boîte aux lettres Chapitre 3

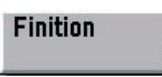

Si l'on doit imprimer un document constitué de plusieurs pages destiné à être distribué dans le cadre d'une présentation ou autre, il est possible de régler la machine pour que les copies soient automatiquement triées en jeux. Il est possible également d'activer le mode Agrafage pour que les jeux de copies ainsi obtenus soient automatiquement agrafés.

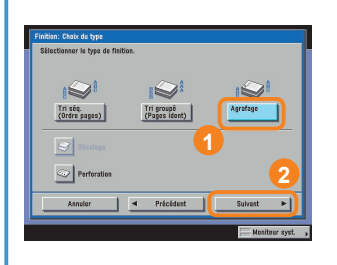

Pour agrafer les jeux de copie, appuyer sur [Agrafage], puis sélectionner le type d'agrafage souhaité.

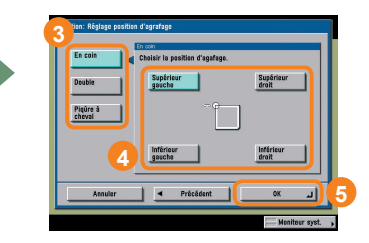

Le mode Agrafage ne peut être défini que si un module de finition en option est installé.

### Pour consulter un document mémorisé dans une boîte utilisateur

Guide des fonctions copie et boîte aux lettres Chapitre 2

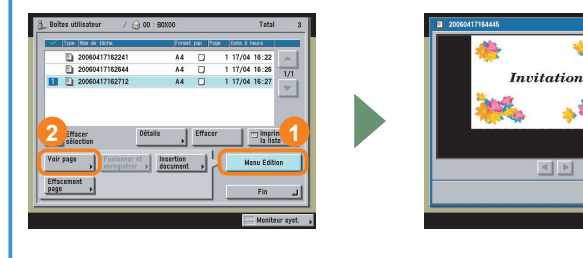

Ce mode permet de consulter un document mémorisé dans une boîte utilisateur. Lorsqu'un document est constitué de plusieurs pages, il est possible de le consulter page par page. Si les caractères du texte sont de petite taille, il est possible d'utiliser 🔍 pour agrandir l'image. Il est possible également d'utiliser l'interface utilisateur distante pour consulter un document enregistré dans une boîte utilisateur.

### Fonction de boîte aux lettres

# Présentation de la fonction de boîte aux lettres

Trois types de boîtes sont disponibles en mode Boîte aux lettres : les boîtes utilisateur, les boîtes fax confidentielles et la boîte mémoire RX. Pour plus d'informations sur les fonctions décrites dans cette section, voir le Guide des fonctions copie et boîte aux lettres et le Guide des fonctions envoi et télécopie.

Copie

Ph.

실 📇 00 , B0X00

01 Ы BOX01

03

04

06 . BOXOE

la 🔄 🔿 🔿 • BOX02

3 A 05 . BOX05

8 Boîtes utilisateu

Envoi/Fax 🦪

BOXO3

BOX04 

# Ecran de sélection d'une boîte

#### Boîte utilisateur

Pour mémoriser des documents lus, puis les imprimer ou les envover.

#### Boîte mémoire RX

Pour mémoriser les télécopies et les documents I-Fax recus. puis les imprimer ou les envoyer selon les besoins.

#### Boîte fax conf.

Les documents répondant aux conditions de transfert spécifiées sont transférés vers une boîte fax confidentielle. Les documents ainsi mémorisés peuvent ensuite être imprimés si nécessaire.

### Ecran de sélection des documents d'une boîte utilisateur

#### Effacer sélection

Pour annuler la sélection effectuée et sélectionner un autre document. Modifications de [Tout sélectionner (100 doc. max.)] si aucun document n'est sélectionné.

#### Imprimer

Pour imprimer le document sélectionné. Accéder à l'écran Changer régl. impr. pour imprimer en mode recto verso, créer une brochure, définir l'agencement ou modifier les réglages de finition.

#### Objective Objective Obj

Pour copier ou déplacer le document sélectionné vers une autre boîte utilisateur.

#### **O**Lire

Pour lire un document et le mémoriser. Il est possible également d'utiliser les fonctions de l'écran de lecture qui constitue le meilleur moyen de lire des documents.

#### SEnvoi (voir p. 39 et p. 40)

Pour envoyer un document lu.

#### Guide des fonctions copie et boîte aux lettres Chapitre 2

Guide des fonctions copie et

boîte aux lettres Chapitre 2

3% 1/15

0%

0%

0%

0%

0%

0%

Tch impr. 🐣

•

Boîte mé-moire RX 🕨

Boîtes fax conf.

ire estante

99%

Moniteur syst.

Bte lettres 🚫

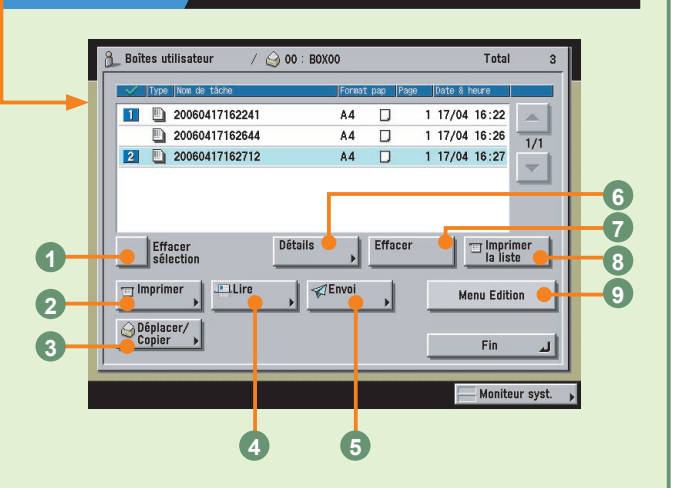

#### ODétails

Pour consulter les propriétés du document.

#### PEffacer

Pour effacer un document non utilisé.

#### Imprimer la liste

Pour imprimer une liste des documents mémorisés dans une boîte utilisateur.

#### Menu Edition

Pour modifier le document sélectionné (les options disponibles sont Voir page, Fusionner et enregistrer, Insertion document et Effacement page).

# Ecran de la boîte mémoire RX/de sélection d'un document dans la boîte mémoire RX

# Guide des fonctions copie et boîte aux lettres Chapitre 6

Lorsque le verrouillage mémoire est activé, les documents reçus sont stockés dans la boîte mémoire RX. Les documents qui n'ont pas pu être envoyés suite à une erreur sont également stockés dans cette boîte.

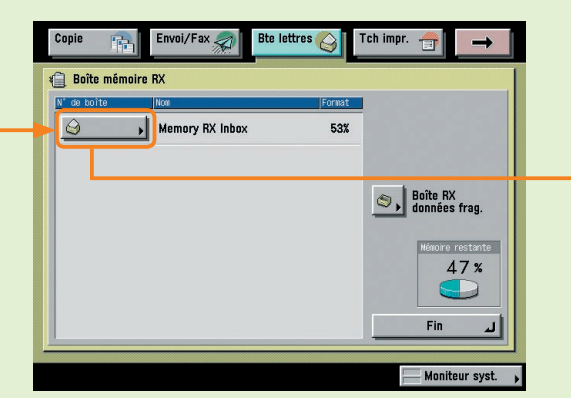

#### Effacer sélection

Pour annuler la sélection effectuée et sélectionner un autre document. Modifications de [Tout sélectionner (32 doc. max.)] si aucun document n'est sélectionné.

#### Verrouillage mémoire fax/I-Fax

Pour stocker les télécopies et les documents I-Fax reçus dans la boîte mémoire RX. Le verrouillage mémoire peut être défini séparément pour les télécopies et les documents I-Fax.

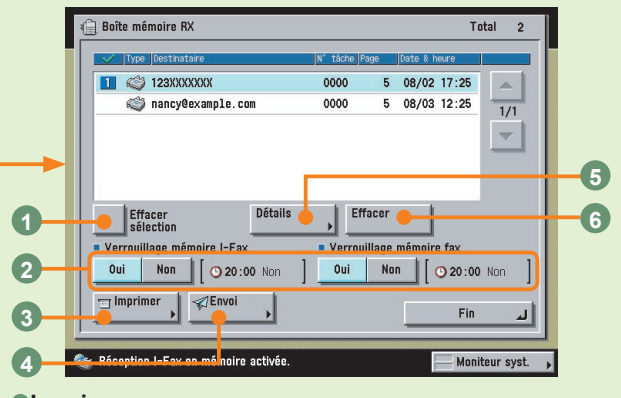

#### Imprimer

Pour imprimer les documents reçus. Les documents imprimés sont automatiquement effacés.

#### Envoi

Pour envoyer un document reçu.

#### Oétails

Pour consulter les propriétés du document.

#### Effacer

Pour effacer un document non utilisé.

# Ecran des boîtes fax confidentielles/de sélection d'un document dans une boîte fax confidentielle

# Guide des fonctions copie et boîte aux lettres Chapitre 6

Si l'on a spécifié une boîte fax confidentielle au niveau des conditions de transfert, les télécopies reçues répondant aux conditions sont transférées dans cette boîte.

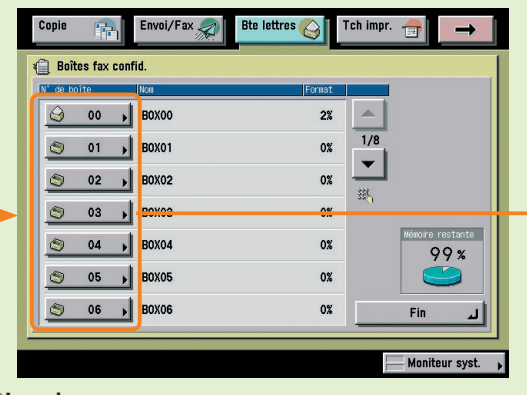

#### Imprimer

Pour imprimer un document transféré dans une boîte fax confidentielle.

#### ODétails

Pour consulter les propriétés d'un document mémorisé dans une boîte fax confidentielle.

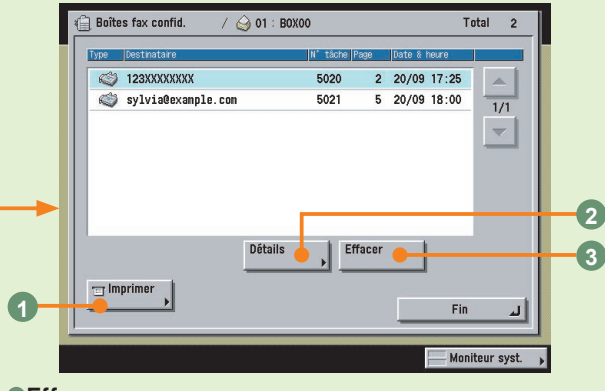

#### 3Effacer

Pour effacer un document mémorisé dans une boîte fax confidentielle.

46

# Présentation de la fonction de boîte aux lettres

# Mémorisation d'un document dans une boîte utilisateur

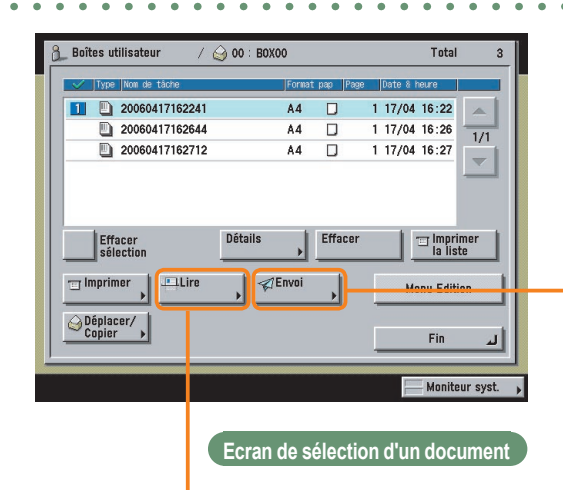

Utiliser l'écran de lecture et l'écran des fonctions spéciales pour définir les réglages de lecture de la fonction de boîte aux lettres.

### Ecran de lecture

#### i 🛄 Lire 1 🚽 🔲 Sél. couleur auto 🛛 🛨 🕭 Machine orête à lire à l'aide de la touche Copie 2 3 Auto 100% ٥ 4 Taux de reproduction > Choix format ۴E A D 5 7 Original recto verso Text./Phot./Cte 🔻 8 Nom du document Fonctions spéciales 9 6 Réglages initiaux Annuler 10 Moniteur syst.

# Guide des fonctions copie et boîte aux lettres Chapitres 2 et 3

#### Liste déroulante de sélection de la couleur

Pour sélectionner le mode Couleur de lecture. La machine peut également détecter et distinguer automatiquement des originaux couleurs et des originaux noir et blanc.

#### **OChoix format document**

Pour sélectionner le format du document à lire.

#### Taux de reproduction

Pour réduire ou agrandir le format de l'original à la lecture.

# Ecran des fonctions spéciales

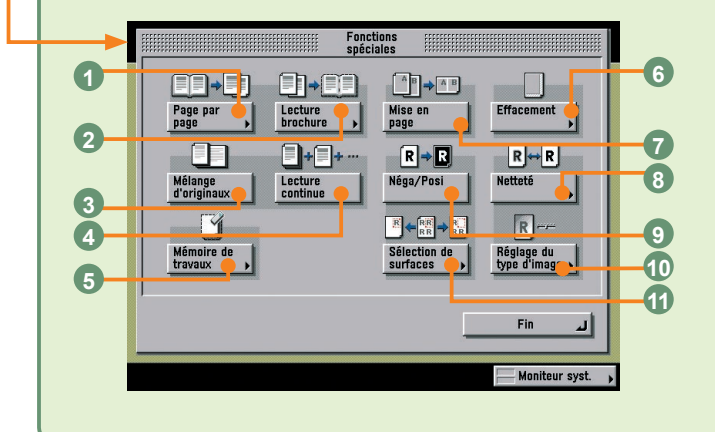

# Guide des fonctions copie et boîte aux lettres Chapitres 4 et 5

#### Page par page

Pour lire les pages en vis-à-vis d'un livre et les mémoriser sous la forme de deux pages distinctes.

#### Lecture brochure

Pour lire des originaux de sorte que les images mémorisées puissent être imprimées en vue de constituer une brochure.

#### Mélange d'originaux

Pour lire plusieurs originaux de formats différents.

## Ecran d'envoi

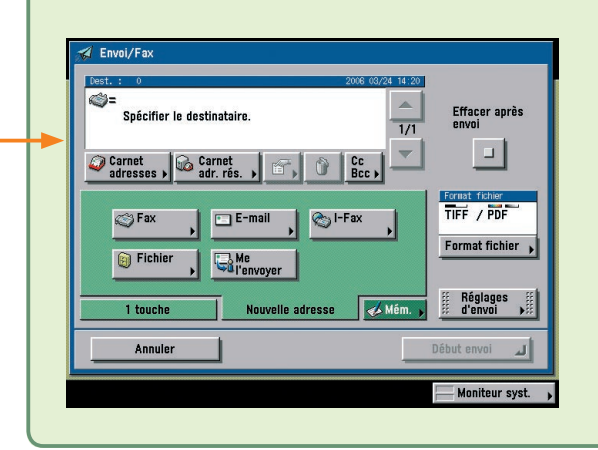

Guide des fonctions copie et boîte aux lettres Chapitre 6

Il existe plusieurs types de documents mémorisés : les documents lus à partir de la vitre d'exposition ou du chargeur, les documents mémorisés à partir de l'écran d'envoi et les documents en provenance d'un ordinateur. Les documents mémorisés dans une boîte utilisateur dotés d'une résolution différente de 600 x 600 ppp ne peuvent pas être envoyés si l'adresse de télécopie est incluse dans la destination. Il est possible de sélectionner les formats de fichier TIFF, JPEG, ou PDF pour le document à envoyer. Si l'on sélectionne PDF, il est également possible de spécifier les modes Tracer & Lisser, Compact, OCR (rech. texte poss.), Crypter et/ou Ajout de signatures numériques.

#### **1/1**

Pour rétablir le taux de reproduction à 100 %.

#### **Original recto verso (voir p. 41)**

Pour lire un original recto verso

#### Nom du document (voir p. 41)

Pour attribuer un nom au document à mémoriser. Utiliser l'afficheur tactile pour saisir le nom du document.

#### Réglage du contraste

Pour régler la densité de lecture manuellement. Appuyer sur [A] pour sélectionner ou annuler le réglage automatique de la densité.

#### BListe déroulante des types d'originaux

Pour sélectionner manuellement le type d'original en fonction du type d'image.

#### • Fonctions spéciales

Pour afficher l'écran des fonctions spéciales.

#### 

Pour annuler tous les réglages. Les Réglages standards d'impression locale sont rétablis sur la machine.

Pour répartir, puis lire des originaux sous la forme de plusieurs lots, lorsque leur volume est trop important pour être traité en une fois. Après la lecture de tous les lots, les originaux sont mémorisés sous la forme d'un seul document.

#### Mémoire de travaux

Pour mémoriser ou rappeler des modes de lecture.

#### Effacement

Pour éliminer le pourtour et les lignes sombres ou l'ombre des perforations qui peuvent apparaître sur l'image mémorisée.

#### Mise en page

Pour réduire automatiquement deux, quatre ou huit originaux pour les faire tenir sur une seule page recto ou recto verso.

#### Interview Barrier Barrier B

Pour lire des originaux en accentuant ou en atténuant le contraste.

#### Néga/Posi

Pour enregistrer l'original en inversant les zones noires et blanches.

#### Réglage du type d'image

Pour effectuer des copies en effaçant la couleur de fond de l'original.

#### **OSélection de surfaces**

Appuyer pour cadrer ou masquer les surfaces à lire.

# Présentation de la fonction de boîte aux lettres

# Impression d'un document mémorisé dans une boîte utilisateur

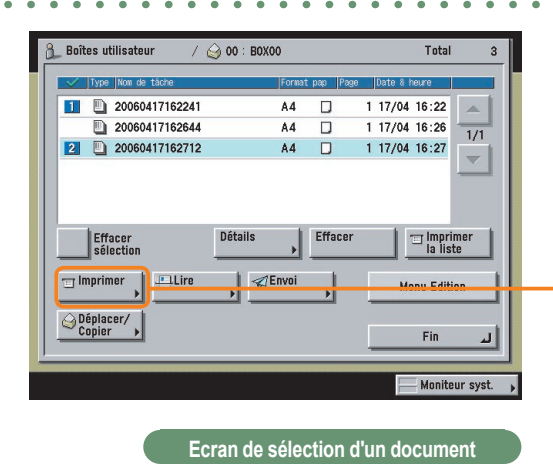

Lors de l'impression d'un document mémorisé dans une boîte utilisateur, il est possible d'utiliser l'écran d'impression, l'écran de modification des réglages d'impression et l'écran des fonctions spéciales.

# Ecran de modification des réglages d'impression

# Guide des fonctions copie et boîte aux lettres Chapitres 2 et 3

Guide des fonctions copie et

boîte aux lettres Chapitres 4 et 5

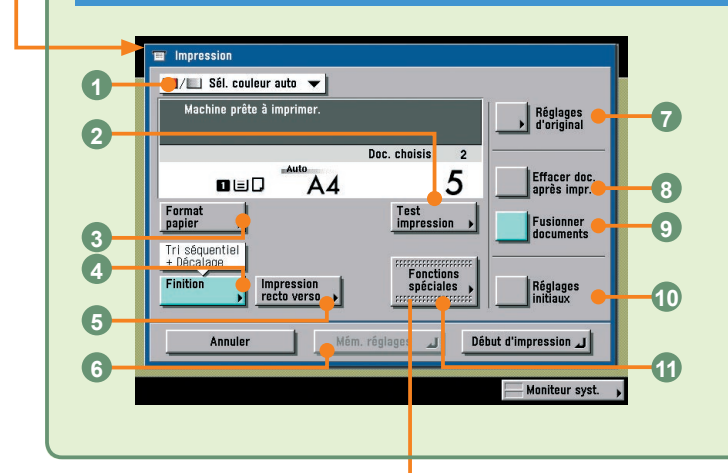

#### OListe déroulante de sélection de la couleur

Pour sélectionner le mode Couleur de copie. La machine peut détecter automatiquement si un document est en couleur ou en noir et blanc.

#### Test impression (voir p. 43)

Pour effectuer un test d'impression avant d'imprimer plusieurs exemplaires d'un document.

#### Format papier

Pour sélectionner le format papier.

## Ecran des fonctions spéciales

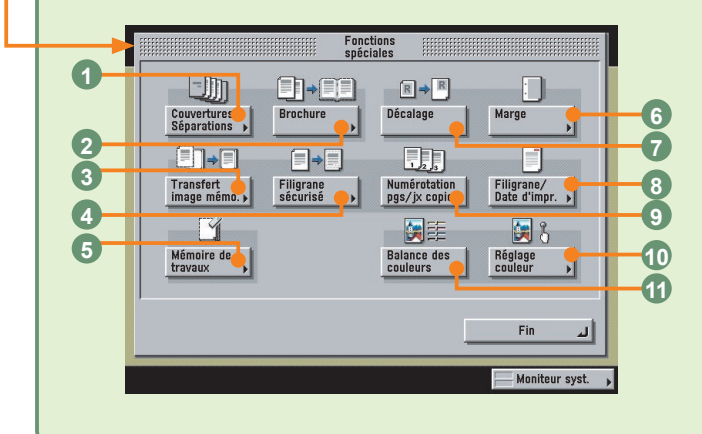

#### **O**Couvertures/Séparations

Pour ajouter des couvertures, des intercalaires ou des pages de chapitre entre les pages spécifiées. Affiché en tant que [Couvertures/Intercalaires] quand un seul document est sélectionné.

#### Brochure

Pour reproduire plusieurs originaux en vue de constituer une brochure.

#### Transfert image mémo.

Pour superposer une image mémorisée sur l'image originale à l'impression.

# **Ecran d'impression**

📕 / 📖 Sél, couleur auto 🔻

Machine prête à imprime

|         | Modifier nbre<br>de copies |               |
|---------|----------------------------|---------------|
| Annuler | Début d'im                 | pression "    |
|         |                            | Moriteur syst |
|         |                            |               |
|         |                            |               |

Doc. choisis: 2

5

Changer régl. impr.

Ef acer doc.

#### Finition (voir p. 44)

Pour sélectionner les modes Tri séquentiel, Tri groupé ou Agrafage.

#### Impression recto verso (voir p. 44)

Pour imprimer sur les deux faces du papier.

#### Mém. réglages

Pour mémoriser les réglages d'impression d'un document.

#### Réglages d'original

Pour revenir à l'écran d'impression. Tous les réglages définis sont annulés.

### Guide des fonctions copie et boîte aux lettres Chapitre 2

L'écran d'impression permet d'effectuer un test d'impression, de régler la machine pour que les impressions soient triées en jeux et de faire en sorte que les documents soient automatiquement effacés une fois imprimés. Appuyer sur [Changer régl. impr.] pour accéder à l'écran de modification des réglages d'impression. Utiliser l'écran de modification des réglages d'impression pour régler l'agencement des impressions.

#### Effacer doc. après impr. (voir p. 44)

Pour faire en sorte que les documents soient automatiquement effacés après l'impression.

#### •Fusionner documents (voir p. 44)

Pour fusionner plusieurs documents en vue d'en constituer un seul et de l'imprimer. Il est possible de combiner ce mode aux modes Impression recto verso et Couvertures/Intercalaires.

#### Réglages initiaux

Pour annuler tous les réglages. La machine revient en mode lecture normale.

#### **Terminal States**

Pour afficher l'écran des fonctions spéciales.

#### Filigrane sécurisé

Pour intégrer du texte masqué dans l'arrière-plan des impressions.

#### Mémoire de travaux

Pour mémoriser ou rappeler des modes copie.

#### Marge

Pour créer des marges le long des bords des impressions.

#### ODécalage

Pour imprimer l'image de l'original en la décalant vers le centre ou un coin.

#### Filigrane/Date d'impr.

Pour faire apparaître un filigrane et la date sur les feuilles imprimées.

#### Numérotation pgs/jx copie

Pour faire apparaître les numéros de page et de jeu de copies sur les feuilles imprimées.

#### Réglage couleur

Pour imprimer des documents en sélectionnant l'aspect de l'image à l'aide d'une seule touche.

#### Balance des couleurs

Pour effectuer un réglage fin des couleurs.

# Utilisation de l'interface utilisateur distante pour piloter la machine à partir d'un ordinateur

Pour plus d'informations, voir le Guide du logiciel d'administration.

# Pour piloter la machine à partir d'un ordinateur

L'interface utilisateur distante permet de contrôler, confirmer et mémoriser les fonctions de la machine. Il est possible d'enregistrer des adresses et de définir les réglages de transfert à l'aide du navigateur Web de l'ordinateur. Pour plus d'informations, voir le Guide du logiciel d'administration.

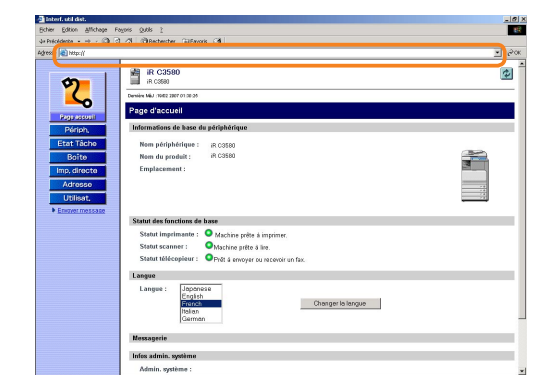

Pour accéder à l'interface utilisateur distante, entrer l'adresse IP de la machine dans le navigateur Web.

\* L'adresse IP indiquée sur l'illustration ci-dessus est fictive. Demander l'adresse IP de la machine à l'administrateur système.

|                    | 🐴 Interf. util dist.                   |                                |                                                |                                |         |
|--------------------|----------------------------------------|--------------------------------|------------------------------------------------|--------------------------------|---------|
| -                  | Echler Edition & those                 | Fagoris Qublis 2               |                                                |                                |         |
| 2                  | 44 Précédente • → - Ø                  | 김 과 @Rechercher Enterons 생     |                                                |                                | -       |
|                    | Hill coop 1 1 1 1 1 1 1                |                                |                                                |                                | 20      |
| Page accessi       | <b>\$7</b>                             | IR C3580                       |                                                |                                | 4       |
| Penph.             |                                        | Demiine Miu 1940 2807 01 34 19 |                                                |                                |         |
| Ctat Tacne         | Page occupit                           | 🔒 Boites de Putilisateur       |                                                |                                |         |
| Buile              | Périph.                                | Entrer le numéro de boite por  | ar l'ouvrir, puis cliquer sur [Ouvrir] ou séle | ctionner le numéra ci-dessous. |         |
| Adresses           | Etat Tâche                             | N* de boîte (00-99) :          | Ouvrir                                         |                                |         |
| Litilieat          | Boîte                                  |                                |                                                | Mém, disponda                  | m:99% 📻 |
| Oundat.            | <ul> <li>Boltes utilisateur</li> </ul> | Namiro de bolte                | Non                                            | Talle (%)                      |         |
| • sincer interests | - COLE MATHERE                         | <u>a</u> 92                    |                                                | 0                              |         |
|                    | Boites fax     confidentialles         |                                |                                                | p                              |         |
|                    | Imp, directe                           |                                |                                                |                                |         |
|                    | Adresse                                | - · · ·                        |                                                | D                              |         |
|                    | Utilisat,                              | 👝 😐                            |                                                | D                              |         |
|                    | • Emoner message                       | 🚍 😣                            |                                                | D                              |         |
|                    |                                        | <b>20 05</b>                   |                                                | D                              |         |
|                    |                                        |                                |                                                | ñ                              |         |
|                    |                                        |                                |                                                |                                |         |
|                    |                                        |                                |                                                | D                              |         |
|                    |                                        | <b>20 08</b>                   |                                                | D                              |         |
|                    |                                        | <b>20</b>                      |                                                | D                              |         |
|                    |                                        |                                |                                                | D                              |         |
|                    |                                        |                                |                                                |                                |         |

Il est possible d'exécuter différentes fonctions à partir de l'interface utilisateur distante, notamment imprimer un document mémorisé dans une boîte utilisateur et modifier le carnet d'adresses.

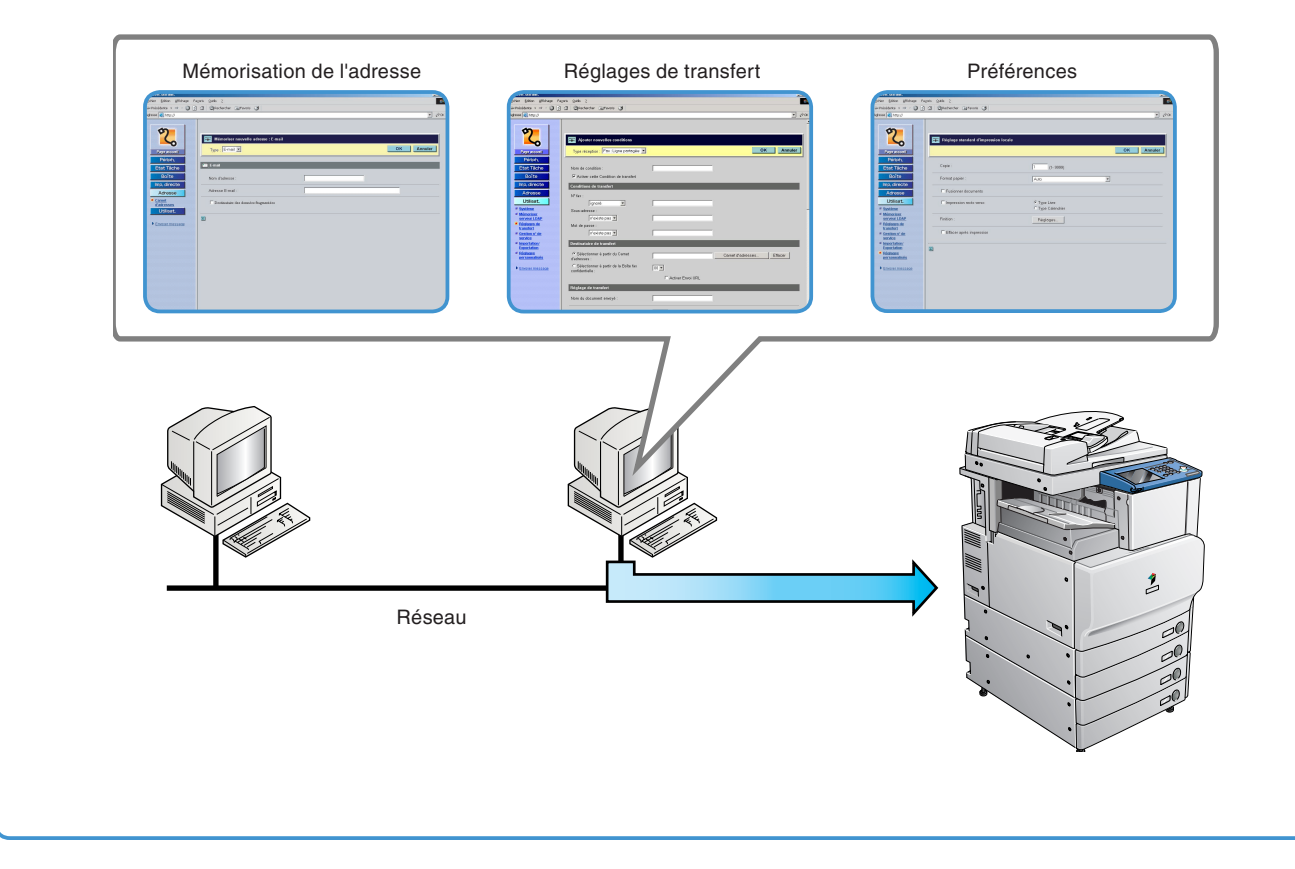

\* Les numéros figurant sur les illustrations indiquent l'ordre des étapes.

## Pour modifier le carnet d'adresses à partir d'un ordinateur

Il est possible de modifier le carnet d'adresses de la machine à partir d'un ordinateur, à l'aide d'un simple navigateur Web. Sélectionner le carnet d'adresses via l'interface utilisateur distante, puis saisir un nouveau destinataire. Il est possible de modifier non seulement les destinataires d'e-mails, mais aussi les destinataires de télécopies et d'I-Fax. Les destinataires définis à partir de l'interface utilisateur distante sont mémorisés dans le carnet d'adresses de la machine. Pour plus d'informations, voir le Guide du logiciel d'administration.

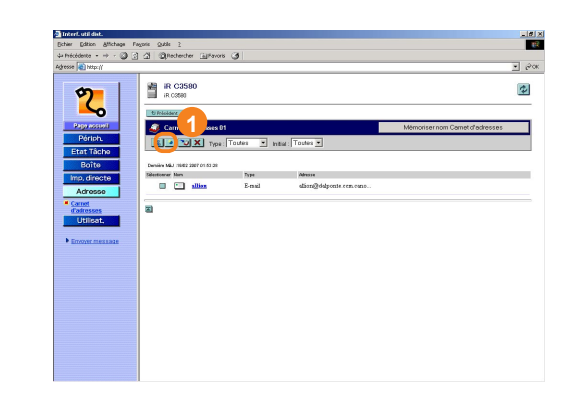

Appuyer sur []] pour accéder à l'écran permettant de mémoriser des destinataires.

utilisateur distante.

| Toterf. util dist.<br>Ficher Editor Allichage Fil | wris Outle ?                                                                                                    |      |
|---------------------------------------------------|----------------------------------------------------------------------------------------------------|------|
| 4+ Inécédente - ++ - 🔘 🕄                          | A Checker Gilferors A                                                                                                |      |
| leghresse 💽 http://                               |                                                                                                    | • 00 |
| Provinces                                         | Brinister mounte deren ( and     Type [ moil =     Mon denses :     Advise Email :     Densities és dessiés departes |      |

Saisir l'adresse du destinataire dans le champ <Adresse E-mail> → saisir les autres données d'adresse nécessaires → appuyer sur [OK].

# Pour vérifier la quantité restante de papier et de toner à partir d'un ordinateur

L'interface utilisateur distante permet de contrôler l'état de la machine, et notamment de vérifier la quantité de papier restante au niveau des différentes sources d'alimentation, ainsi que la quantité de toner restant. Il suffit de s'y reporter pour savoir s'il est nécessaire de charger du papier ou de remplacer une cartouche de toner.

# Impression à partir d'un ordinateur (pilote d'imprimante)

Pour plus d'informations, voir le guide du pilote et de l'imprimante. Pour plus d'informations sur l'impression de documents sécurisés, voir le chapitre 2, Impression de documents sécurisés, du Guide de l'impression PS/PCL/UFR II

Les écrans ci-dessous correspondent à ceux du pilote d'imprimante UFR II. Selon le pilote et le système d'exploitation utilisés, il se peut que les écrans obtenus présentent un aspect différent.

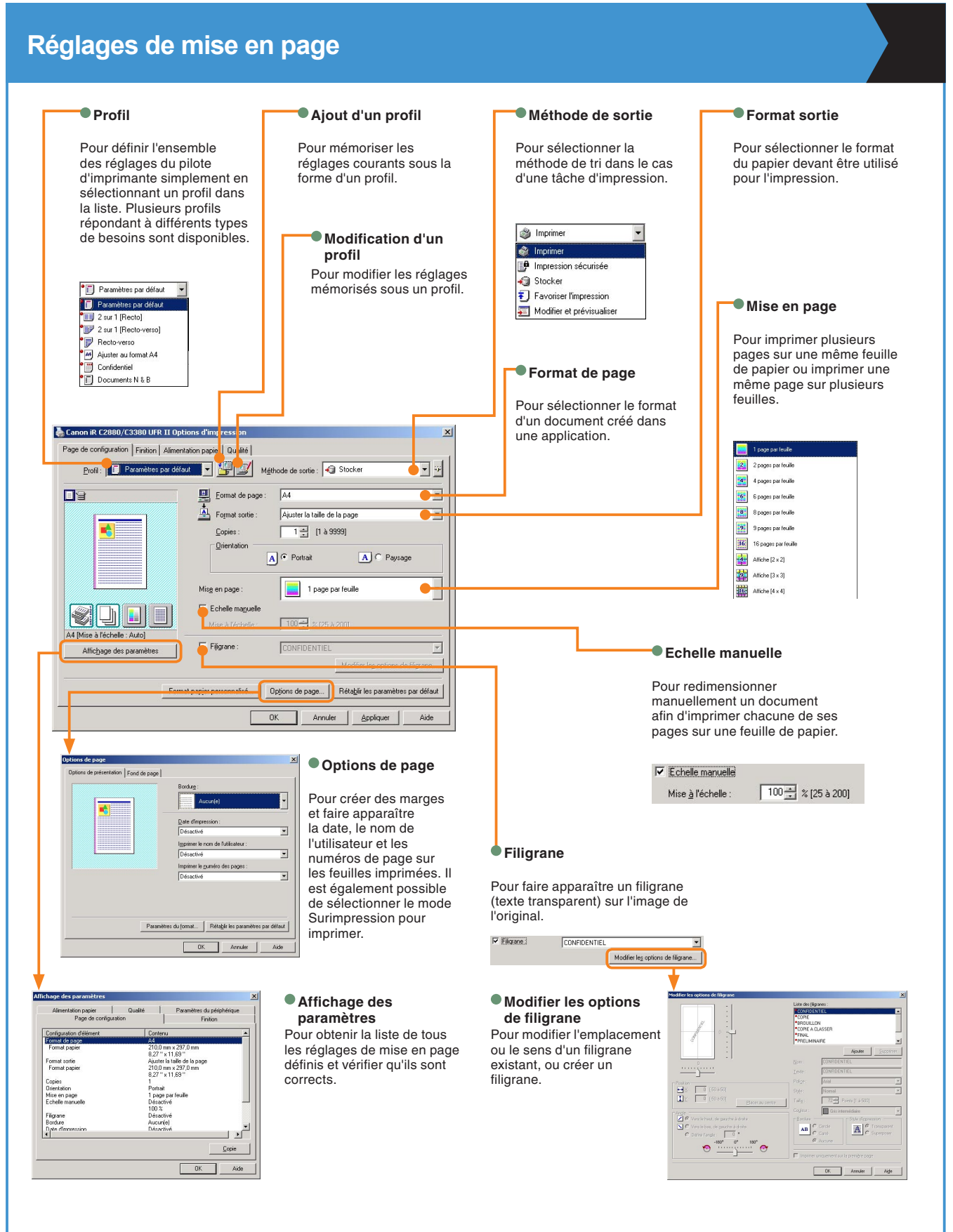

#### 53

# **Finition**

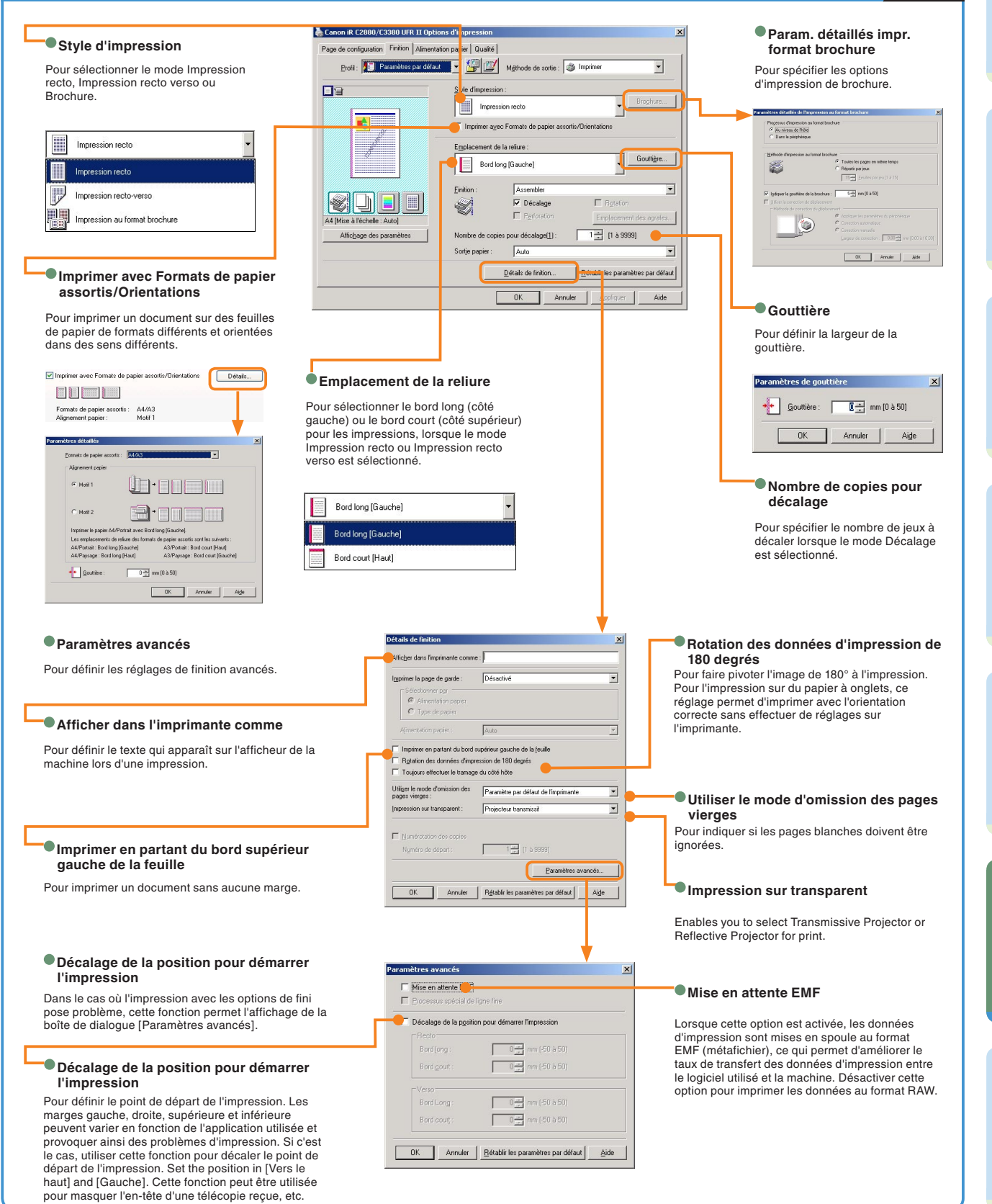

# Impression à partir d'un ordinateur (pilote d'imprimante)

Pour plus d'informations, voir le guide du pilote et de l'imprimante.

\* Les écrans ci-dessous correspondent à ceux du pilote d'imprimante UFR II. Selon le pilote et le système d'exploitation utilisés, il se peut que les écrans obtenus présentent un aspect différent.

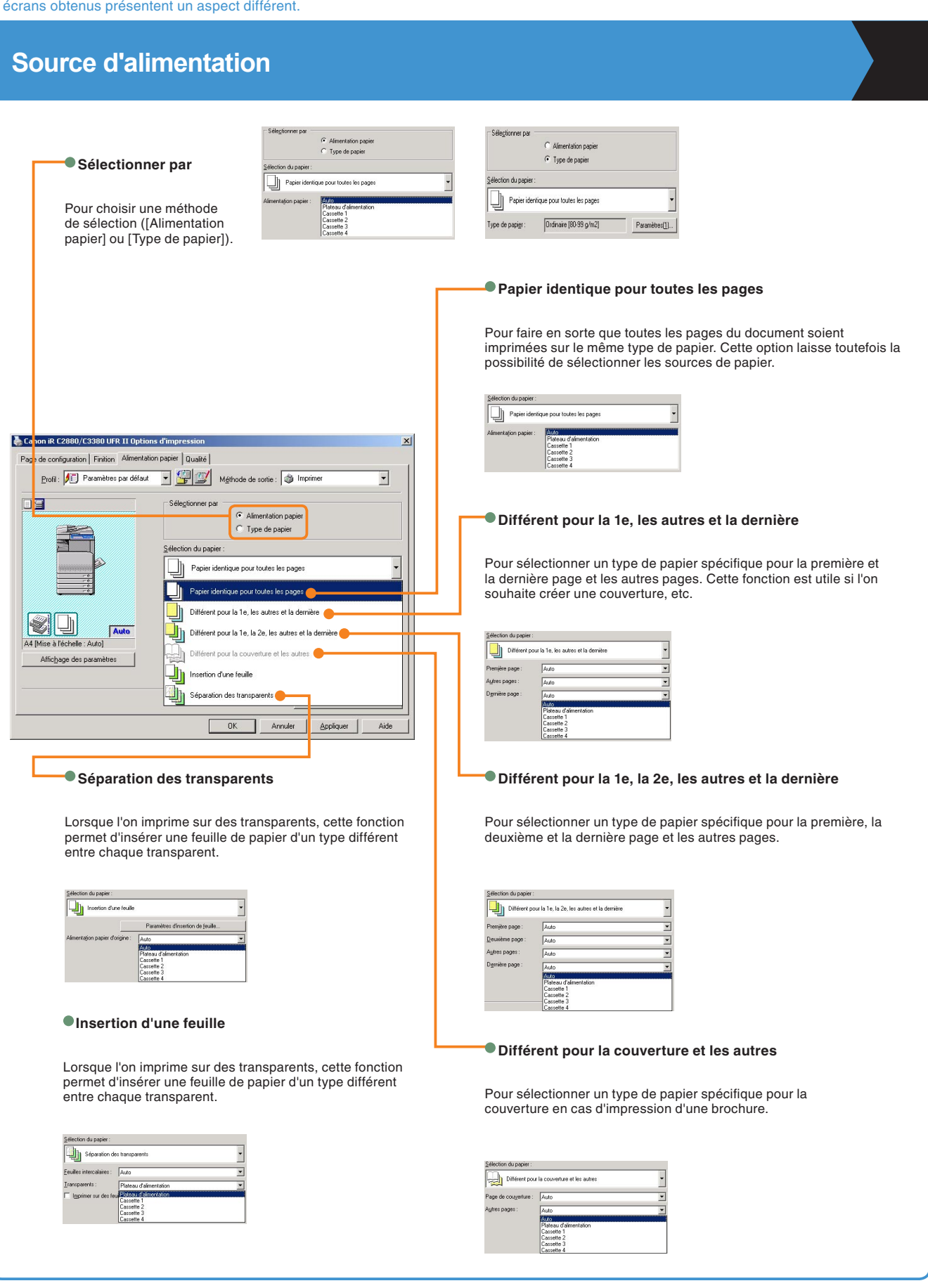

### Qualité

#### Objectif

Pour sélectionner les réglages d'impression les mieux adaptés au contenu du document à imprimer. Lorsque l'on sélectionne un élément, un commentaire s'affiche sous la liste. Pour accéder aux réglages avancés, cliquer sur le bouton [Détails] situé à droite.

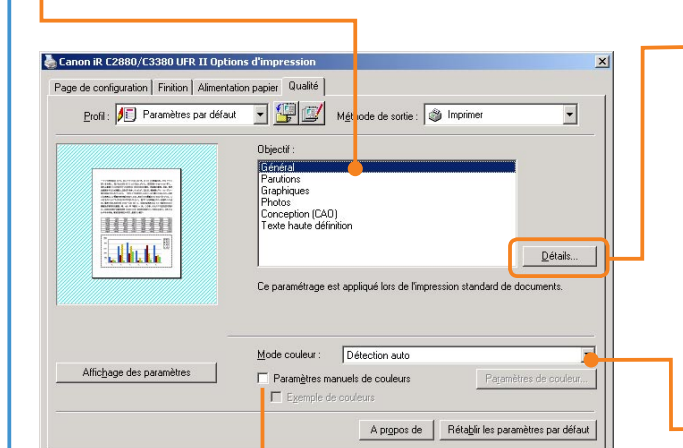

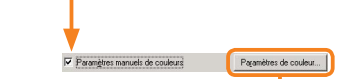

OK

Annuler

Appliquer

#### Paramètres de couleur

Pour régler la luminosité et le contraste.

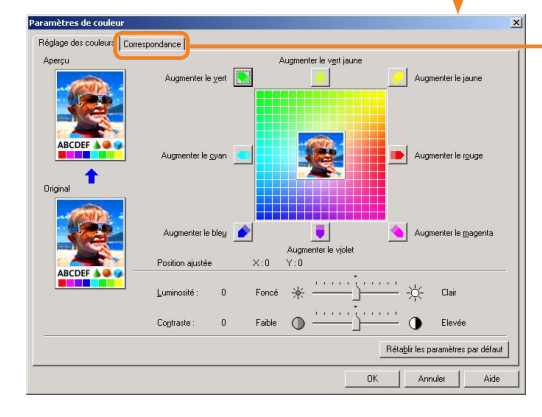

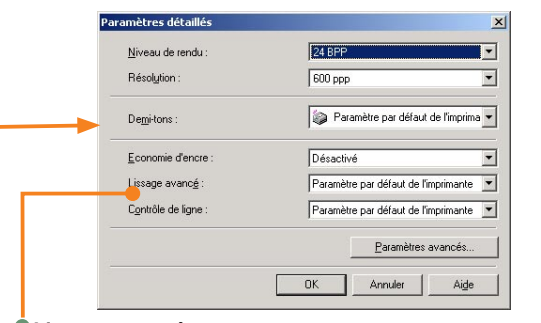

Pour définir le rendu, la résolution, les demi-teintes et le mode

#### Lissage avancé

Paramètres détaillés

d'économie de toner.

Pour spécifier des réglages de lissage. Le lissage permet de lisser les bords irréguliers du texte et des images à imprimer.

#### Mode Couleur

Pour choisir entre [Noir & Blanc], [Couleur] et [Détection auto.]. L'option [Noir & Blanc] imprime en monochromie, quelle que soit la couleur de l'original et l'option [Couleur] imprime en couleur CMJN. L'option [Détection auto.] imprime automatiquement, soit en monochromie, soit en couleur en fonction du format couleur de l'original.

| Détection auto | • |
|----------------|---|
| Noir et blanc  |   |
| Couleur        |   |
| Détection auto |   |

#### Correspondance

Pour définir ou modifier le mode et la méthode de mise en correspondance (minimiser les différences de couleur, rendre les couleurs plus vives et adapter les couleurs à l'écran).

 Paramètres de costeur
 X

 Polisique de consepondance |
 Prevente par délas de l'explosation

 Mode de consepondance des codeux de l'application
 Mode (CA

 Médio de docempondance (Succide de Succide de Succide

# **Mode Utilisateur**

Appuyer sur l'afficheur tactile pour accéder à l'écran du mode Utilisateur. Cet écran permet de personnaliser les différents réglages de la machine. Il permet également d'effectuer les réglages nécessaires en vue d'utiliser la fonction télécopie, notamment de définir le type de ligne téléphonique et d'enregistrer le numéro de fax. Pour plus d'informations, voir le Guide simplifié (En fonction de vos besoins).

| <b>Réglages communs</b><br>Pour spécifier les réglages communs aux fonctions de copie, de boîte aux lettres et d'envoi.                                                                                              | Pour modifier les réglages de la fonction de copie.                                                                                                    |
|----------------------------------------------------------------------------------------------------|----------------------------------------------------------------------------------------------------|
| Pour effectuer les réglages d'horloge et définir différents délais, tels que le délai d'activation du mode Veille.                                                                                                   | Réglages de<br>communication<br>Pour définir des réglages de communication comme<br>réglages par défaut ou modifier les réglages de<br>communication par défaut, selon les besoins. |
|                                                                                                    | Réglages copie<br>server d'acceltres<br>aux lettres<br>aux lettres<br>aux lettres<br>biologies de la<br>fonction de boîte aux lettres.<br>Fin<br>Moniteur syst                      |
| Réglages de rapport     Pour définir les critères d'impression d'un rapport     d'émission TX et d'un rapport d'activité. Pour imprimer le     contenu du carnet d'adresses ou les réglages du mode     Utilisateur. | Pour plus d'informations, voir le Guide de l'impression<br>PS/PCL/UFR II.                                                                                                    |
| Pour définir les réglages administrateur système, les réglages de gestion des numéros de service, les réglages réseau et les autres réglages système.                                                                | Réglages du<br>Carnet d'adresses<br>Pour enregistrer ou modifier les réglages du carnet<br>d'adresse et des boutons de composition 1 touche.                                        |

# Dépannage

Pour connaître les procédures de remplacement des cartouches de toner, de chargement du papier ou de résolution des problèmes, voir les références aux autres juides indiquées ci-dessous.

| Symptôme                                                                                                    | Guide                                     | Chapitre | Titre                                                                                                    |  |
|----------------------------------------------------------------------------------------------------|-------------------------------------------|----------|----------------------------------------------------------------------------------------------------|--|
| Papier                                                                                                    |                                           |          |                                                                                                    |  |
| La machine est à cours de papier                                                                                                | Guide de référence                        | 7        | Cassettes                                                                                                    |  |
| Un bourrage papier s'est produit                                                                                                | Guide de référence                        | 8        | Elimination des bourrages papier                                                                                                    |  |
| Des bourrages papier se produisent fréquemment                                                                                  | Guide de référence                        | 8        | Réduction de la fréquence des bourrages<br>papier                                                                                                    |  |
| Toner                                                                                                    |                                           |          |                                                                                                    |  |
| La machine est à cours de toner                                                                                                 | Guide de référence                        | 7        | Remplacement de la cartouche de toner                                                                                                    |  |
| Lorsque le réceptacle de toner usagé est plein                                                                                  | Guide de référence                        | 7        | Remplacement du réceptacle de toner<br>usagé                                                                                                    |  |
| Agrafes                                                                                                    |                                           |          |                                                                                                    |  |
| Un bourrage d'agrafes s'est produit                                                                                             | Guide de référence                        | 8        | Elimination d'un bourrage d'agrafes                                                                                                    |  |
| La machine est à cours d'agrafes                                                                                                | Guide de référence                        | 7        | Module de Finition-Z1 (en option) Module<br>de Finition-Y1, Module de Finition P.A.C<br>Y2 et Unité de Perforation 2 Trous-L1/4<br>Trous-N1/P1 (en option) |  |
| Problème de lecture                                                                                                    |                                           |          |                                                                                                    |  |
| Des traces apparaissent sur les originaux lus par le<br>biais du chargeur/de la vitre d'exposition                              | Guide de référence                        | 7        | Entretien courant                                                                                                    |  |
|                                                                                                    | Guide de référence                        | 8        | Saturation de la mémoire pendant la lecture                                                                                                    |  |
| La mémoire arrive à saturation pendant la lecture                                                                               | Guide des fonctions envoi<br>et télécopie | 13       | En cas de problème                                                                                                    |  |
| Problème d'impression                                                                                                    |                                           |          |                                                                                                    |  |
| Des différences de densité entre l'original et la copie/<br>l'impression sont constatées                                        | Guide de référence                        | 4        | Réglage de la machine                                                                                                    |  |
| Des traces apparaissent sur les feuilles imprimées                                                                              | Guide de référence                        | 7        | Entretien courant                                                                                                    |  |
| Problèmes de communication                                                                                                    |                                           |          |                                                                                                    |  |
| Les tentatives d'envoi de documents échouent                                                                                    | Guide des fonctions envoi<br>et télécopie | 13       | En cas de problème                                                                                                    |  |
| Les tentatives de réception de documents échouent                                                                               | Guide des fonctions envoi<br>et télécopie | 13       | En cas de problème                                                                                                    |  |
| Les transmissions sont particulièrement lentes                                                                                  | Guide des fonctions envoi<br>et télécopie | 13       | En cas de problème                                                                                                    |  |
| Autres problèmes                                                                                                    |                                           |          |                                                                                                    |  |
| La mise sous tension est impossible                                                                                             | Guide de référence                        | 8        | Si la mise sous tension est impossible                                                                                                    |  |
| Un message s'affiche invitant l'utilisateur à contacter<br>un membre du S.A.V et à lui communiquer le code<br>d'erreur indiqué. | Guide de référence                        | 8        | Message d'incident de fonctionnement                                                                                                    |  |

Si l'on se retrouve confronté à un problème non répertorié dans le tableau ci-dessus, voir le chapitre 8 du Guide de référence et le chapitre 13 du Guide des fonctions envoi et télécopie (Messages d'erreur).

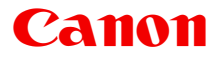

Canon Inc. 30-2, Shimomaruko 3-chome, Ohta-ku, Tokyo 146-8501, Japon

Europe, Afrique et Moyen-Orient **Canon Europa N.V.** P.O. Box 2262, 1180 EG Amstelveen, Pays-Bas

**Canon France S.A.** 17, quai du President Paul Doumer 92414 Courbevoie CEDEX, France Suisse : Canon (Suisse) SA Industriestrasse 12 CH-8305 Dietlikon (près Wallisellen) Tel. 01/835 61 61 Fax 01/835 64 68

Belgique : Canon Belgium SA/NV Bessenveldstraat 7 1831 Diegem Tél. 02/722 04 11 Fax. 02/721 32 74

Grand Duché de Luxembourg : Canon Luxembourg SA 21, Rue des Joncs 1818 Howald Tél. 352/48 47 96 222 Fax. 352/48 99 76 E-mail : duchenec@Canon-Benelux.com

Caractéristiques fournies sous réserve de modifications sans préavis. © Canon Europa N.V. 2007